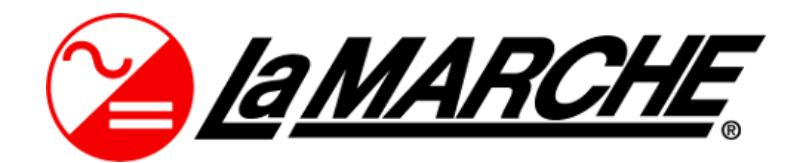

La Marche Manufacturing Company www.lamarchemfg.com

**DCSC** Controller

DC System Controller

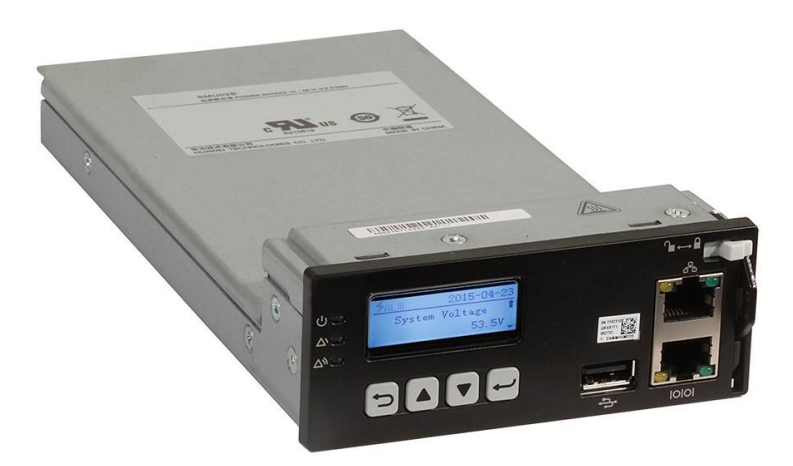

# Installation and Operation Manual

This manual is subject to change without notice. You may obtain the newest version of the manual at www.lamarchemfg.com

# **About This Document**

## Purpose

This document describes the site monitoring unit DCSC in terms of its hardware, liquid crystal display (LCD), web user interface (WebUI), common operations, remote management, and features.

## **Intended Audience**

This document is intended for:

- Sales engineers
- Technical support personnel
- Maintenance personnel

## **Symbol Conventions**

The symbols that may be found in this document are defined as follows.

| Symbol | Description                                                                                                    |
|--------|----------------------------------------------------------------------------------------------------|
|        | Indicates an imminently hazardous situation which, if not avoided, will result in death or serious injury.                                                                 |
|        | Indicates a potentially hazardous situation which, if not avoided, could result in death or serious injury.                                                                |
|        | Indicates a potentially hazardous situation which, if not<br>avoided, may result in minor or moderate injury.                                                              |
|        | Indicates a potentially hazardous situation which, if not<br>avoided, could result in equipment damage, data loss,<br>performance deterioration, or unanticipated results. |
|        | NOTICE is used to address practices not related to personal injury.                                                                                                    |
|        | Calls attention to important information, best practices and tips.                                                                                                    |
|        |                                                                                                    |

| Symbol | Description                                                                                                    |
|--------|----------------------------------------------------------------------------------------------------|
|        | NOTE is used to address information not related to<br>personal injury, equipment damage, and environment<br>deterioration. |

# 1 Overview

# 1.1 Introduction

The site monitoring unit DCSC is a compact high-end monitoring module that monitors and manages La Marche box-type and cabinet-type power systems.

You can access the DCSC over the WebUI or a third-party network management system (NMS) that supports the SNMP to remotely manage power systems at multiple sites.

By configured with the user interface module DCU, the DCSC provides sensor ports, a RS485 port, dry contact inputs, and dry contact outputs for managing the environment inside the cabinet and reporting alarms.

Figure 1-1 shows a DCSC, Figure 1-2 shows a DCU, Figure 1-3 shows the connections between the DCSC, DCU, and system interface board. Figure 1-4 shows the connections between the DCSC, power system components, and NMSs.

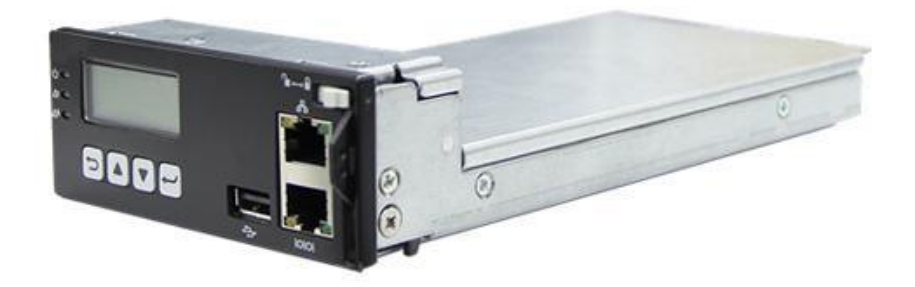

Figure 1-1 DCSC

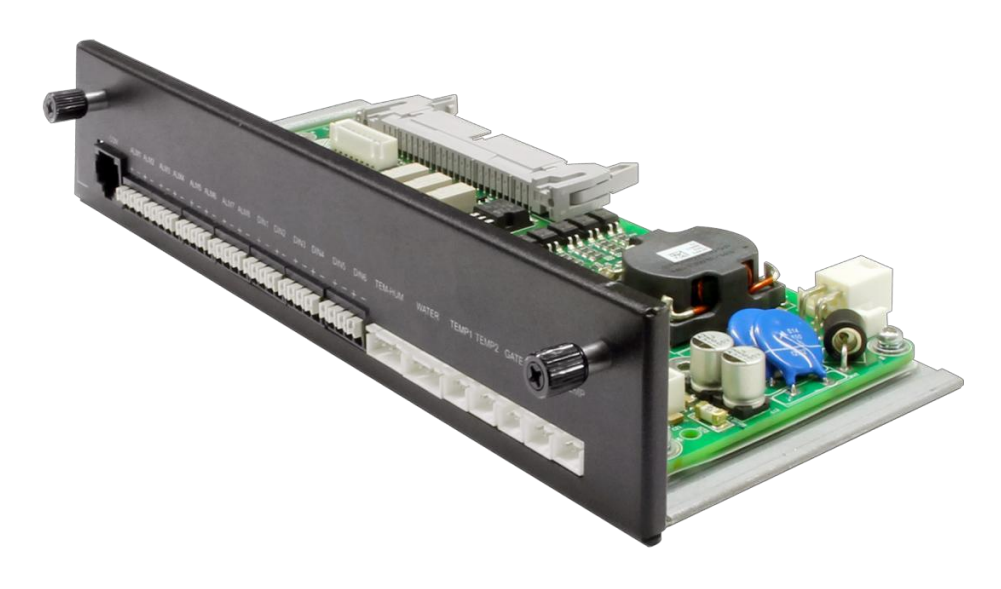

Figure 1-2 DCU

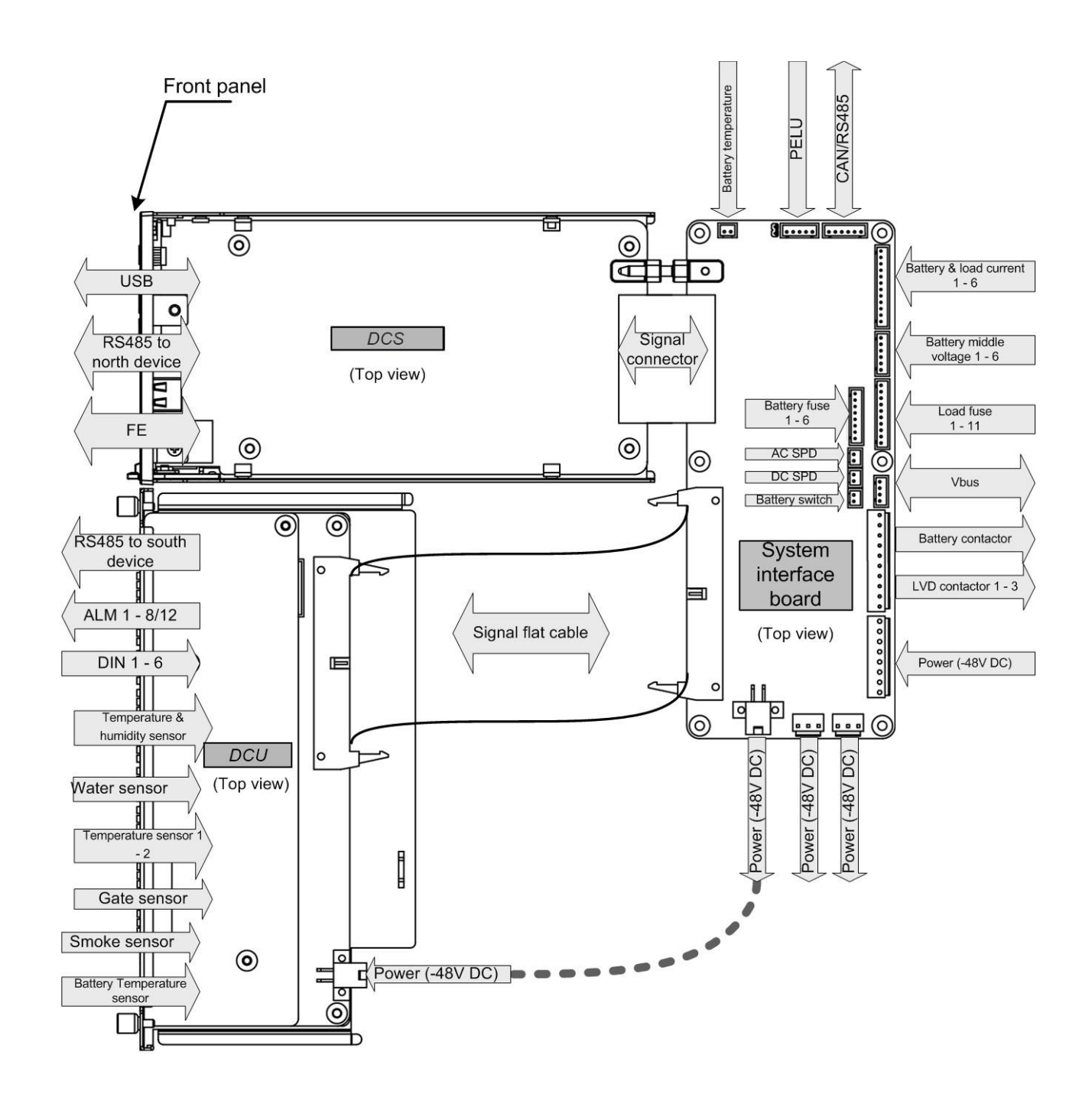

Figure 1-3 Connections between the DCSC and the DCU

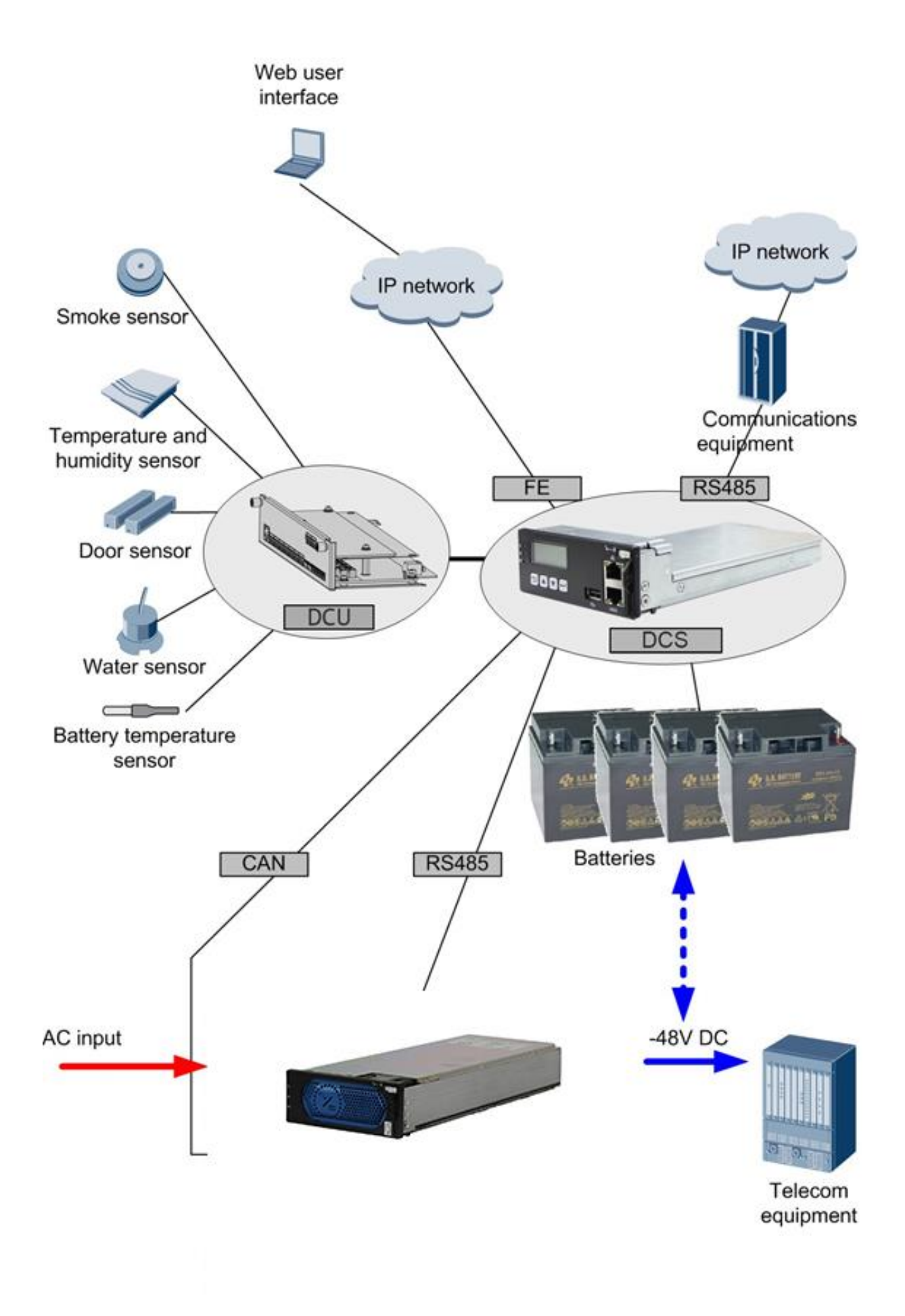

Figure 1-4 Network between the DCSC and Power System

## 1.2 Features

The DCSC has the following features:

- Monitors the power system operating status in real time.
  - Monitors AC and DC information.
  - Monitors rectifier information.
  - Monitors battery information.
  - Monitors ambient temperatures, battery temperatures, ambient humidity, door status, smoke generation, and water intrusion.
  - Detects the status of six dry contact inputs.
- Detects and reports alarms in real time.
  - There are four alarm severities, critical, major, minor, and warning, which can be associated with dry contact outputs. If the DCU is configured, eight dry contact outputs are supported.
  - Informs users of alarms by the indicators and alarm sounds that can be enabled.
  - Saves 50,000 historical alarms.
- Supports multiple remote management modes.
  - Over the WebUI.
  - Over an NMS that supports SNMP.
  - Supports flexible rectifier management.
    - Controls rectifier output voltages.
    - Controls rectifier output currents.
    - Starts or shuts down each rectifier.
- Supports effective energy conservation management. Intelligent rectifier hibernation management.
- Supports comprehensive battery management.
  - Battery boost charging and float charging management
  - Battery fast charging management.
  - Battery temperature compensation.
  - Battery high temperature protection.
  - Battery test management.
  - Battery current limiting management.
  - Battery low voltage disconnection (BLVD) protection.
  - Battery presence and balance detection.
- Supports flexible and programmable logic control.
  - Selects any signals (such as those indicating DC under voltage, rectifier missing, and AC power failures) and performs logical operations on them, such as **AND**, **OR**, **NOT**, >, <, and then sends calculation results to reserved dry contacts.
- Supports data export and performance statistics collection.

# 2 Panels and Ports

# 2.1 DCSC

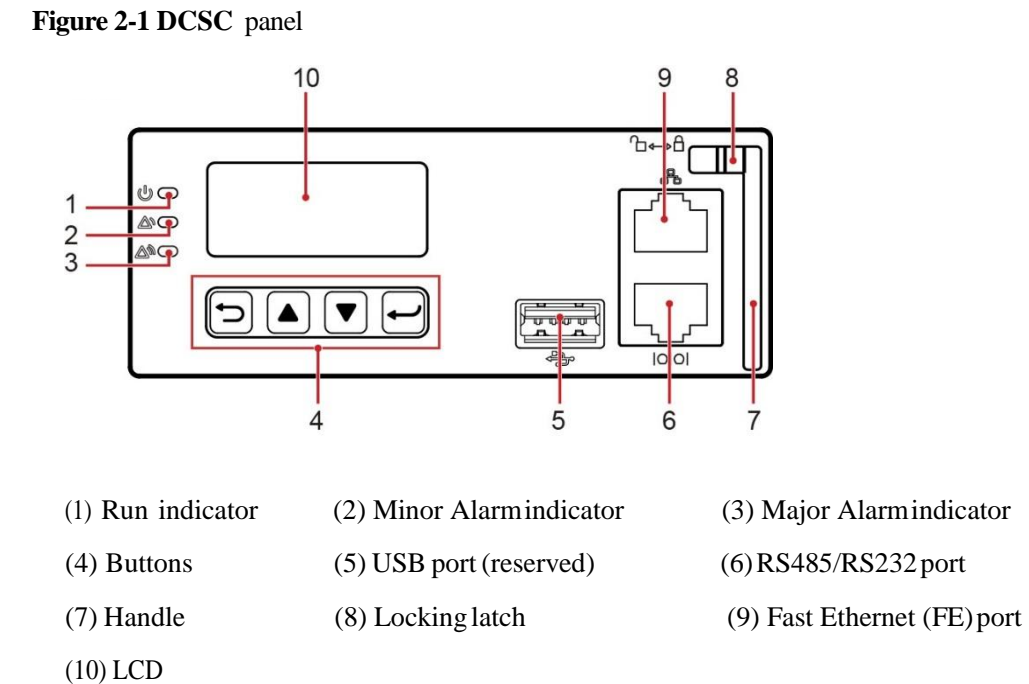

Table 2-1 DCSC indicator description

| Indicator                | Color  | Status                                                                                         | Description                                                            |
|--------------------------|--------|------------------------------------------------------------------------------------------------|------------------------------------------------------------------------|
| Run indicator            | Green  | Off                                                                                            | The DCSC is faulty or has no DC input.                                 |
|                          |        | Blinking at<br>0.5 HzThe DCSC is running properly and<br>communicating with the host properly. |                                                                        |
|                          |        | Blinking at 4<br>Hz                                                                            | The DCSC is running properly but is<br>not communicating with the host |
| Minor Alarm<br>indicator | Yellow | Off                                                                                            | The DCSC is not generating any minor alarms.                           |
|                          |        | Steady on                                                                                      | The DCSC is generating a minor alarm.                                  |
| Major Alarm indicator    | Red    | Off                                                                                            | The DCSC is not generating any critical or major alarms.               |
|                          |        | Steady on                                                                                      | The DCSC is generating a critical or major alarm.                      |

## LCD

The DCSC provides a 128x48 LCD with white backlight to display real-time parameters for you to view and set. The visible area dimensions (L x W) are 34.54 mm x 11.02 mm.

#### **USB** Port

The DCSC reserves a USB port.

## **Communications Ports**

Table 2-2 DCSC communications port description

| Communications Port | Communications Parameter | Communications<br>Protocol |
|---------------------|--------------------------|----------------------------|
| FE port             | 10/100M autonegotiation  | HTTPS and SNMP             |

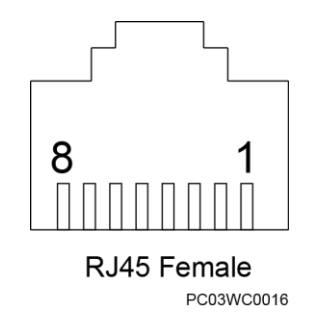

| Pin            | Signal     | Description            |
|----------------|------------|------------------------|
| 1              | TX+        | Sends data over FE.    |
| 2              | TX-        |                        |
| 3              | RX+        | Receives data over FE. |
| 6              | RX-        |                        |
| 4, 5, 7, and 8 | Left blank | -                      |

**Figure 2-2** Pins in a communications port **Table 2-3** FE port pin definition

# 2.2 DCU Panel

Panel

#### Figure 2-3 DCU panel

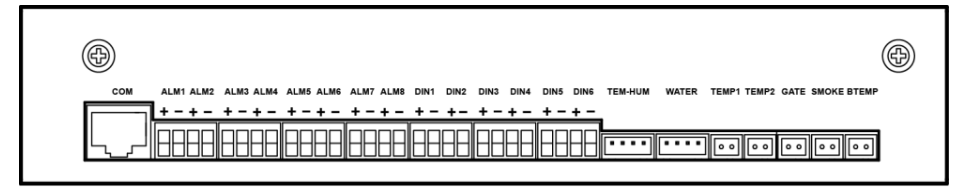

F

## Ports

Table 2-4 DCU port description

| Port Type                                        | Silk Screen | Description                             |
|--------------------------------------------------|-------------|-----------------------------------------|
| Sensor port                                      | TEM-HUM     | Ambient temperature and humidity sensor |
|                                                  | WATER       | Water sensor                            |
|                                                  | TEMP1       | Ambient temperature sensor 1            |
|                                                  | TEMP2       | Ambient temperature sensor 2            |
|                                                  | GATE        | Door status sensor                      |
|                                                  | SMOKE       | Smoke sensor                            |
|                                                  | BTEMP       | Battery temperature sensor              |
| Dry contact input                                | DIN1        | Dry contact input 1                     |
| <b>NOTE</b><br>For details about the signal      | DIN2        | Dry contact input 2                     |
| definitions, see the power<br>system user manual | DIN3        | Dry contact input 3                     |
| system user manual.                              | DIN4        | Dry contact input 4                     |
|                                                  | DIN5        | Dry contact input 5                     |
|                                                  | DIN6        | Dry contact input 6                     |
| Dry contact output                               | ALM1        | Dry contact output 1                    |
| <b>NOTE</b><br>For details about the alarms      | ALM2        | Dry contact output 2                    |
| associated with dry contact                      | ALM3        | Dry contact output 3                    |
| user manual.                                     | ALM4        | Dry contact output 4                    |
|                                                  | ALM5        | Dry contact output 5                    |
|                                                  | ALM6        | Dry contact output 6                    |
|                                                  | ALM7        | Dry contact output 7                    |
|                                                  | ALM8        | Dry contact output 8                    |
| Communications port                              | СОМ         | RS485 port                              |

Figure 2-4 DCU pin numbers

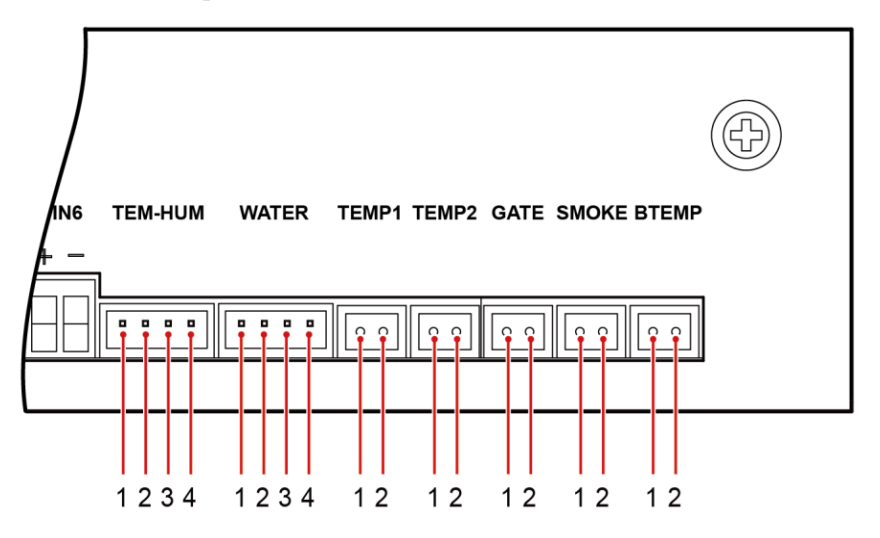

Table 2-5 DCU pin definitions

| Silk Screen | No. | Pins     |
|-------------|-----|----------|
| TEM-HUM     | 1   | 12 V     |
|             | 2   | ENV_TEMP |
|             | 3   | 12 V     |
|             | 4   | ENV_HUM  |
| WATER       | 1   | 12 V     |
|             | 2   | WATER    |
|             | 3   | GND      |
|             | 4   | -        |
| TEMP1       | 1   | TEMP1    |
|             | 2   | GND      |
| TEMP2       | 1   | TEMP2    |
|             | 2   | GND      |
| GATE        | 1   | GATE-    |
|             | 2   | GATE+    |
| SMOKE       | 1   | 12V      |
|             | 2   | SMOKE    |
| BTEMP       | 1   | BTEMP1   |
|             | 2   | GND      |

### Pins

# 3 Hardware Replacement

# 3.1 Safety Precautions

When replacing the DCSC and user interface module (DCU), wear electrostatic discharge (ESD) gloves or an ESD wrist strap to avoid component damage.

# 3.2 Replacing the DCSC

#### Context

The DCSC is hot-swappable.

### Procedure

- Step 1 Push the locking latch on the DCSC to the left and pull out the handle.
- Step 2 Take the DCSC out of the slot, as shown in Figure 3-1.

Figure 3-1 Removing the DCSC

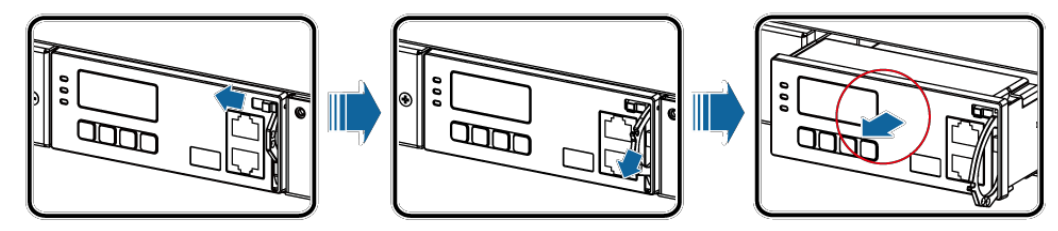

- **Step 3** Place the new DCSC at the entry to the appropriate slot in the monitoring unit subrack, and push the DCSC until its front panel aligns with the front panel of the monitoring unit subrack.
- **Step 4** Push the handle in position and push the locking latch to the right to lock the handle, as shown in Figure 3-2.

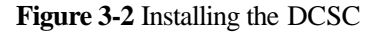

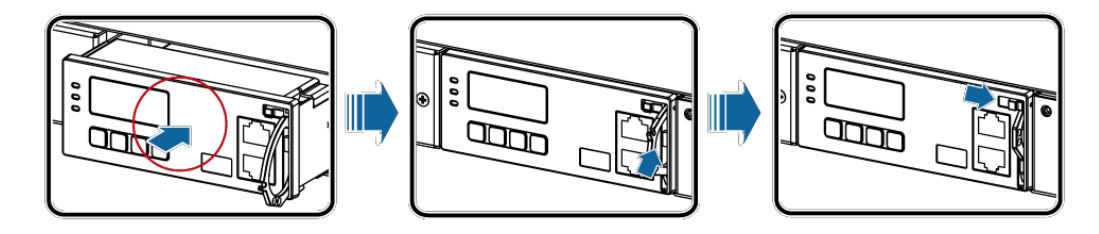

## Follow-up Procedure

After replacing the DCSC, the parameters are restored to factory defaults. You need to reset the parameters based on site requirements.

# 3.3 Replacing the DCU

### Procedure

Step 1 Record the positions where signal cables connect to the DCU panel, and then disconnect the signal cables.

Step 2 Loosen the screws on the DCU panel and remove the DCU.

Figure 3-3 Removing the DCU

Step 3 Disconnect the 48VDC power cable from the DCU backplane.

Figure 3-4 Disconnecting the 48 V power cable

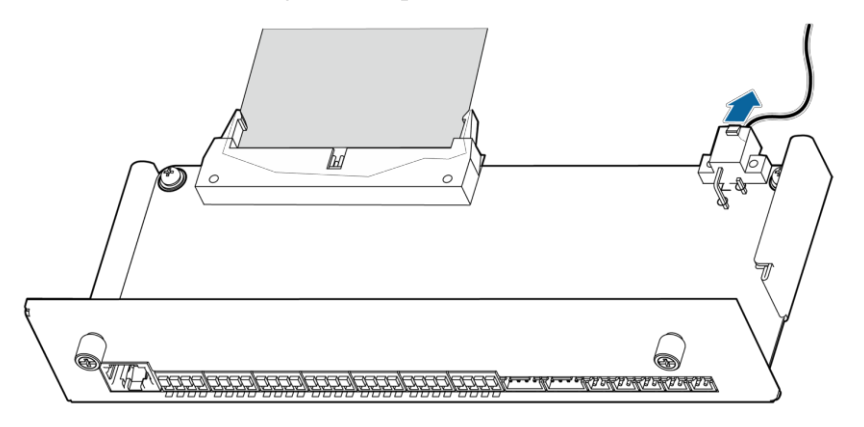

- Step 4 Disconnect the flat cable from the DCU backplane.
- Step 5 Take out a new DCU, and connect the flat cable to the new DCU backplane.
- Step 6 Connect the 48 V power cable to the new DCU backplane.
- Step 7 Push the DCU into the slot until its front panel aligns with the front panel of the monitoring unit, and tighten the screws.
- Step 8 Connect the signal cables to the original positions on the DCU panel.

# 4 LCD

# 4.1 Buttons

The DCSC provides four buttons to set and query parameters.

| Button                                                                                                    | Name                                                                                     | Description                                                                                                    |
|----------------------------------------------------------------------------------------------------|------------------------------------------------------------------------------------------|----------------------------------------------------------------------------------------------------|
|                                                                                                    | Up                                                                                       | Press <b>Up</b> and <b>Down</b> to scroll through the menus or to change the value of a parameter.                                                                                                    |
|                                                                                                    | Down                                                                                     |                                                                                                    |
|                                                                                                    | Cancel                                                                                   | Returns to the previous menu without saving the settings.                                                                                                    |
| •                                                                                                    | Enter                                                                                    | <ul><li>Enters the main menu from the standby screen.</li><li>Enters a submenu from the main menu.</li><li>Saves menu settings on a submenu.</li></ul>                                                    |
| NOTE<br>• The LCD screen become<br>• You need to log in again<br>• To increase or decrease<br>• To restart the DCSC, Here<br>• Hold down and backlight brightness. | nes dark if no b<br>in if no button is<br>the parameter<br>hold down<br>(or $\checkmark$ | utton is pressed within 30 seconds.<br>s pressed within 1 minute.<br>value quickly, hold down or .<br>and at the same time for 10 seconds.<br>) for more than 2 seconds to increase (or decrease) the LCD |

Table 4-1 Button description

# 4.2 Password

When visiting **Setting Wizard**, **Parameters Settings**, and **Running Control** on the LCD, enter the preset password **000001**.

Change the default password upon your first login to ensure the system security. 6.2.6 *Changing the User Password* describes how to change the password.

Preset user name: admin

Preset password: Changeme

# 5 WebUI

# 5.1 Preparations for Login

## 5.1.1 **Preparing the Operating Environment**

Operating system: Windows XP or later

Browser: Internet Explorer 7.0 or later, FireFox 5.0 or later, and Chrome 16.0 or later

### 5.1.2 Connecting a Communications Cable

#### Procedure

**Step 1** Connect the FE port on the DCSC by using a network cable.

Figure 5-1 Connecting a Communications Cable

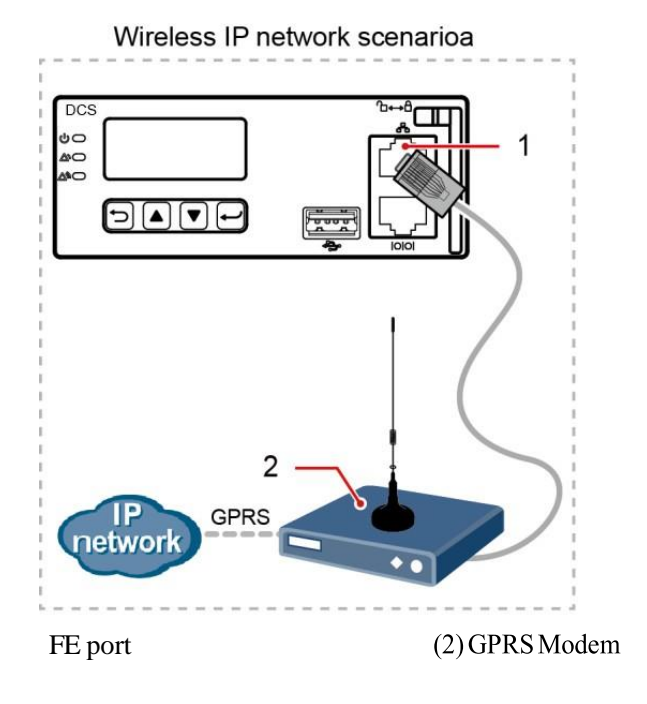

#### 5.1.3 SettingParameters

#### Procedure

- **Step 1** Apply to the site or equipment room network administrator for a fixed IP address.
- **Step 2** Set the IP address, subnet mask, and gateway on the LCD.

| Main Menu      | Second-Level<br>Menu  | Third-Level<br>Menu | Default<br>Value | Setting Value                                                                                    |
|----------------|-----------------------|---------------------|------------------|--------------------------------------------------------------------------------------------------|
| Setting Wizard | Network<br>Parameters | IP Address          | 192.168.0.10     | Set this parameter according to<br>the address assigned by the<br>network administrator.         |
|                |                       | Subnet Mask         | 255.255.255.0    | Set this parameter according to<br>the subnet mask provided by<br>the network administrator.     |
|                |                       | Default Gateway     | 192.168.0.0      | Set this parameter according to<br>the gateway address provided<br>by the network administrator. |

Table 5-1 IP parameters

# 5.2 Login Page

Enter "<u>https://</u>", followed by the IP address for the DCPS in the address box of Internet Explorer. The login page is displayed. Default user name: **admin** Default password: **Changeme** 

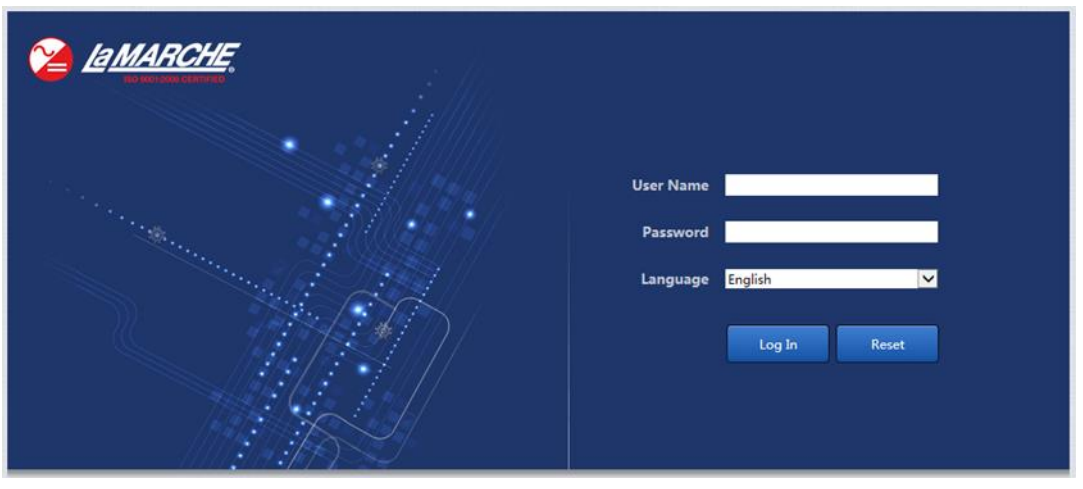

Figure 5-2 Login page

# 5.3 WebUI Hierarchy

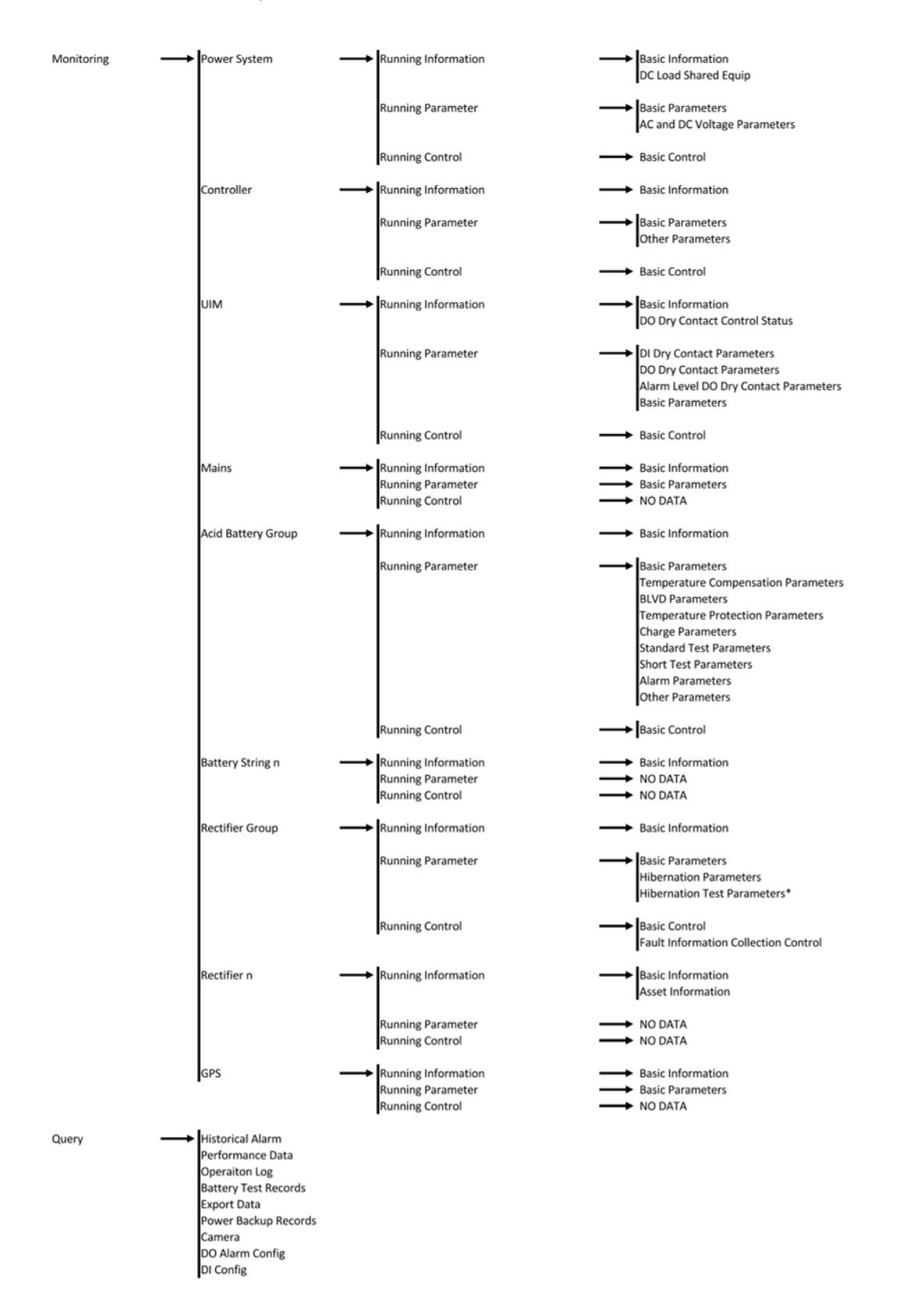

| System Settings | Site Configuration                                                                         | Site<br>Sys<br>Sys<br>Ne                                                          | e ID<br>stem Type<br>stem Individual File<br>stwork Security Certificate                                                                                                    |
|-----------------|--------------------------------------------------------------------------------------------|-----------------------------------------------------------------------------------|----------------------------------------------------------------------------------------------------|
|                 | Time                                                                                       | → Tin<br>Tin                                                                      | ne Zone<br>ne Synchronization                                                                                                    |
|                 | Network Config                                                                             | Loc<br>Loc<br>NA<br>Eni<br>WP<br>Mc<br>Chi<br>Chi<br>Chi<br>VL<br>UV<br>WI<br>Loc | cal Area Connection<br>cal Connection 2<br>IT Mapping Configuration<br>able NAT Gateway<br>obile Data<br>N<br>bile VPN Configuration<br>ina Unicom VPN Configuration<br>ina Telecom VPN Configuration<br>AN<br>/4<br>IFI<br>ck Network Type |
|                 | SNMP                                                                                       | SN<br>SN<br>SN<br>Mil                                                             | MP<br>MPv3<br>MP Trap<br>b File                                                                                                    |
|                 | NetEco                                                                                     |                                                                                   | mmunication Parameters<br>cess NetEco Security Certificate<br>t Reauthentication Pre-Shared Key                                                                                                    |
|                 | Serial Port                                                                                | No<br>M/<br>Mc<br>YD                                                              | orthbound<br>/S Protocol<br>odbus Protocol<br>IN1363 Protocol                                                                                                    |
|                 | Alarm Parameters                                                                           | Poi<br>UII<br>Coi<br>Rei<br>Aci<br>Bai<br>Ma<br>GP                                | wer System<br>M<br>ntroller<br>ctifier<br>ctifier Group<br>id Battery Group<br>ttery String<br>ains<br>S                                                                                                    |
|                 | DI Dry Contact                                                                             |                                                                                   |                                                                                                    |
|                 | PLC                                                                                        | Bas<br>Log<br>Im                                                                  | sic Parameters<br>gic List<br>port and Export                                                                                                    |
|                 | Data Record<br>Port Equip Config                                                           | Por                                                                               | rt Device Configuration                                                                                                    |
|                 | IP Camera                                                                                  | Pro<br>SFI                                                                        | otocol Type<br>TP User Management<br>Camera Number                                                                                                    |
|                 | Staggering Electricity                                                                     | → Ba                                                                              | sic Parameters                                                                                                    |
|                 | Scene Config                                                                               |                                                                                   | ene Config File<br>port and Export                                                                                                    |
|                 | Setup Parameter                                                                            | → Ba:<br>Ser<br>Mo                                                                | sic Parameters<br>nsor Configuration Parameters<br>obile DG Parameters                                                                                                    |
|                 | TCP-Modbus Config                                                                          |                                                                                   | P-Modbus Setting<br>rver                                                                                                    |
| Maintenance     | Software Upgrade<br>Version Information                                                    |                                                                                   |                                                                                                    |
|                 | Configuration File                                                                         | → Im<br>Bac<br>Re:                                                                | port New Configuration File<br>ck Up Current Settings<br>store Factory Settings                                                                                                    |
|                 | E-Label<br>User Management<br>Fault Information<br>Feature Management<br>Network Diagnosis | → Exp<br>→ De                                                                     | port Fault Information<br>vice Feature List                                                                                                    |

# 5.4 Home

After you click **Home**, **System Overview** and **Active Alarm** are displayed in the navigation page.

|                                  | Home Monitoring Query System Settings M | laintenance    |
|----------------------------------|-----------------------------------------|----------------|
| System Overview                  | System Overview                         |                |
| <ul> <li>Active Alarm</li> </ul> | System Information                      |                |
|                                  | Site ID                                 | NA             |
|                                  | System Type                             | DCPS-4RU-ST2   |
|                                  | System Control Mode                     | Automatic      |
|                                  | Bus Bar Voltage                         | 54.0 V         |
|                                  | Total Load Current                      | 0.0 A          |
|                                  | Load Usage                              | 0 %            |
|                                  | Current Power Supply Mode               | Mains Supply   |
|                                  | Battery Information                     |                |
|                                  | Battery Status                          | Float Charging |
|                                  | Total Battery Current                   | 0.0 A          |

Figure 5-3 System Overview

#### Figure 5-4 Active Alarm

|                 |           |                |                |                           |                    | English             |
|-----------------|-----------|----------------|----------------|---------------------------|--------------------|---------------------|
|                 |           | Home Mo        | nitoring Query | System Settings Maintenan | ce                 |                     |
| System Overview | Number of | Active Alarms: | 1              |                           |                    |                     |
| Active Alarm    | Equipment | All            |                | Severity All              | ✓ Filter           |                     |
|                 |           | SN             | Severity       | Equipment                 | Alarm Name         | Generation Time     |
|                 |           | 28             | Minor          | Rectifier2                | Communication Fail | 2019-06-27 14:40:28 |

# 5.5 Monitoring

The **Monitoring** tab page allows you to view the running information, set the running parameters and set the running control for the **Power System, Controller, UIM, Mains, Acid Battery Group, Rectifier Group,** and **GPS.** 

### 5.5.1 Running Information

# Power System

The Running information page of the **Power System** tab allows you to view basic information regarding the power system, such as bus bar voltage, total output current, load shared power, etc.

#### Figure 5-5 Power System – Running Information

|                    |                                                       | Engli        |
|--------------------|-------------------------------------------------------|--------------|
|                    | Home Monitoring Query System Settings Maintenance     |              |
| Power System       | Running Information Running Parameter Running Control |              |
| Controller         | Basic Information                                     |              |
| ⊕ UIM              | Bus Bar Voltage                                       | 54.0 V       |
| Mains              | Total Load Current                                    | 0.0 A        |
| Acid Battery Group | AC Voltage                                            | 125.4 V      |
| Rectifier Group    | AC Current                                            | 0.0 A        |
| + GPS              | AC Frequency                                          | 60 Hz        |
|                    | Power System Efficency                                | NA           |
|                    | Site Efficency                                        | NA           |
|                    | System Load Ratio                                     | 0.00 %       |
|                    | < SPUE                                                | NA           |
|                    | Current Power Supply Mode                             | Mains Supply |
|                    | AC Power Outage Status                                | AC Normal    |
|                    | Total Load Power                                      | 0.00 kW      |
|                    | Energy Work Mode                                      | Site Power   |
|                    | LLVD Number                                           | 0            |
|                    | DC Load Shared Equip                                  |              |
|                    | DC Load Shared Power Consumption                      | 0.0 kWh      |
|                    | DC Load Shared Current                                | 0.0 A        |
|                    | DC Load Shared Power                                  | 0.00 kW      |
|                    | Last Month Load Shared Power Consumption              | 0.0 kWh      |
|                    |                                                       |              |

## Controller

The Running Information page of the **Controller** tab allows you to view the NetEco Link state.

Figure 5-6 Controller – Running Information

|                      |                                                       | Engli |
|----------------------|-------------------------------------------------------|-------|
|                      | Home Monitoring Query System Settings Maintenance     |       |
| Power System         | Running Information Running Parameter Running Control |       |
| Controller           | Basic Information                                     |       |
| © UIM                | NetEco Link State U                                   | nlink |
| Mains                |                                                       |       |
| C Acid Battery Group |                                                       |       |
| Rectifier Group      |                                                       |       |
| © GPS                |                                                       |       |

#### UIM

The Running Information page of the **UIM** tab allows you view basic I/O panel information such as temperature sensor state and DO dry alarm contact control status.

Figure 5-7 UIM – Running Information

|                    |                                                       | Eng   |
|--------------------|-------------------------------------------------------|-------|
|                    | Home Monitoring Query System Settings Maintenance     |       |
| Power System       | Running Information Running Parameter Running Control |       |
| Controller         | Basic Information                                     |       |
|                    | Temp2                                                 | NA    |
| Mains              | DO Dry Contact Control Status                         |       |
| Acid Battery Group | ALM1 Control Status                                   | Close |
| Rectifier Group    | ALM2 Control Status                                   | Close |
| ⊕ GPS              | ALM3 Control Status                                   | Open  |
|                    | ALM4 Control Status                                   | Close |
|                    | ALM5 Control Status                                   | Close |
|                    | ALM6 Control Status                                   | Close |
|                    | ALM7 Control Status                                   | Close |
|                    | ALM8 Control Status                                   | Open  |
|                    |                                                       |       |

### Mains

The Running Information page of the **Mains** tab allows you to view basic AC input information.

Figure 5-8 Mains – Running Information

|                    |                                                       | Engl     |
|--------------------|-------------------------------------------------------|----------|
|                    | Home Monitoring Query System Settings Maintenance     |          |
| Power System       | Running Information Running Parameter Running Control |          |
| Controller         | Basic Information                                     |          |
| • UIM              | Mains Status                                          | Normal   |
| Mains              | AC Voltage                                            | 126.4 V  |
| Acid Battery Group | AC Current                                            | 0.0 A    |
| Rectifier Group    | Total Active Power                                    | 0.0 kW   |
| A GPS              | AC Frequency                                          | 60.1 Hz  |
|                    | Mains Electricity Yield                               | 0.00 kWh |
|                    | Mains Total Runtime                                   | 23.2 h   |

## Acid Battery Group

The Running Information page of the **Acid Battery Group** page allows you to view basic battery information.

Figure 5-9 Acid Battery Group – Running Information

|                    |                                                       | Englis           |
|--------------------|-------------------------------------------------------|------------------|
|                    | Home Monitoring Query System Settings Maintenance     |                  |
| Power System       | Running Information Running Parameter Running Control |                  |
| Controller         | Basic Information                                     |                  |
| ⊕ UIM              | Battery Status                                        | Float Charging   |
| Mains              | Total Battery Current                                 | 0.0 A            |
| Acid Battery Group | Total Rated Capacity                                  | 150 Ah           |
| Battery String1    | Total Remaining Capacity                              | 150 Ah           |
| Rectifier Group    | Total Remaining Capacity Percent                      | 100 %            |
| + GPS              | Current Limiting Status                               | No Cur. Limiting |
|                    | Test Status                                           | Idle             |
|                    | Battery Temperature 1                                 | NA               |
|                    | Total Discharge Capacity                              | 0 kWh            |
|                    | Total Recycle Times                                   | 0                |
|                    | Battery Type                                          | Normal Lead Acid |

## **Rectifier Group**

The Running Information page of the **Rectifier Group** tab allows you to view basic rectifier AC input/DC output information.

Figure 5-10 Rectifier Group – Running Information

|                      |                                                       | Engli |
|----------------------|-------------------------------------------------------|-------|
|                      | Home Monitoring Query System Settings Maintenance     |       |
| Power System         | Running Information Running Parameter Running Control |       |
| Controller           | Basic Information                                     |       |
| © UIM                | Total DC Output Current                               | 0.0 A |
| Mains                | Total DC Out Power                                    | 0 W   |
| C Acid Battery Group | Total AC Input Power                                  | 0 W   |
| Rectifier Group      |                                                       |       |
| Rectifier1           |                                                       |       |
| Rectifier2           |                                                       |       |
| ⊕ GPS                |                                                       |       |

#### GPS

The Running Information page of the GPS tab allows you to view the power system GPS location.

#### Figure 5-11 GPS – Running Information

|                    |                                                       | Engli |
|--------------------|-------------------------------------------------------|-------|
|                    | Home Monitoring Query System Settings Maintenance     |       |
| Power System       | Running Information Running Parameter Running Control |       |
| Controller         | Basic Information                                     |       |
|                    | Longitude                                             | NA    |
| Mains              | Latitude                                              | NA    |
| Acid Battery Group | Altitude                                              | 0 m   |
| Rectifier Group    |                                                       |       |
| ■ GPS              |                                                       |       |

#### **Running Parameters**

#### **Power System**

The Running Parameters page of the **Power System** tab allows you to set basic power system and AC/DC voltage parameters.

Figure 5-12 Power System – Running Parameter

|                    | -          |                                                   |          |             |
|--------------------|------------|---------------------------------------------------|----------|-------------|
|                    |            | Home Monitoring Query System Settings Maintenance | )        |             |
| Power System       | Runnin     | g Information Running Parameter Running Control   |          |             |
| Controller         | Basic Para | meters                                            |          |             |
| ⊕ UIM              |            | Number of Load Shunts                             | 0 - +    | (0~4)       |
| Mains              |            | Enable System On Power Limit                      | No       |             |
| Acid Battery Group |            | AC Maximum Phase Current                          | 1000 - + | A (1~10000) |
| Rectifier Group    |            | AC Derating Coefficient                           | 0.8 - +  | (0.0~1.0)   |
| ⊕ GPS              | Submit     |                                                   |          |             |
|                    | AC and DC  | Voltage Parameters                                |          |             |

#### Controller

The Running Parameters page of the **Controller** tab allows you to set basic controller parameters.

Figure 5-13 Controller – Running Parameter

|                    | Home Monitoring Query System Settings Mai             | intenance |                  |
|--------------------|-------------------------------------------------------|-----------|------------------|
| Power System       | Running Information Running Parameter Running Control |           |                  |
| Controller         | Basic Parameters                                      |           |                  |
| ± UIM              | Buzzer Enable                                         | No        |                  |
| ⊕ Mains            | Traffic Fluctuation Alarm Threshold                   | 50 - +    | MB/Day (0~10000) |
| Acid Battery Group | Heartbeat Duration                                    | 120 - +   | s (10~180)       |
|                    | Submit                                                |           |                  |
| GPS                | Other Parameters                                      |           |                  |

## UIM

The Running Parameters page of the **UIM** tab allows you to set basic I/O panel parameters.

Figure 5-14 UIM – Running Parameter

|                    | Home Monitoring Query System Settings Maintenance     | )       |
|--------------------|-------------------------------------------------------|---------|
| Power System       | Running Information Running Parameter Running Control |         |
| Controller         | DI Dry Contact Parameters                             |         |
|                    | DIN1 Alarm Condition                                  | Close   |
| ⊕ Mains            | DIN2 Alarm Condition                                  | Close   |
| Acid Battery Group | DIN3 Alarm Condition                                  | Close 💌 |
| Rectifier Group    | DIN4 Alarm Condition                                  | Close   |
| ∓ GPS              | DIN5 Alarm Condition                                  | Close 💌 |
|                    | DIN6 Alarm Condition                                  | Close 💌 |
|                    | DIN5 Reuse                                            | None    |
|                    | DIN6 Reuse                                            | None    |
|                    | Submit                                                |         |
|                    | DO Dry Contact Parameters                             |         |
|                    | Alarm Level DO Dry Contact Parameters                 |         |
|                    | Basic Parameters                                      |         |

## Mains

The Running Parameters page of the Mains tab allows you to set basic AC input parameters.

| ·                  |           |                                                   |                 |                |
|--------------------|-----------|---------------------------------------------------|-----------------|----------------|
|                    |           | Home Monitoring Query System Settings Maintenance | e               |                |
| Power System       | Runni     | ing Information Running Parameter Running Control |                 |                |
| Controller         | Basic Par | ameters                                           |                 |                |
|                    |           | AC Voltage Mode                                   | Percentage Mode |                |
| Mains              |           | Rated AC Volt                                     | 120 - +         | V (60~300)     |
| Acid Battery Group |           | Max Power Ratio                                   | 100.0 - +       | % (0.0~100.0)  |
| + Rectifier Group  |           | AC Model                                          | 1Phase_2Line    |                |
| + GPS              |           | Mains Phase Overvoltage Threshold                 | 130 - +         | % (110~200)    |
|                    |           | Mains Phase Undervoltage Threshold                | 80 - +          | % (1~90)       |
|                    |           | AC High Freq Threshold                            | 66 - +          | Hz (40~70)     |
|                    |           | AC Low Freq Threshold                             | 45 - +          | Hz (40~70)     |
|                    | • 🔳       | Mains Current Limit Enabled                       | Disable         |                |
|                    |           | Three-Phase Imbalance Ratio                       | 100.0 - +       | % (10.0~150.0) |
|                    |           | PSU Conversion Efficiency                         | 95.0 - +        | % (90.0~98.0)  |
|                    | Submit    |                                                   |                 |                |

Figure 5-15 Mains – Running Parameter

### Acid Battery Group

The Running Parameters page of the **Acid Battery Group** tab allows you to set basic battery, BLVD, charge, temperature compensation/protection, standard test, short test, and alarm parameters.

|                    |             | Home Monitoring Ouery System Settings Maintenance |                |                 |
|--------------------|-------------|---------------------------------------------------|----------------|-----------------|
| Power System       | Running     | Information Running Parameter Running Control     |                |                 |
| Controller         | Basic Paran | neters                                            |                |                 |
| ≠ UIM              |             | Battery1 Connected                                | Yes            |                 |
| Mains              |             | Battery2 Connected                                | No             |                 |
| Acid Battery Group |             | Single-String Rated Capacity                      | 150 - +        | Ah (5~10000)    |
| Battery String1    |             | Float Charge Voltage                              | 54.0 - +       | V (42.0~58.0)   |
| Rectifier Group    |             | Boost Charge Voltage                              | 56.0 - +       | V (42.0~58.0)   |
| + GPS              |             | Charge Current Limit Coefficient                  | 0.15 - +       | C10 (0.05~0.50) |
|                    |             | BLVD General Disconnect                           | Enable         |                 |
|                    |             | Intelligent Dormancy Enable                       | Disable        |                 |
|                    |             | Battery Cable Length                              | 1 - +          | m (0~100)       |
|                    | •           | Battery Cable Cross-sectional Area                | 35 - +         | mm2 (1~1000)    |
|                    |             | SOC/SOH Calculation Scenario                      | Backup Scene 💌 |                 |
|                    |             | Attenuation Coefficient                           | 0.80 - +       | (0.00~1.00)     |
|                    |             | Block Voltage                                     | 2V 💌           |                 |
|                    | Submit      |                                                   |                |                 |
|                    | Temperatu   | re Compensation Parameters                        |                |                 |
|                    | BLVD Parar  | neters                                            |                |                 |
|                    | Temperatu   | re Protection Parameters                          |                |                 |
|                    | Charge Par  | ameters                                           |                |                 |
|                    | Standard T  | est Parameters                                    |                |                 |
|                    |             |                                                   |                |                 |
|                    | Short Test  | Parameters                                        |                |                 |
|                    | Alarm Para  | meters                                            |                |                 |
|                    | Other Para  | meters                                            |                |                 |

Figure 5-16 Acid Battery Group – Running Parameter

# **Rectifier Group**

The Running Parameters page of the **Rectifier Group** tab allows you to set basic rectifier and hibernation parameters.

|                      | Home Monitoring Query System Settings Main            | ienance  |               |  |  |
|----------------------|-------------------------------------------------------|----------|---------------|--|--|
| Power System         | Running Information Running Parameter Running Control |          |               |  |  |
| Controller           | Basic Parameters                                      |          |               |  |  |
| © UIM                | Default Output Volt                                   | 52.0 - + | V (48.0~58.0) |  |  |
| Mains                | Maximum Limited Current                               | 121 - +  | % (10~121)    |  |  |
| © Acid Battery Group | High Rectifier Remaining Capacity                     | 5 - +    | % (0~150)     |  |  |
| Rectifier Group      | Low Rectifier Remaining Capacity                      | 75 - +   | % (0~150)     |  |  |
| Rectifier1           | Sequential Start Interval                             | 0 - +    | s (0~20)      |  |  |
| Rectifier2           | Overvoltage Protection Threshold                      | 59.5 - + | V (56.0~60.5) |  |  |
| © GPS                | WALK-IN Enable                                        | No       |               |  |  |
|                      | Submit                                                |          |               |  |  |
|                      | Hibernation Parameters                                |          |               |  |  |

Figure 5-17 Rectifier Group – Running Parameter

#### GPS

The Running Parameters page of the **GPS** page allows you to set basic GPS parameters, such as longitude, attitude, altitude.

Figure 5-18 GPS – Running Parameter

|                    | Home Monitoring Query System Settings Maintenance     | e)    |                                  |
|--------------------|-------------------------------------------------------|-------|----------------------------------|
| Power System       | Running Information Running Parameter Running Control |       |                                  |
| Controller         | Basic Parameters                                      |       |                                  |
| ■ UIM              | Longitude                                             |       | deg(-180~180 Max. 15 Characters) |
| Mains              | Latitude                                              |       | deg(-90~90 Max. 14 Characters)   |
| Acid Battery Group | Altitude                                              | 0 - + | m (-500~10000)                   |
| Rectifier Group    | Submit                                                |       |                                  |
| C GPS              |                                                       |       |                                  |

#### **Running Control**

### **Power System**

The Running Control page of the **Power System** tab allows you to set basic power system control parameters, such as system control mode.

Figure 5-19 Power System – Running Control

|                    | Home Monitoring Query System Settings Maintenance     |             |
|--------------------|-------------------------------------------------------|-------------|
| Power System       | Running Information Running Parameter Running Control |             |
| Controller         | Basic Control                                         |             |
| © UIM              | System Control Mode                                   | Automatic 💌 |
| Mains              | PUE Calculation Reset                                 | Yes 💌       |
| Acid Battery Group | Submit                                                |             |
| Rectifier Group    |                                                       |             |
| e GPS              |                                                       |             |

#### Controller

The Running Control page of the **Controller** tab allows you to set basic controller control parameters, such as resetting the controller and blocking all alarms.

Figure 5-20 Controller – Running Control

|                    | Home Monitoring Query System Settings Maintenance     |       |
|--------------------|-------------------------------------------------------|-------|
| Power System       | Running Information Running Parameter Running Control |       |
| Controller         | Basic Control                                         |       |
| © UIM              | Reset SMU                                             | Yes 💌 |
| Mains              | Block Alarm                                           | No    |
| Acid Battery Group | Submit                                                |       |
| Rectifier Group    |                                                       |       |
| e GPS              |                                                       |       |

#### UIM

The Running Control page of the **UIM** tab allows you to set basic I/O panel control parameters, such as clearing alarm associations.

|                    | Home Monitoring Query System Settings                 | Maintenance |   |
|--------------------|-------------------------------------------------------|-------------|---|
| Power System       | Running Information Running Parameter Running Control |             |   |
| Controller         | Basic Control                                         |             |   |
| BUIM               | <ul> <li>Clear ALM1 Association</li> </ul>            | Yes         | • |
| Mains              | Clear ALM2 Association                                | Yes         | • |
| Acid Battery Group | Clear ALM3 Association                                | Yes         | • |
| Rectifier Group    | Clear ALM4 Association                                | Yes         | • |
| ·                  | <ul> <li>Clear ALM5 Association</li> </ul>            | Yes         | • |
|                    | <ul> <li>Clear ALM6 Association</li> </ul>            | Yes         | • |
|                    | <ul> <li>Clear ALM7 Association</li> </ul>            | Yes         | • |
|                    | <ul> <li>Clear ALM8 Association</li> </ul>            | Yes         | • |
|                    | <ul> <li>Clear DIN1 Association</li> </ul>            | Yes         | • |
|                    | Clear DIN2 Association                                | Yes         | • |
|                    | Clear DIN3 Association                                | Yes         | • |
|                    | <ul> <li>Clear DIN4 Association</li> </ul>            | Yes         | • |
|                    | <ul> <li>Clear DIN5 Association</li> </ul>            | Yes         | • |
|                    | <ul> <li>Clear DIN6 Association</li> </ul>            | Yes         | • |
|                    | Submit                                                |             |   |

### Mains

The Running Control of the Mains tab is currently unavailable and is for future use.

## Acid Battery Group

The Running Control of the Acid Battery Group tab allows you to set basic battery control parameters.

|  | Figure 5 | <b>5-22</b> Acid | Battery | Group - | - Running | Control |
|--|----------|------------------|---------|---------|-----------|---------|
|--|----------|------------------|---------|---------|-----------|---------|

|                    | Home Monitoring Query System Settings Maintenance     |        |
|--------------------|-------------------------------------------------------|--------|
| Power System       | Running Information Running Parameter Running Control |        |
| Controller         | Basic Control                                         |        |
|                    | Reset Battery Capacity                                | Yes 💌  |
| Mains              | Battery Standard Test                                 | Stop   |
| Acid Battery Group | Short Test Control                                    | Stop   |
| Battery String1    | Clear Test Log                                        | Yes    |
| Rectifier Group    | Fast Charge Control                                   | Stop 💌 |
| + GPS              | 🕥 Clear Backup Log                                    | Yes 💌  |
|                    | Submit                                                |        |

### **Rectifier Group**

The Running Control of the **Rectifier Group** tab allows you to set basic rectifier control parameters, such as, threshold, rectifier, charge, and battery parameters.

Figure 5-23 Rectifier Group – Running Control

|                      |                                                       | English 🗸 🕡 🕞 |
|----------------------|-------------------------------------------------------|---------------|
|                      | Home Monitoring Query System Settings Maintenance     |               |
| Power System         | Running Information Running Parameter Running Control |               |
| Controller           | Basic Control                                         | •             |
| e uim                | Overvoltage Lock Reset     Yes                        |               |
| © Mains              | Submit                                                |               |
| C Acid Battery Group | Fault Information Collection Control                  | T             |
| Rectifier Group      |                                                       |               |
| Rectifier1           |                                                       |               |
| Rectifier2           |                                                       |               |
| III GPS              |                                                       |               |

#### GPS

The Running Control of the GPS tab is currently unavailable and is for future use.

## 5.6 Query

The **Query** tab allows you to query and export historical alarms, performance data, operation logs, battery test records, as well as view the output relay alarm configuration.

#### **Querying Historical Alarm**

The **Historical Alarm** page allows you to query the alarm information about one or all devices based on the device type.

|                  | Home Monitoring Query System Settings Maintenance |                          |
|------------------|---------------------------------------------------|--------------------------|
| Historical Alarm | Historical Alarm                                  |                          |
| Performance Data | Fouriement All                                    | End Time 2018 • 3 • 13 • |

Equip

#### Figure 5-24 Historical Alarm

orting Mode Time

SN

Severity

Query Result

S/N

#### **Querying Performance Data**

ation Log

tery Test Re

The **Performance Data** page allows you to query system parameters, such as ambient temperatures, system voltages, and battery parameters based on the device type.

Alarm Name

**Generation Time** 

End Time

~ (0 E

Ackno

| Figure 5-25 Performance Data |
|------------------------------|
|------------------------------|

|                      |              |              |       |                  |                    |                        | Eng   | lish v 🔞 🕞    |
|----------------------|--------------|--------------|-------|------------------|--------------------|------------------------|-------|---------------|
|                      | Home         | Monitoring   | Query | System Settings  | Maintenance        |                        |       | 🛕0 🛕1 🥠 3 🕕 1 |
| Historical Alarm     | Performance  | e Data       |       |                  |                    |                        |       |               |
| Performance Data     | Equipment    | Power System |       | Performance Data | Bus Bar Voltage    | Statistical Period     | 5Min  | •             |
| Operation Log        | Start Time   | 2017 • 1 • 1 | •     | End Time         | 2018 • 3 • 13 •    | Query                  |       |               |
| Battery Test Records | Query Result | t            |       |                  |                    |                        |       |               |
| Export Data          | S/N          | Equipment    | 1     | Performance Data | Statistical Period | Statistical Start Time | Value | Unit          |

## **Operation Log**

The **Operation Log** page allows you to view the system event logs, whether the event occurred on the LCD or on the WebUI.

#### Figure 5-26 Operation Log

|                                                             |        | lome Monitoring | Query System Settings | Maintenance      |                           |
|-------------------------------------------------------------|--------|-----------------|-----------------------|------------------|---------------------------|
| • Historical Alarm                                          | Operat | tion Log        |                       |                  |                           |
| <ul> <li>Performance Data</li> <li>Operation Log</li> </ul> | Numb   | er of Logs: 228 |                       |                  |                           |
|                                                             | S/N    | User Name       | Operation Time        | Operation Source | Parameter                 |
|                                                             | 1      | admin           | 2019-07-01 08:49:13   | WEB              | Login IP: 192.168.0.5     |
| Battery Test Records                                        | 2      | admin           | 2019-07-01 08:49:13   | WEB              | Logout: due to user login |
| Export Data                                                 | 3      | admin           | 2019-07-01 08:24:00   | WEB              | Login IP: 192.168.0.5     |

# **Querying Battery Test Records**

The **Battery Test Records** page allows you to view test results regarding battery tests performed by the power system.

#### Figure 5-27 Battery Test Records

|                                      | Home Monitoring Query System Settings Maintenance |
|--------------------------------------|---------------------------------------------------|
| <ul> <li>Historical Alarm</li> </ul> | Battery Test Records                              |
| • Performance Data                   | Battery Type Lead Acid                            |
| <ul> <li>Operation Log</li> </ul>    | No Data                                           |
| Battery Test Records                 |                                                   |

#### **Exporting Data**

The **Export Data** page allows you to export historical alarms, performance data, operation records, and battery test records respectively or as a whole.

|                  | Welcome , admin                                                                              |
|------------------|----------------------------------------------------------------------------------------------|
|                  | Running Info Setting Control Historical Data Maintenance                                     |
| Historical Alarm | Export                                                                                       |
| Performance Data | Historical Alarm      Performance Data      Operation Log      Battery Test Records      All |
| • Export Data    | Export                                                                                       |

Figure 5-28 Export Data

#### **Power Backup Records**

The **Export Data** page allows you to export historical alarms, performance data, operation records, and battery test records respectively or as a whole.

#### Figure 5-29 Power Backup Records

|                      |          | Home              | Monitoring      | Ourse Surtain S               | attings                     | tananca                         |                               |                                     |                     | English         |             |
|----------------------|----------|-------------------|-----------------|-------------------------------|-----------------------------|---------------------------------|-------------------------------|-------------------------------------|---------------------|-----------------|-------------|
| Historical Alarm     | Power Ba | ackup Record      | s               | Query Systems                 | sectings main               | renance                         |                               |                                     |                     |                 |             |
| • Performance Data   | S/N      | Power-off<br>Type | Power<br>Backup | Expected Backup Time<br>(Min) | Actual Backup<br>Time (Min) | Expected Backup<br>Capacity (%) | Actual Backup<br>Capacity (%) | Expected Backup Stop<br>Voltage (V) | Batt Avg Current(A) | Backup<br>Alarm | Record Time |
| • Operation Log      |          |                   | Mode            |                               |                             | No                              | Data                          |                                     |                     |                 |             |
| Battery Test Records |          |                   |                 |                               |                             |                                 |                               |                                     |                     |                 |             |
| Power Backup Records |          |                   |                 |                               |                             |                                 |                               |                                     |                     |                 |             |

#### Camera

The **Camera** page is currently unavailable and is for future use.

#### **DO Alarm Configuration**

The **DO Alarm Configuration** page allows you to view the alarms assigned per output relay and from which equipment the alarm is associated with.

#### Figure 5-30 DO Alarm Config

|                                          | На           | me Monitoring Ouery System Settings Main | itenance        |  |  |
|------------------------------------------|--------------|------------------------------------------|-----------------|--|--|
| Historical Alarm                         | Output Relay |                                          |                 |  |  |
| Performance Data                         | ALM1         |                                          |                 |  |  |
| <ul> <li>Operation Log</li> </ul>        | S/N          | Alarm Name                               | Equipment Type  |  |  |
| <ul> <li>Battery Test Records</li> </ul> | 1            | AC Failure                               | Power System    |  |  |
| Export Data                              | ALM2         |                                          |                 |  |  |
| Power Backup Records                     | S/N          | Alarm Name                               | Equipment Type  |  |  |
| <ul> <li>Camera</li> </ul>               | 1            | Bus Bar Ultra Overvoltage                | Power System    |  |  |
| DO Alarm Config                          | 2            | Bus Bar Overvoltage                      | Power System    |  |  |
| <ul> <li>DI Config</li> </ul>            | 3            | Bus Bar Ultra Undervoltage               | Power System    |  |  |
|                                          | 4            | Bus Bar Undervoltage                     | Power System    |  |  |
|                                          | ALM3         |                                          |                 |  |  |
|                                          | S/N          | Alarm Name                               | Equipment Type  |  |  |
|                                          | 1            | Multi-Rectifier Fault                    | Rectifier Group |  |  |
|                                          | 2            | All Rectifiers Fail to Communicate       | Rectifier Group |  |  |
|                                          | 3            | Rectifier Fault                          | Rectifier       |  |  |
|                                          | 4            | Rectifier Protection                     | Rectifier       |  |  |
|                                          | 5            | Communication Fail                       | Rectifier       |  |  |
|                                          | ALM4         |                                          |                 |  |  |
|                                          | S/N          | Alarm Name                               | Equipment Type  |  |  |
|                                          | 1            | AC Surge Protector Fault                 | Power System    |  |  |
|                                          | 2            | DC Surge Protector Fault                 | Power System    |  |  |
|                                          | ALM5         |                                          |                 |  |  |
|                                          | ALM6         |                                          |                 |  |  |

#### **DI Alarm Configuration**

The **DI Configuration** page is currently unavailable and is for future use.

# 5.7 System Settings

The **System Settings** tab allows you to set the Site Configuration, Time, Network Configuration, SNMP, NetEco, Serial Port, Alarm Parameters, DI Dry Contact, PLC, Data Record, Port Equipment Configuration, IP Camera, Staggering Electricity, Scene Configuration, Setup Parameters, and TPC-Modbus Configuration of the power system.

## **Setting Site Configuration**

The **Site Configuration** page allows you to set the site ID, system type, as well as upload system individual files, security certificate and key.

Figure 5-31 Site Configuration

|                                     | Home Monitoring Query System                               | n Settings Maintenance                |  |  |
|-------------------------------------|------------------------------------------------------------|---------------------------------------|--|--|
| Site Configuration                  | Site Configuration                                         |                                       |  |  |
| ⊙ Time                              | Site ID                                                    |                                       |  |  |
| Network Config                      | Site ID                                                    | a~z','A~Z','0~9','_'(Max.8Characters) |  |  |
| ⊖ SNMP                              | S                                                          | ubmit                                 |  |  |
| NetEco                              | System Type                                                |                                       |  |  |
| <ul> <li>Serial Port</li> </ul>     | System Type                                                | DCPS-4RU-ST2                          |  |  |
| Alarm Parameters                    | S                                                          | iubmit                                |  |  |
| <ul> <li>DI Dry Contact</li> </ul>  | System Individual File                                     |                                       |  |  |
| • PLC                               | <ul> <li>Please select a system individual file</li> </ul> | Browse No file selected.              |  |  |
| Data Record                         | Upload                                                     |                                       |  |  |
| Port Equip Config                   | Network Security Certificate                               |                                       |  |  |
| • IP Camera                         | Select Certificate Format                                  | CRT format 🔹                          |  |  |
| Staggering Electricity              | Please select a security certificate                       | Browse No file selected. Upload       |  |  |
| - Scope Confin                      | Select the network security certificate key to upload      | Browse No file selected. Upload       |  |  |
| Scene config                        |                                                            | Enable key password                   |  |  |
| <ul> <li>Setup Parameter</li> </ul> |                                                            | Submit                                |  |  |

#### Setting Date and Time

The **Time** page allows you to set a time zone and local time. You can directly set the local date and time or synchronize the time with that on the Network Time Protocol (NTP) server.

Figure 5-32 Date and Time

| Home Monitoring Query System Settings Maintenance |                                                  |  |  |  |  |
|---------------------------------------------------|--------------------------------------------------|--|--|--|--|
| Site Configuration                                | Time                                             |  |  |  |  |
| • Time                                            | Time Zone                                        |  |  |  |  |
| Network Config                                    | Local Time Zone (UTC -06:00)Center Standard Time |  |  |  |  |
| ○ SNMP                                            | DST Enable No ·                                  |  |  |  |  |
| <ul> <li>NetEco</li> </ul>                        | Submit                                           |  |  |  |  |
| <ul> <li>Serial Port</li> </ul>                   | Time Synchronization                             |  |  |  |  |
|                                                   | NTP Server Synchronization                       |  |  |  |  |
| Alarm Parameters                                  | Local Date 2018 • 3 • 13 • (YYYY-MM-DD)          |  |  |  |  |
| <ul> <li>DI Dry Contact</li> </ul>                | Local Time 08:52:40 (HH:MM:SS)                   |  |  |  |  |
| ⊖ PLC                                             | Submit                                           |  |  |  |  |

# Setting Network Configuration

The **Network Configuration** page allows you to set the IP address, subnet mask, and default gateway.

|                                 | Home Monitoring Query System Settin | gs Maintenance   |
|---------------------------------|-------------------------------------|------------------|
| Site Configuration              | Network Config                      |                  |
| © Time                          | Local Area Connection               |                  |
| Network Config                  | IP Address                          | 192, 168, 0, 10  |
| © SNMP                          | Subnet Mask                         | 255, 255, 255, 0 |
| © NetEco                        | Default Gateway                     | 192_168_0_1      |
| <ul> <li>Serial Port</li> </ul> |                                     | Submit           |
| Alarm Parameters                | Local Connection 2                  |                  |
| DI Dry Contact                  | Enable Local Connection 2           | No V             |
|                                 | IP Address                          | 192_168_0_10     |
| O PLC                           | Subnet Mask                         | 255, 255, 255, 0 |
| O Data Record                   | Default Gateway                     | 192, 168, 0, 1   |
| Port Equip Config               |                                     | Submit           |
| IP Camera                       | NAT Mapping Configuration           |                  |
| Staggering Electricity          | Enable NAT Gateway                  |                  |
| C Scene Config                  | Mobile Data                         |                  |
| Setup Parameter                 | VPN                                 |                  |
| TCP-Modbus Config               | Mobile VPN Configuration            |                  |
|                                 | China Unicom VPN Configuration      |                  |
|                                 | China Telecom VPN Configuration     |                  |
|                                 | VLAN                                |                  |
|                                 | IPV4                                |                  |
|                                 | WIFI                                |                  |
|                                 | Lock Network Type                   |                  |
|                                 |                                     | AUTO V           |
|                                 |                                     | Submit           |

Figure 5-33 Network Configuration

# Setting SNMP

The **SNMP** page allows you to set SNMP network parameters and export Mib files.

#### Figure 5-34 SNMP

|                        |        |        |                      |              |                  |              | English                    |      |
|------------------------|--------|--------|----------------------|--------------|------------------|--------------|----------------------------|------|
|                        | Н      | ome N  | Aonitoring Query Sys | tem Settings | Maintenance      |              | A0 🗛                       | •    |
| Site Configuration     | SNMP   |        |                      |              |                  |              |                            |      |
| • Time                 | SNMP   |        |                      |              |                  |              |                            |      |
| Network Config         |        |        | SNMP Version         | SNMPv3       | -                |              |                            |      |
| • SNMP                 |        |        | SNMP Port Number     | 161          | (1~65535)        |              |                            | _    |
| NetEco                 |        |        |                      | Submit       |                  |              |                            |      |
| Serial Port            | SNMP   | v3     |                      |              |                  |              |                            |      |
| Alarm Parameters       |        | S/N    | User Name            |              | Authentication P | rotocol      | Proprietary Protocol       |      |
| DI Dry Contact         | Add    | Modify | Delete               |              |                  |              |                            |      |
| • PLC                  | SNMP   | Trap   |                      |              |                  |              |                            | _    |
| Data Record            |        | S/N    | Trap Target Address  |              | Trap Port        | SNMP Version | SNMPv3User Name/Trap commu | nity |
| Port Equip Config      | Add    | Modify | Delete               |              |                  |              |                            |      |
| • IP Camera            | Mib Fi | le     | 6 % <sup>1</sup> 2   |              |                  |              |                            |      |
| Staggering Electricity |        |        | Mib Fi               | le Export    |                  |              |                            |      |

### Setting NetEco

The **NetEco** page allows you to set NetEco communication parameters, security certificate, and pre-shared password/key.

#### Figure 5-35 NetEco

|                        |                                     |                          | English v 🕼 🕞                                                                                                    |
|------------------------|-------------------------------------|--------------------------|----------------------------------------------------------------------------------------------------|
|                        | Home Monitoring Query System Set    | tings Maintenance        | 🚺 🛕 🗘 🖞 🖉 🖉 🖉                                                                                                    |
| Site Configuration     | NetEco                              |                          |                                                                                                    |
| Time .                 | Communication Parameters            |                          |                                                                                                    |
| Network Config         | Primary Server IP Address           | 192, 168, 0, 10          |                                                                                                    |
| © SNMP                 | Port Number 31                      | 1220 (1-65535)           |                                                                                                    |
| • NetEco               |                                     | Submit                   |                                                                                                    |
| Serial Port            | Access NetEco Security Certificate  |                          |                                                                                                    |
| Alarm Parameters       | Upload CA certificate file          | Browse No file selected. | Upload Upload files that are less than 1 MB.                                                                          |
| DI Dry Contact         | Upload local certificate file       | Browse No file selected. | Upload Upload files that are less than 1 MB.                                                                          |
| e PLC                  | Upload key file                     | Browse No file selected. | Upload Upload files that are less than 1 MB.                                                                          |
| Data Record            | <ul> <li>Key password</li> </ul>    |                          | It is recommended that the password contain at least two types<br>of characters and the length exceed six characters. |
| Port Equip Config      | Confirm key password                |                          |                                                                                                    |
| IP. Camera             |                                     | Submit                   |                                                                                                    |
| Staggering Electricity | Set Reauthentication Pre-shared Key |                          |                                                                                                    |
| Scene Config           | Pre-shared Password                 |                          | 'a~z','A~Z','0~9','~!@#^*_=():,/?-'\$'(8-32 characters of at least three types)                                       |
| Setup Parameter        | Confirm Pre-shared Key              |                          |                                                                                                    |
| TCP-Modbus Config      |                                     | Submit                   |                                                                                                    |

## **Setting Serial Port**

The **Serial Port** page allows you to set the serial port mode, protocol type, as well as the baud rate and communication addresses.

|                                        | Home Monitoring Query | System Settings Maintena | nce                   | Engli |
|----------------------------------------|-----------------------|--------------------------|-----------------------|-------|
| <ul> <li>Site Configuration</li> </ul> | Serial Port           |                          |                       |       |
| ⊙ Time                                 | Northbound            |                          |                       |       |
| Network Config                         |                       | Port Mode                | Automatic             |       |
| SNMP                                   |                       | Protocol Type            | YDN1363 Protocol V    |       |
| <ul> <li>NetEco</li> </ul>             |                       | Su                       | bmit                  |       |
| Serial Port                            | M/S Protocol          |                          | YDN1363 Protocol      |       |
| Alarm Parameters                       | Baud Rate             | 9600                     | Baud Rate             | 9600  |
| DI Deu Contrat                         | Communication Address | 3                        | Communication Address | 1     |
| O DI Dry Contact                       | Modbus Protocol       |                          |                       |       |
| O PLC                                  | Baud Rate             | 9600                     |                       |       |
| Data Record                            | Communication Address | 33                       |                       |       |
| · Port Equip Config                    |                       | Su                       | ıbmit                 |       |

#### Figure 5-36 Serial Port

#### **Setting Alarm Parameters**

The **Alarm Parameters** page allows you to view alarm information based on the device type, to enable or disable alarm generation, and to set alarm severities and alarm dry contact outputs based on site requirements.

#### Figure 5-37 Alarm Parameters

|                                        | Home Monitoring Query System Settings Maintenance |
|----------------------------------------|---------------------------------------------------|
| <ul> <li>Site Configuration</li> </ul> | Alarm Parameters                                  |
| • Time                                 | Select an equipment type: Power System            |
| <ul> <li>Network Config</li> </ul>     |                                                   |
| ○ SNMP                                 |                                                   |
| <ul> <li>NetEco</li> </ul>             |                                                   |
| <ul> <li>Serial Port</li> </ul>        |                                                   |
| Alarm Parameters                       |                                                   |

### Setting DI Dry Contact Parameters

The **DI Dry Contact** page allows you to name the alarm dry contact inputs.

#### Figure 5-38 Alarm Parameters

|                                        | Hom | e Monitoring Query System Settings Maintenance |
|----------------------------------------|-----|------------------------------------------------|
| <ul> <li>Site Configuration</li> </ul> | DIN |                                                |
| o Time                                 | S/N | Name 'a~z','A~Z','0~9','_'(Max.8Characters)    |
| <ul> <li>Network Config</li> </ul>     | 1   | (DIN1)                                         |
| ⊖ SNMP                                 | 2   | (DIN2)                                         |
| <ul> <li>NetEco</li> </ul>             | 3   | (DIN3)                                         |
| <ul> <li>Serial Port</li> </ul>        | 4   | (DIN4)                                         |
| Alarm Paramotors                       | 5   | (DIN5)                                         |
| C Alarm Parameters                     | 6   | (DIN6)                                         |
| DI Dry Contact                         | 1   |                                                |
| O PLC                                  | 2   | Submit                                         |

## **Setting PLC**

The **PLC** page allows you to select any signals (such as those indicating DC undervoltage, D.G. operating, and AC power failures) and perform logical operations on them, such as **AND**, **OR**, **NOT**, >, and <, and then send calculation results to dry contacts.

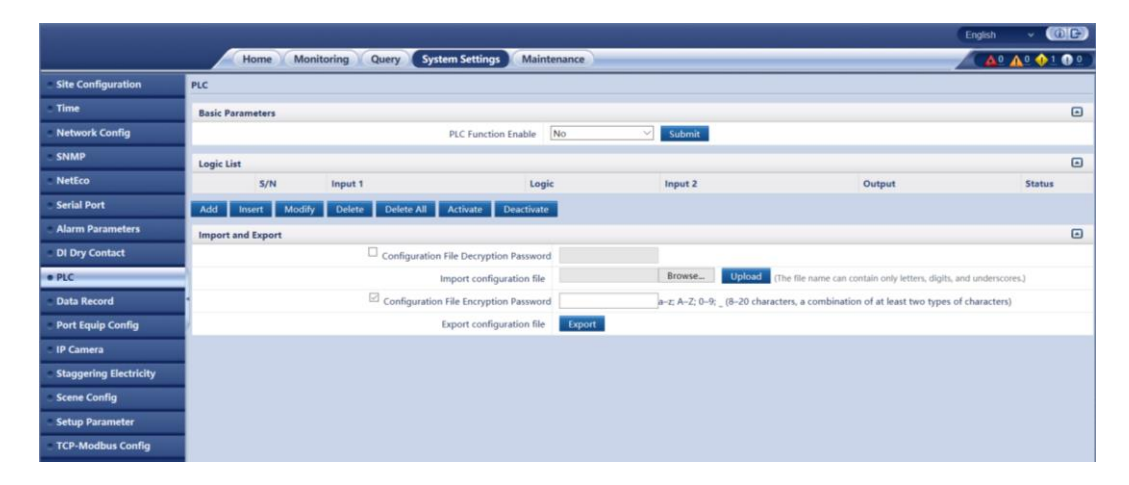

#### Figure 5-39 PLC

### Data Record

The **Data Record** page allows you to enable/disable the recording of data for various performance data variables, as well as being able to set the recording period.

|                                    |                                                             |     |                    |                                    |               |   |               | English | - ( <b>6c</b> ) |
|------------------------------------|-------------------------------------------------------------|-----|--------------------|------------------------------------|---------------|---|---------------|---------|-----------------|
|                                    | Home                                                        | Mon | itoring Query S    | ystem Settings Maintenance         |               |   |               |         |                 |
| Site Configuration                 | Data Record                                                 |     |                    |                                    |               |   |               |         |                 |
| • Time                             | Number of Total Records : 15 Number of Enabled Records : 15 |     |                    |                                    |               |   |               |         |                 |
| Network Config                     | 🗆 All                                                       | S/N | Equipment          | Performance Data                   | Record Enable |   | Record Period |         | Setting Result  |
|                                    |                                                             | 1   | Power System       | AC Voltage                         | Enable        | • | 5Min          | •       |                 |
| SNMP                               |                                                             | 2   | Power System       | Phase L1 Voltage                   | Enable        | • | 5Min          | •       |                 |
| NetEco                             |                                                             | 3   | Power System       | Phase L2 Voltage                   | Enable        | • | 5Min          | •       |                 |
| <ul> <li>Serial Port</li> </ul>    |                                                             | 4   | Power System       | Phase L3 Voltage                   | Enable        | • | 5Min          | -       |                 |
| Alarm Parameters                   |                                                             | 5   | Power System       | L1-L2 Line Voltage                 | Enable        | - | 5Min          | •       |                 |
|                                    |                                                             | 6   | Power System       | L2-L3 Line Voltage                 | Enable        | • | 5Min          | •       |                 |
| <ul> <li>DI Dry Contact</li> </ul> |                                                             | 7   | Power System       | L3-L1 Line Voltage                 | Enable        | - | 5Min          | •       |                 |
| O PLC                              |                                                             | 8   | Power System       | Bus Bar Voltage                    | Enable        | • | 5Min          | •       |                 |
| Data Record                        |                                                             | 9   | Power System       | Total Load Current                 | Enable        | - | 5Min          | •       |                 |
| • Port Equip Config                |                                                             | 10  | Power System       | Current Power Supply Mode          | Enable        | - | Status Change | -       |                 |
| ID Comoro                          |                                                             | 11  | Acid Battery Group | Battery Temperature                | Enable        | • | 5Min          | •       |                 |
| o ir Calliela                      |                                                             | 12  | Acid Battery Group | Battery Status                     | Enable        | • | Status Change | Ψ       |                 |
| Staggering Electricity             |                                                             | 13  | Acid Battery Group | Battery Current                    | Enable        | • | 5Min          | •       |                 |
| <ul> <li>Scene Config</li> </ul>   |                                                             | 14  | Acid Battery Group | Battery Remaining Capacity Percent | Enable        | • | 5Min          | •       |                 |
| Setup Parameter                    |                                                             | 15  | Battery String1    | Battery Current                    | Enable        | • | 5Min          | •       |                 |
| TCP-Modbus Config                  |                                                             |     |                    |                                    |               |   |               |         |                 |
|                                    | Submit                                                      |     |                    |                                    |               |   | € 1           | ► ₩ 1,  | / 1 Page Go to  |

#### Figure 5-40 Data Record

## **Setting Port Equipment Configuration**

The **Port Equipment Configuration** page allows you to set the equipment type, communication addresses, protocol type, and baud rate of various devices.

|                  | Port Device | Configuration                      |                             |                           |                 |           |  |  |  |  |
|------------------|-------------|------------------------------------|-----------------------------|---------------------------|-----------------|-----------|--|--|--|--|
| e                | UIM.COM     |                                    |                             |                           |                 |           |  |  |  |  |
| work Config      |             | Equipment Type                     | Communication Start Address | Communication End Address | Protocol Type   | Baud Rate |  |  |  |  |
| лр               |             | Electronic Lock_Modbus Protocol    | 91                          | 95                        | Modbus Protocol | 9600      |  |  |  |  |
| :0               |             | TCUC_Modbus Protocol 👻             | 36                          | 39                        | Modbus Protocol | 9600      |  |  |  |  |
| Port             |             | TCUC_Modbus Protocol 🗸             | 53                          | 56                        | Modbus Protocol | 9600      |  |  |  |  |
| Parameters       |             | EFUSE_M/S Protocol                 | 12                          | 13                        | M/S Protocol    | 9600      |  |  |  |  |
| Contact          |             | EFUSE_Modbus Protocol              | 128                         | 133                       | Modbus Protocol | 9600      |  |  |  |  |
|                  |             | DC Energy Meter_Modbus Protocol    | 20                          | 20                        | Modbus Protocol | 9600      |  |  |  |  |
|                  |             | DC Energy Meter_Modbus Protocol 🔹  | 80                          | 80                        | Modbus Protocol | 9600      |  |  |  |  |
| ecora            | -           | Li Battery_Modbus Protocol 🗸       | 214                         | 221                       | Modbus Protocol | 9600      |  |  |  |  |
| uip Config       | -           | Li Battery_Modbus Protocol 🔹       | 224                         | 231                       | Modbus Protocol | 9600      |  |  |  |  |
| era              |             | DTS_Modbus Protocol                | 210                         | 213                       | Modbus Protocol | 9600      |  |  |  |  |
| ring Electricity |             | DCDU_Modbus Protocol 👻             | 144                         | 146                       | Modbus Protocol | 9600      |  |  |  |  |
| Config           |             | AIM_Modbus Protocol -              | 41                          | 41                        | Modbus Protocol | 9600 •    |  |  |  |  |
| arameter         |             | Batt.Cell Detector_Modbus Protocol | 112                         | 113                       | Modbus Protocol | 9600      |  |  |  |  |
| odbus Config     |             | iBOX_Modbus Protocol               | 60                          | 61                        | Modbus Protocol | 9600      |  |  |  |  |
|                  |             | Int. AirCon_Modbus Protocol        | 21                          | 22                        | Modbus Protocol | 9600      |  |  |  |  |
|                  |             | Int. AirCon_Modbus Protocol 🔹      | 25                          | 28                        | Modbus Protocol | 9600      |  |  |  |  |
|                  |             | TCU_M/S Protocol                   | 6                           | 7                         | M/S Protocol    | 9600 •    |  |  |  |  |
|                  |             | TCU_M/S Protocol                   | 23                          | 26                        | M/S Protocol    | 9600      |  |  |  |  |
|                  |             | Battery Cabinet_Modbus Protocol    | 31                          | 32                        | Modbus Protocol | 9600      |  |  |  |  |
|                  |             | Yada2060 Ammeter_Modbus Protocol 👻 | 1                           | 1                         | Modbus Protocol | 9600      |  |  |  |  |
|                  |             | Yada2060 Ammeter_Modbus Protocol 👻 | 9                           | 9                         | Modbus Protocol | 9600      |  |  |  |  |

Figure 5-41 Port Equipment Configuration

#### **IP** Camera

The **IP** Camera page is currently unavailable and is for future use.

#### **Staggering Electricity**

The **Staggering Electricity** page allows you to enable/disable the staggering electricity function.

|                                        | Home Monitoring Query System Settings Maintenance |
|----------------------------------------|---------------------------------------------------|
| <ul> <li>Site Configuration</li> </ul> | Staggering Electricity                            |
| <ul> <li>Time</li> </ul>               | Basic Parameters                                  |
| <ul> <li>Network Config</li> </ul>     | Function Enable No •                              |
| O SNMP                                 | Submit                                            |
| <ul> <li>NetEco</li> </ul>             |                                                   |
| <ul> <li>Serial Port</li> </ul>        |                                                   |
| • Alarm Parameters                     | •                                                 |
| <ul> <li>DI Dry Contact</li> </ul>     |                                                   |
| ○ PLC                                  |                                                   |
| <ul> <li>Data Record</li> </ul>        |                                                   |
| <ul> <li>Port Equip Config</li> </ul>  |                                                   |
| • IP Camera                            |                                                   |
| Staggering Electricity                 |                                                   |

Figure 5-42 Staggering Electricity

#### **Setting Scene Configuration**

The **Scene Configuration** page allows you to both select the desirable scene configuration file, as well as import and export configuration files.

Home Monitoring Query System Settings Maintenance Site Configuration Scene Config Select Time Scene Config File Network Config Scene Config File Unknown SNMP Submit NetEco Import and Export Serial Port Import configuration file Browse... No file selected. Upload Export Alarm Parameters Export configuration file DI Dry Contact PLC Data Record Port Equip Config IP Camera Staggering Electricity Scene Config

Figure 5-43 Scene Configuration

#### **Setup Parameters**

The **Setup Parameters** page allows you to set miscellaneous system parameters, as well as sensor configuration and mobile DG parameters.

|                        |         |                                        |                 | English ~                                        |
|------------------------|---------|----------------------------------------|-----------------|--------------------------------------------------|
|                        | Н       | Monitoring Query System Settin         | ngs Maintenance |                                                  |
| Site Configuration     |         |                                        |                 |                                                  |
| • Time                 | Basic P | arameters                              |                 |                                                  |
| Network Config         |         | Temperature Cycle Battery auto-sensing | Yes 🔹           |                                                  |
| SNMP                   |         | DG Number                              | 0 +             | (0 ~ 2)                                          |
| NetEco                 |         | Load Electricity Statistics Source     | Shunt           |                                                  |
| Serial Port            |         | Include Public Load                    | No              |                                                  |
| Alarm Paramotors       |         | Load Electricity Statistics Start Date | 1 - +           | (1 ~ 28)                                         |
|                        |         | Battery Type Number                    | 1 - +           | (1 - 4)                                          |
| DI Dry Contact         |         | Battery Vendor                         | Other •         |                                                  |
| PLC                    |         | Battery Model                          | 12V VRLA ·      |                                                  |
| Data Record            | -       | Specify the battery model.             |                 | 'a~z','A~Z','0~9','_,' ','-'(Max. 32 Characters) |
| Port Equip Config      |         | Enable Signature Verification          | Disable         |                                                  |
| IP Camera              |         | TLS 1.0                                | Disable         |                                                  |
| Staggering Electricity |         | Hybrid Scenario                        | No              |                                                  |
| Scene Config           |         |                                        | Submit          |                                                  |
| Setup Parameter        | Sensor  | Configuration Parameters               |                 |                                                  |
| TCP-Modbus Config      | Mobile  | DG Parameters                          |                 |                                                  |
|                        |         | Mobile DG Auto-Sensing                 | Disable         |                                                  |
|                        |         |                                        | Submit          |                                                  |

#### Figure 5-44 Setup Parameters

#### Setting TCP-Modbus Configuration

The **TCP-Modbus Configuration** page allows you to set various TCP-Modbus parameters, as well as server setup by uploading certificate files and key files.

|                                        | _      |                               |                    |          |   |        |  |  |
|----------------------------------------|--------|-------------------------------|--------------------|----------|---|--------|--|--|
|                                        | Ho     | me Monitoring Query Sys       | tem Settings Mai   | ntenance |   |        |  |  |
| <ul> <li>Site Configuration</li> </ul> |        |                               |                    |          |   |        |  |  |
| • Time                                 | TCP-Mo | TCP-Modbus Setting            |                    |          |   |        |  |  |
| Network Config                         |        | TCP-Modbus link Mode          |                    | Server   | - |        |  |  |
| ⊖ SNMP                                 |        | TCP-Modbus SSL server enable  |                    | Enable   | • |        |  |  |
| <ul> <li>NetEco</li> </ul>             |        |                               | Sub                | mit      |   |        |  |  |
| <ul> <li>Serial Port</li> </ul>        | Server |                               |                    |          |   |        |  |  |
| <ul> <li>Alarm Parameters</li> </ul>   |        | Upload CA certificate file    | Browse No file se  | lected.  |   | Upload |  |  |
| <ul> <li>DI Dry Contact</li> </ul>     |        | Upload local certificate file | Browse No file se  | lected.  |   | Upload |  |  |
| O PLC                                  | 1      | Upload key file               | Browse No file se  | lected.  |   | Upload |  |  |
| Data Record                            | /      |                               | Enable key passwor | ď        |   |        |  |  |
| Port Equip Config                      |        |                               | Submit             |          |   |        |  |  |
| O IP Camera                            |        |                               |                    |          |   |        |  |  |
| Staggering Electricity                 |        |                               |                    |          |   |        |  |  |
| Scene Config                           |        |                               |                    |          |   |        |  |  |
| <ul> <li>Setup Parameter</li> </ul>    |        |                               |                    |          |   |        |  |  |
| TCP-Modbus Config                      |        |                               |                    |          |   |        |  |  |

Figure 5-45 TCP-Modbus Configuration
# 5.7 Maintenance

The **Maintenance** tab allows you to upgrade the system, view version information, import and back up configuration files, query component electronic labels, manage users, and export faultinformation.

#### **Upgrading Software**

The **Software Upgrade** page allows you to select an upgrade file and upgrade the software.

Figure 5-46 Software Upgrade

|                                        | Home             | Ionitoring Query Sys  | tem Settings Maintenand |           |         |
|----------------------------------------|------------------|-----------------------|-------------------------|-----------|---------|
| Software Upgrade                       | Software Upgrade |                       |                         |           |         |
| • Version Information                  |                  |                       | Select a file           | Upload    |         |
| <ul> <li>Configuration File</li> </ul> | Select Package   | Гуре Equipn           | nent Type               | File Type | Version |
| <ul> <li>E-label</li> </ul>            |                  |                       |                         |           |         |
| <ul> <li>User Management</li> </ul>    |                  |                       |                         |           |         |
| <ul> <li>Fault Information</li> </ul>  |                  |                       |                         |           |         |
| <ul> <li>Feature Management</li> </ul> |                  |                       |                         |           |         |
| Network Diagnosis                      |                  |                       |                         |           |         |
|                                        |                  |                       |                         |           |         |
|                                        | Local Upgrade    | Delete Resume Version |                         |           |         |

## **Querying Version Information**

The **Version Information** page allows you to query the software version, hardware version, and bottom support program (BSP) version of the power system and its components.

Figure 5-47 Version Information

| Software Upgrade    | Version Information |                  |                          |  |
|---------------------|---------------------|------------------|--------------------------|--|
| Version Information | Softwa              | Software Version |                          |  |
| Configuration File  | S/N                 | Equipment        | Software Version         |  |
| E-label             | 1                   | Controller       | SMU02B V500R002C00SPC010 |  |
| User Management     | 2                   | Rectifier1       | V202                     |  |
| Fault Information   | Hardw               | are Version      |                          |  |
| Feature Management  | S/N                 | Equipment        | Hardware Version         |  |
| Network Diagnosis   | 1                   | Controller       | В                        |  |
|                     | • 2                 | Rectifier1       | A                        |  |
|                     | BSP Ve              | rsion            |                          |  |
|                     | V100R               | 004C01B99        |                          |  |

## **Setting Configuration Files**

The **Configuration File** page allows you to import configuration files, back up current configurations, and restore the factory defaults.

#### Figure 5-48 Configuration File

|                                      |                                                                                          | English v                                                    |
|--------------------------------------|------------------------------------------------------------------------------------------|--------------------------------------------------------------|
|                                      | Home Monitoring Query System Settings Maintenance                                        | 🔨 🛕 🕰 🌢                                                      |
| <ul> <li>Software Upgrade</li> </ul> | Configuration File(Please enable automatic download in Internet options)                 |                                                              |
| • Version Information                | Import a new configuration file(Supported file types: configuration file and e-lock file | e)                                                           |
| Configuration File                   | Configuration File Decryption Password                                                   |                                                              |
| • E-label                            | Import a new configuration file: Browse No file                                          | selected. Upload Upload files that are less than 1 MB.       |
|                                      | Back Up Current Settings                                                                 |                                                              |
| User Management                      | Configuration File Encountion Password                                                   | 'a~z','A~Z','0~9','_',A combination of at least two types of |
| Fault Information                    | E configuration me Encryption rassword                                                   | characters(6-20)                                             |
| Feature Management                   | Back Up Current 5                                                                        | Settings                                                     |
| Network Diagnosis                    | Restore Factory Settings                                                                 |                                                              |
|                                      | * Restore Factory S                                                                      | Settings                                                     |

### **Managing Users**

The User Management page allows you to add, modify, and delete users.

Figure 5-49 User Management

|                       |         |                     |                             |               | English      |
|-----------------------|---------|---------------------|-----------------------------|---------------|--------------|
|                       | Ho      | me Monitoring Query | System Settings Maintenance |               | Á 🕰 🔥        |
| Software Upgrade      | User Ma | nagement            |                             |               |              |
| • Version Information | Select  | User Name           | Authority                   | Online Status | Login Source |
| Configuration File    | 0       | admin               | Administrator               | Offline       | LCD          |
| a Riskal              | 0       | admin               | Administrator               | WEB Online    | WEB/Live App |
| © E-label             | 0       | engineer            | Engineer                    | Offline       | WEB/Live App |
| User Management       | 0       | operator            | Operator                    | Offline       | WEB/Live App |

The DCSC supports a maximum of three online users. User types are classified into admin, engineer, developer (Factory use only) and operator, and they have different rights.

You can manage users only on the WebUI.

## **Exporting Fault Information**

The Fault Information page allows you to export fault information in one-click mode.

Figure 5-50 Fault Information

|                                        |                                                   | English v 🔞                                                  |
|----------------------------------------|---------------------------------------------------|--------------------------------------------------------------|
|                                        | Home Monitoring Query System Settings Maintenance |                                                              |
| <ul> <li>Software Upgrade</li> </ul>   | Fault Information                                 |                                                              |
| • Version Information                  | Export Fault Information                          |                                                              |
| <ul> <li>Configuration File</li> </ul> | ☑ Encryption Password for Export                  | 'a~z','A~Z','0~9','_',A combination of at least two types of |
| © E-label                              |                                                   | characters(0-20)                                             |
| <ul> <li>User Management</li> </ul>    | Export Fault 1                                    | Information                                                  |
| Fault Information                      | 3                                                 |                                                              |

# 6 Common Tasks

# 6.1 Common Installation Tasks

# 6.1.1 Setting Basic Battery Parameters

#### Context

Basic battery parameters are the criteria for battery management and need to be set based on the actual number of battery strings and battery capacity.

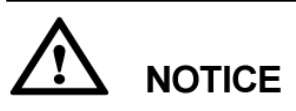

Incorrect setting of basic battery parameters affects battery charge and discharge management and reduces the battery lifespan.

Table 6-1 describes basic battery parameters.

| Table 6-1 Basic | battery | parameters |
|-----------------|---------|------------|
|-----------------|---------|------------|

| Parameter                    | Description                                                                                                    | Default Value | Value<br>Range                   |
|------------------------------|----------------------------------------------------------------------------------------------------|---------------|----------------------------------|
| BatteryN Connected           | N indicates the sequence number of<br>the battery string.<br>Set this parameter based on the number<br>of connected battery strings.<br>For example, if the power system<br>reserves four battery fuses or circuit<br>breakers, but actually only battery<br>strings 1 to 3 are connected, set<br><b>Battery4 Connected</b> to <b>No</b> .                                                                                                    | Yes           | <ul><li>Yes</li><li>No</li></ul> |
| Single-String Rated Capacity | Rated capacity of a battery string.<br><b>NOTE</b><br>A battery string is controlled by one battery<br>fuse or circuit breaker.<br>If one fuse or circuit breaker connects to one<br>battery string and the battery strings connected<br>have different capacities, set <b>Single-String</b><br><b>Rated Capacity</b> to the minimum battery string<br>capacity. For example, fuse 1 connects to a<br>1000 Ah battery string and fuse 2 to a 1200 Ah<br>battery string, set <b>Single-String Rated</b><br><b>Capacity</b> to <b>1000 Ah</b> . If one fuse or circuit<br>breaker connects to multiple battery strings,<br>calculate the rated capacity based on the<br>minimum battery strings (one 1000 Ah, the other<br>1500 Ah) are connected to one fuse, set <b>Single-<br/>String Rated Capacity</b> to <b>2000 Ah</b> (2 x 1000<br>Ah). | 100Ah         | 5-10000                          |

### **LCD** Operation

Step 1 Set Battery1 Connected to Yes.

Path: Setting Wizard > Battery Parameters > Battery1 Connected

Step 2 Set the Single-String Rated Capacity based on the actual requirements.

## WebUI Operation

The following figure shows the WebUI operations.

Figure 6-1 Setting basic battery parameters on the WebUI

|                    |                                                       |                          | English v 🔞 🕞 |
|--------------------|-------------------------------------------------------|--------------------------|---------------|
|                    | Home Monitoring Query System Settings                 | Maintenance              |               |
| Power System       | Running Information Running Parameter Running Control |                          |               |
| Controller         | Basic Parameters                                      |                          |               |
| • UIM              | Battery1 Connected                                    | Yes                      |               |
| Mains              | Battery2 Connected                                    | No -                     |               |
| Acid Battery Group | Single-String Rated Capacity                          | 150 - + Ah (5~10000)     |               |
| Battery String1    | Float Charge Voltage                                  | 54.0 - + V (42.0~58.0)   | E             |
| Rectifier Group    | Boost Charge Voltage                                  | 56.0 - + V (42.0~58.0)   |               |
|                    | Charge Current Limit Coefficient                      | 0.15 - + C10 (0.05~0.50) |               |
| C GPS              | BLVD General Disconnect                               | Enable -                 |               |
|                    | Intelligent Dormancy Enable                           | Disable                  |               |
|                    | Battery Cable Length                                  | 1 - + m (0~100)          | -             |
|                    | Battery Cable Cross-sectional Area                    | 35 - + mm2 (1~1000)      |               |
|                    | SOC/SOH Calculation Scenario                          | Backup Scene             |               |
|                    | Attenuation Coefficient                               | 0.80 - + (0.00~1.00)     |               |
|                    | Block Voltage                                         | 2V •                     |               |
|                    | Submit                                                |                          |               |

## 6.1.2 Setting the Date and Time

#### Context

You can set the date and time based on the local time and time zone.

### **LCD** Operation

Set the date and time on the LCD by navigating through Main Menu > Setting Wizard > Date and Time.

#### WebUI Operation

Figure 6-2 Setting the date and time on the WebUI

|                    |                           |                                  | English v 🔞 🕞 |
|--------------------|---------------------------|----------------------------------|---------------|
|                    | Home Monitoring Query Sys | tem Settings Maintenance         |               |
| Site Configuration | Time                      |                                  |               |
| • Time             | Time Zone                 |                                  |               |
| Network Config     | Local Time Zone           | (UTC -06:00)Center Standard Time |               |
| © SNMP             | DST Enable                | No •                             |               |
| • NetEco           |                           | Submit                           |               |
| Serial Port        | Time Synchronization      |                                  |               |
| Alarm Parameters   |                           | III NTP Server Synchronization   |               |
| DI Day Contact     | Local Date                | 2018 • 3 • 13 • (YYYY-MM-DD)     |               |
| Di Dry Contact     | Local Time                | 07:41:15 (HH:MM:SS)              |               |
| C PLC              | 1. J.                     | Submit                           |               |

## 6.1.3 Configuring an Alarm Tone

#### Context

You can configure an alarm tone over the LCD or WebUI.

When the buzzer sounds, press any button on the DCSC panel to suspend it.

 Table 6-2 Alarm tone parameter description

| Parameter     | Description                        | Default Value | Value Range                      |
|---------------|------------------------------------|---------------|----------------------------------|
| Buzzer Enable | Enables or disables an alarm tone. | No            | <ul><li>Yes</li><li>No</li></ul> |

## **LCD** Operation

Step 1 Set Buzzer Enable to Yes.

Path: Parameters Settings > Power System > Basic Parameters > Buzzer Enable

### WebUI Operation

Step 1 Set Buzzer Enable to Yes.

Figure 6-3 Setting Buzzer Alarm Duration on the WebUI

|                    |                                         |                      | English 🗸 🛞 🕞    |
|--------------------|-----------------------------------------|----------------------|------------------|
|                    | Home Monitoring Query System            | Settings Maintenance |                  |
| Power System       | Running Information Running Parameter R | unning Control       |                  |
| Controller         | Basic Parameters                        |                      |                  |
| © UIM              | 🖾 Buzzer Enable                         | No                   |                  |
| Mains              | Traffic Fluctuation Alarm Threshold     | 50 - +               | MB/Day (0-10000) |
| Acid Battery Group | Heartbeat Duration                      | 120 - +              | s (10~180)       |
| Rectifier Group    | Submit                                  |                      |                  |
| D GPS              | Other Parameters                        |                      | •                |

## 6.1.4 Enabling or Disabling Alarms

#### Context

You can enable or disable each alarm based on site requirements.

If an alarm is enabled, the DCSC generates the alarm when the alarm condition is met.

If an alarm is disabled, the DCSC does not generate the alarm even though the alarm condition is met.

#### **LCD** Operation

Step 1 Set Alarm Enable to Yes.

Path: Parameters Settings > Alarm Parameters > Alarm Parameters

### WebUI Operation

Step 1 Select an equipment type.

Figure 6-4 Selecting an equipment type on the WebUI

|                            |                                                   | English v 🛈 🕞 |
|----------------------------|---------------------------------------------------|---------------|
|                            | Home Monitoring Query System Settings Maintenance |               |
| Site Configuration         | Alarm Parameters                                  |               |
| © Time                     | Select an equipment type: Power System - Confirm  |               |
| Network Config             |                                                   |               |
| © SNMP                     |                                                   |               |
| <ul> <li>NetEco</li> </ul> |                                                   |               |
| Serial Port                |                                                   |               |
| Alarm Parameters           |                                                   |               |

Step 2 Enable alarms on the alarm list corresponding to Power System.

|                          |          |          |                                       |                      |          |            |    |              | Engl                           | ish 🗸 🔞 🕞       |
|--------------------------|----------|----------|---------------------------------------|----------------------|----------|------------|----|--------------|--------------------------------|-----------------|
|                          | Ho       | me N     | Monitoring Query Sy                   | rstem Settings 🔪     | Maintena | nce        |    |              |                                | 🛕 0 🕼 0 🔶 0 0 0 |
| Site Configuration       | Alarm Pa | rameters | i i i i i i i i i i i i i i i i i i i |                      |          |            |    |              |                                |                 |
| ° Time                   |          |          | s                                     | elect an equipment t | ype: Pov | wer System |    | Confirm      |                                |                 |
| Network Config           |          | S/N      | Alarm Name                            | Alarm Enabl          | e        | Severity   |    | Output Relay | Camera                         | Setting Result  |
| SNMP                     |          | 1        | DC Surge Protector Fault              | Enable               |          | Minor      | -  | Select       | Select                         |                 |
| NetEco                   |          | 2        | AC Failure                            | Enable               | -        | Major      | •  | Select       | Select                         |                 |
|                          |          | 3        | AC Overvoltage                        | Enable               | •        | Minor      | •  | Select       | Select                         |                 |
| Serial Port              |          | 4        | AC Undervoltage                       | Enable               | ÷        | Minor      | -  | Select       | Select                         |                 |
| Alarm Parameters         |          | 5        | Bus Bar Ultra Overvoltage             | Enable               |          | Major      | •  | Select       | Select                         |                 |
| DI Dry Contact           |          | 6        | Bus Bar Overvoltage                   | Enable               | •        | Major      |    | Select       | Select                         |                 |
| o bi bi y contact        |          | 7        | Bus Bar Ultra Undervoltage            | Disable              | -        | Critical   | •  | Select       | Select                         |                 |
| e PLC                    | -        | 8        | Bus Bar Undervoltage                  | Enable               | ٠        | Major      | •  | Select       | Select                         |                 |
| Data Record              |          | 9        | Unknown System Type                   | Enable               |          | Critical   | •  | Select       | Select                         |                 |
| Port Fauin Config        |          | 10       | Load Fuse Break                       | Enable               |          | Major      | ٠  | Select       | Select                         |                 |
|                          | - 12     | 11       | Long AC Failure                       | Disable              |          | Major      |    | Select       | Select                         |                 |
| IP Camera                |          | 12       | Illegal Door Open                     | Enable               |          | Major      | •  | Select       | Select                         |                 |
| • Staggering Electricity |          | 13       | AC Loop Abnormal                      | Enable               | -        | Major      | -  | Select       | Select                         |                 |
| Scene Config             |          | 14       | Mobile DG Required                    | Disable              |          | Major      | i. | Select       | Select                         |                 |
|                          |          | 15       | AC Charge Abnormal                    | Enable               | •        | Major      |    | Select       | Select                         |                 |
| Setup Parameter          |          | 16       | System Manual Control                 | Enable               | •        | Warning    | •  | Select       | Select                         |                 |
| TCP-Modbus Config        |          |          |                                       |                      |          |            |    |              |                                |                 |
|                          | Submit   |          |                                       |                      |          |            |    |              | <b>** *</b> 1 <b>&gt; &gt;</b> | 1/1 Page Go to  |

Figure 6-5 Enabling alarms on the WebUI

## 6.1.5 Setting Alarm Severities and Associated Relays

#### Context

There are four alarm severities: critical, major, minor, and warning. You can set a severity for each alarm.

## **LCD** Operation

Step 1 Set alarm severities based on the site requirements.

Path: Parameters Settings > Alarm Parameters > Alarm Parameters

#### **WebUI** Operation

Step 1 Select an equipment type.

Figure 6-6 Selecting an equipment type on the WebUI

|                                        | Home Monitoring Query System Settings Maintenance |
|----------------------------------------|---------------------------------------------------|
| <ul> <li>Site Configuration</li> </ul> | Alarm Parameters                                  |
| <ul> <li>Time</li> </ul>               | Select an equipment type: Power System   Confirm  |
| O Network Config                       |                                                   |
| ⊖ SNMP                                 |                                                   |
| <ul> <li>NetEco</li> </ul>             |                                                   |
| <ul> <li>Serial Port</li> </ul>        |                                                   |
| Alarm Parameters                       |                                                   |

Step 2 Associate alarms with dry contact outputs and set severities for the alarms on the alarm list corresponding to **Power System**.

| Time All<br>Network Config All<br>SNMP Config<br>NetEco Config<br>Serial Port Config<br>Alarm Parameters Config<br>DI Dry Contact Config                                                                                                    | <b>S/N</b><br>1<br>2<br>3<br>4<br>5 | Sele<br>Alarm Name<br>DC Surge Protector Fault<br>AC Failure<br>AC Overvoltage | ct an equipment ty<br>Alarm Enable<br>Enable<br>Enable | /pe: Por | wer System<br>Severity |              | Confirm     Output Relay | Camera | Cotting D      |
|----------------------------------------------------------------------------------------------------|-------------------------------------|--------------------------------------------------------------------------------|--------------------------------------------------------|----------|------------------------|--------------|--------------------------|--------|----------------|
| Network Config All<br>SNMP A<br>NetEco Alarn Parameters Alarn Parameters Alarn P | <b>S/N</b><br>1<br>2<br>3<br>4<br>5 | Alarm Name<br>DC Surge Protector Fault<br>AC Failure<br>AC Overvoltage         | Alarm Enable<br>Enable<br>Enable                       | •        | Severity               |              | Output Relay             | Camera | Cotting Decult |
| SNMP  Serial Port Alarm Parameters DI Dry Contact                                                                                                    | 1<br>2<br>3<br>4<br>5               | DC Surge Protector Fault<br>AC Failure<br>AC Overvoltage                       | Enable<br>Enable                                       | -        |                        |              |                          |        | Setting Result |
| Serial Port                                                                                                    | 2<br>3<br>4<br>5                    | AC Failure<br>AC Overvoltage                                                   | Enable                                                 |          | Minor                  |              | Select                   | Select |                |
| Serial Port Alarm Parameters DI Dry Contact                                                                                                    | 3<br>4<br>5                         | AC Overvoltage                                                                 |                                                        | •        | Major                  | •            | Select                   | Select |                |
| Serial Port     Alarm Parameters     DI Dry Contact                                                                                                    | 4                                   |                                                                                | Enable                                                 | •        | Minor                  | •            | Select                   | Select |                |
| Alarm Parameters                                                                                                    | 5                                   | AC Undervoltage                                                                | Enable                                                 | •        | Minor                  | •            | Select                   | Select |                |
| DI Dry Contact                                                                                                    |                                     | Bus Bar Ultra Overvoltage                                                      | Enable                                                 | •        | Major                  | •            | Select                   | Select |                |
|                                                                                                    | 6                                   | Bus Bar Overvoltage                                                            | Enable                                                 |          | Major                  |              | Select                   | Select |                |
|                                                                                                    | 7                                   | Bus Bar Ultra Undervoltage                                                     | Disable                                                | •        | Critical               | •            | Select                   | Select |                |
| PLC                                                                                                    | 8                                   | Bus Bar Undervoltage                                                           | Enable                                                 |          | Major                  | •            | Select                   | Select |                |
| Data Record                                                                                                    | 9                                   | Unknown System Type                                                            | Enable                                                 | •        | Critical               | •            | Select                   | Select |                |
| Port Equip Config                                                                                                    | 10                                  | Load Fuse Break                                                                | Enable                                                 |          | Major                  |              | Select                   | Select |                |
|                                                                                                    | 11                                  | Long AC Failure                                                                | Disable                                                |          | Major                  |              | Select                   | Select |                |
| IP Camera                                                                                                    | 12                                  | Illegal Door Open                                                              | Enable                                                 | •        | Major                  |              | Select                   | Select |                |
| Staggering Electricity                                                                                                    | 13                                  | AC Loop Abnormal                                                               | Enable                                                 |          | Major                  | ( <b>.</b> • | Select                   | Select |                |
| Scene Config                                                                                                    | 14                                  | Mobile DG Required                                                             | Disable                                                | •        | Major                  | •            | Select                   | Select |                |
|                                                                                                    | 15                                  | AC Charge Abnormal                                                             | Enable                                                 | -        | Major                  | •            | Select                   | Select |                |
| Setup Parameter                                                                                                    | 16                                  | System Manual Control                                                          | Enable                                                 | •        | Warning                |              | Select                   | Select |                |
| TCP-Modbus Config                                                                                                    |                                     |                                                                                |                                                        |          |                        |              |                          |        |                |
|                                                                                                    |                                     |                                                                                |                                                        |          |                        |              |                          |        |                |

Figure 6-7 Associating alarms and setting alarm severities on the WebUI

## 6.1.6 Setting Alarm Action for Dry Contact Output

#### Context

You can set associations between dry contact output status and alarm status. The default association is as follows: If an alarm is generated, the dry contact output is **open**; if no alarm is generated, the dry contact output is **closed**.

#### **LCD** Operation

Path: Parameters Settings > Alarm Parameters > DO Dry Contact Para.

#### WebUI Operation

Figure 6-8 Setting alarm actions on the WebUI

| Home Monitoring Query System S            | Settings Maintenance                                                                                                    | English 🗸 🕠 🗘 🗘 🕐 🗘 🕐                                                                                                    |
|-------------------------------------------|----------------------------------------------------------------------------------------------------|----------------------------------------------------------------------------------------------------|
| Running Information Running Parameter Run | inning Control                                                                                                    |                                                                                                    |
| DI Dry Contact Parameters                 |                                                                                                    | c                                                                                                    |
| DO Dry Contact Parameters                 |                                                                                                    |                                                                                                    |
| ALM1 Alarm Action                         | Open -                                                                                                    |                                                                                                    |
| ALM2 Alarm Action                         | Open •                                                                                                    |                                                                                                    |
| ALM3 Alarm Action                         | Open •                                                                                                    |                                                                                                    |
| ALM4 Alarm Action                         | Open •                                                                                                    |                                                                                                    |
| ALM5 Alarm Action                         | Open •                                                                                                    |                                                                                                    |
| ALM6 Alarm Action                         | Open •                                                                                                    |                                                                                                    |
| ALM7 Alarm Action                         | Open •                                                                                                    |                                                                                                    |
| ALM8 Alarm Action                         | Open •                                                                                                    |                                                                                                    |
|                                           | Home         Monitoring         Query         System 1           Running Information         Running Parameters         Run         Run           DI Dry Contact Parameters         ALM1 Alarm Action         Run         Run           ALM2 Alarm Action         ALM3 Alarm Action         Run         Run           ALM5 Alarm Action         ALM5 Alarm Action         Run         Run           ALM5 Alarm Action         ALM7 Alarm Action         Run         Run           ALM5 Alarm Action         ALM5 Alarm Action         Run         Run           ALM5 Alarm Action         ALM5 Alarm Action         Run         Run | Home       Monitoring       Query       System Settings       Maintenance         Running Information       Running Parameter       Running Control       DI Dry Contact Parameters         DD Dry Contact Parameters       ALM1 Alarm Action       Open       *         ALM2 Alarm Action       Open       *         ALM3 Alarm Action       Open       *         ALM5 Alarm Action       Open       *         ALM5 Alarm Action       Open       *         ALM6 Alarm Action       Open       *         ALM6 Alarm Action       Open       *         ALM6 Alarm Action       Open       *         ALM6 Alarm Action       Open       *         ALM6 Alarm Action       Open       *         ALM6 Alarm Action       Open       *         ALM6 Alarm Action       Open       *         ALM6 Alarm Action       Open       *         ALM8 Alarm Action       Open       * |

## 6.1.7 Setting Alarm Conditions for Dry Contact Inputs

#### Context

You can set associations between dry contact input status and alarm status. Take the DIN1 as an example. If you set the **DIN1 Alarm Condition** to **Close**, the DCU generates a **DIN1 Alarm** when the DIN1 is closed.

#### **LCD** Operation

Path: Parameters Settings > Alarm Parameters > DI Dry Contact Para.

#### WebUI Operation

Figure 6-9 Setting alarm conditions for dry contact inputs on the WebUI

|                      |                                                       | English 🗸 🛈 🕞    |
|----------------------|-------------------------------------------------------|------------------|
|                      | Home Monitoring Query System Settings Maintenan       | ance 🔨 🔥 🖉 🖓 🖉 🖉 |
| Power System         | Running Information Running Parameter Running Control |                  |
| Controller           | DI Dry Contact Parameters                             | E                |
| OUIM                 | DIN1 Alarm Condition Close                            | ise •            |
| Mains                | DIN2 Alarm Condition Close                            | ise -            |
| C Acid Battery Group | DIN3 Alarm Condition Close                            | -                |
| Rectifier Group      | DIN4 Alarm Condition Close                            | ise .            |
| a cos                | DIN5 Alarm Condition Close                            | ise .            |
| e des                | DIN6 Alarm Condition Close                            | ise •            |
|                      | DIN5 Reuse None                                       | ine •            |
|                      | DIN6 Reuse None                                       | ine •            |
|                      | Submit                                                |                  |

# 6.2 Common Maintenance Tasks

# 6.2.1 Backing Up the Current Settings

#### Context

The configuration file contains all the modified configurations for the current system type, such as parameter values and alarm configurations.

You can back up the configuration file to a local computer over the WebUI.

## WebUI Operation

Figure 6-10 Backing up the current configuration file on the WebUI

|                       |                                                                    |                          | English v (0) G                                             |
|-----------------------|--------------------------------------------------------------------|--------------------------|-------------------------------------------------------------|
|                       | Home Monitoring Query System Settings                              | Maintenance              |                                                             |
| Software Upgrade      | Configuration File(Please enable automatic download in Internet op | otions)                  |                                                             |
| • Version Information | Import a new configuration file(Supported file types: configuratio | n file and e-lock file)  |                                                             |
| Configuration File    | Configuration File Decryption Password                             |                          |                                                             |
| e E-label             | Import a new configuration file:                                   | Browse No file selected. | Upload Upload files that are less than 1 MB.                |
| User Management       | back op current settings                                           |                          | 'a~z'.'A~Z'.'0~9'.' 'A combination of at least two types of |
| Fault Information     | Configuration File Encryption Password                             |                          | characters(6-20)                                            |
| Feature Management    |                                                                    | Back Up Current Settings |                                                             |
| Network Diagnosis     | Restore Factory Settings                                           |                          |                                                             |
|                       |                                                                    | Restore Factory Settings |                                                             |

## 6.2.2 Restoring Factory Defaults

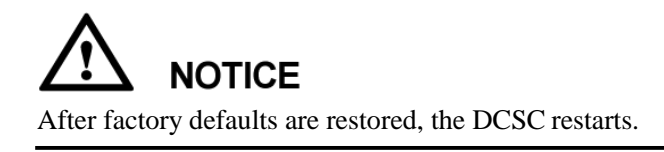

After factory defaults are restored, all parameter values change to the default values before delivery. Therefore, you are advised to back up the current configuration file before restoring factory defaults.

You can restore factory defaults over the WebUI. Operator users have no such permission.

#### WebUI Operation

Figure 6-11 Restoring factory defaults on the WebUI

|                                        |                                                                                           |                          | L'Ignait Club                                                |  |  |  |  |
|----------------------------------------|-------------------------------------------------------------------------------------------|--------------------------|--------------------------------------------------------------|--|--|--|--|
|                                        | Home Monitoring Query System Settings Maintenance                                         |                          |                                                              |  |  |  |  |
| Software Upgrade                       | Configuration File(Please enable automatic download in Internet options)                  |                          |                                                              |  |  |  |  |
| Version Information                    | Import a new configuration file(Supported file types: configuration file and e-lock file) |                          |                                                              |  |  |  |  |
| Configuration File                     | Configuration File Decryption Password                                                    |                          |                                                              |  |  |  |  |
| e E-label                              | Import a new configuration file:<br>Back Up Current Settings                              | Browse No file selected. | Upload Upload files that are less than 1 MB.                 |  |  |  |  |
| <ul> <li>User Management</li> </ul>    | Configuration File Encountion Paceword                                                    |                          | 'a~z','A~Z','0~9','_',A combination of at least two types of |  |  |  |  |
| Fault Information                      | E configuration the che ypaon t assword                                                   |                          | characters(6-20)                                             |  |  |  |  |
| <ul> <li>Feature Management</li> </ul> |                                                                                           | Back Up Current Settings |                                                              |  |  |  |  |
| Network Diagnosis                      | Restore Factory Settings                                                                  |                          |                                                              |  |  |  |  |
|                                        |                                                                                           | Restore Factory Settings |                                                              |  |  |  |  |

## 6.2.3 Upgrading the Software

#### Context

You can upgrade the software for the DCSC and rectifiers on the WebUI. It takes two minutes to upgrade the DCSC. Time for upgrading the rectifiers relates to the number of rectifiers.

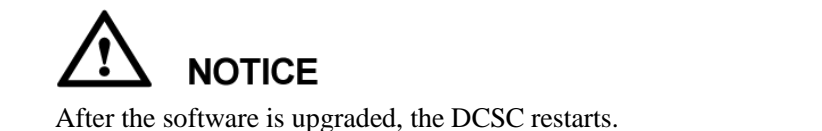

#### **WebUI** Operation

Figure 6-12 Upgrading the software on the WebUI

|                                        |                     |                             |           |         | English v 🕕 🕞 |
|----------------------------------------|---------------------|-----------------------------|-----------|---------|---------------|
|                                        | Home Monitoring     | Query System Settings Maint | enance    |         |               |
| Software Upgrade                       | Software Upgrade    |                             |           |         |               |
| • Version Information                  |                     | Select a file               |           | Upload  |               |
| <ul> <li>Configuration File</li> </ul> | Select Package Type | Equipment Type              | File Type | Version |               |
| e E-label                              |                     |                             |           |         |               |
| <ul> <li>User Management</li> </ul>    |                     |                             |           |         |               |
| <ul> <li>Fault Information</li> </ul>  |                     |                             |           |         |               |
| Feature Management                     |                     |                             |           |         |               |
| Network Diagnosis                      |                     |                             |           |         |               |

## 6.2.4 Rebooting the Controller

#### Context

Resetting the DCSC takes about one minute. During the resetting, the DCSC cannot monitor and manage connected rectifiers, batteries, and other devices. After the DCSC is reset, the configuration file used before the resetting, is automatically loaded. You do not have to reset parameters.

#### **LCD** Operation

Set **Reset SMU** to **Yes** on the LCD by navigating through **Running Control > Controller > Reset SMU**.

#### WebUI Operation

Step 1 Select Reset SMU and Click Submit.

Figure 6-13 Rebooting Controller on the WebUI

|                    |                                                       | English 🗸 🕕 🕞 |
|--------------------|-------------------------------------------------------|---------------|
|                    | Home Monitoring Query System Settings Maintenance     |               |
| Power System       | Running Information Running Parameter Running Control |               |
| Controller         | Basic Control                                         |               |
| O UIM              | Reset SMU     Yes                                     |               |
| © Mains            | Block Alarm     No                                    |               |
| Acid Battery Group | Submit                                                |               |

#### 6.2.5 Adding or Deleting Users

#### Context

The DCSC supports a maximum of three online users. User types are classified into admin, engineer, and operator. Table 6-3 describes the rights of the three user types.

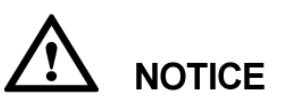

After version rollback, the user accounts created are deleted, and the initial user name and password are required for login.

You can set user types only on the WebUI.

| User Type | User Rights                                                                                                    | Maximum Number<br>of Users |
|-----------|----------------------------------------------------------------------------------------------------|----------------------------|
| Admin     | Have the rights of viewing, setting,<br>and controlling all attributes and<br>functions.                                                                                                    | 15 in total                |
| Engineer  | Have the same rights as admin users except the right of user management.                                                                                                    |                            |
| Operator  | Have the rights of viewing real-time<br>monitoring information, querying<br>historical data and electronic labels,<br>setting time and IP addresses, configuring<br>data record parameters, backing up<br>configuration files, and exporting faulty<br>information. |                            |

# WebUI Operation

Figure 6-14 User management on the WebUI

|                                       |          |                            |                      |               | English v 🔞 🕞   |
|---------------------------------------|----------|----------------------------|----------------------|---------------|-----------------|
|                                       | Ho       | me Monitoring Query System | Settings Maintenance |               | ▲ △ ▲ ○ ④ ○ ○ ○ |
| Software Upgrade                      | User Mar | nagement                   |                      |               |                 |
| • Version Information                 | Select   | User Name                  | Authority            | Online Status | Login Source    |
| Configuration File                    | •        | admin                      | Administrator        | Offline       | LCD             |
| a Filebal                             | •        | admin                      | Administrator        | WEB Online    | WEB/Live App    |
| C E-label                             | 0        | engineer                   | Engineer             | Offline       | WEB/Live App    |
| <ul> <li>User Management</li> </ul>   | •        | operator                   | Operator             | Offline       | WEB/Live App    |
| <ul> <li>Fault Information</li> </ul> |          |                            |                      |               |                 |
| • Feature Management                  |          |                            |                      |               |                 |
| O Network Diagnosis                   |          |                            |                      |               |                 |
|                                       |          |                            |                      |               |                 |
|                                       |          |                            |                      |               |                 |
|                                       |          |                            |                      |               |                 |
|                                       |          |                            |                      |               |                 |
|                                       |          |                            |                      |               |                 |
|                                       |          |                            |                      |               |                 |
|                                       |          |                            |                      |               |                 |
|                                       |          |                            |                      |               |                 |
|                                       | Add      | Modify Delete Lock Unlock  |                      |               |                 |

# 6.2.6 Changing the User Password

#### Context

To ensure the system security, you are advised to change the password periodically. Only the system administrator has the right of changing the user password.

## **LCD** Operation

Change the password in compliance with the following principles:

- Six characters are required.
- The password consists of digits, uppercase letters and lowercase letters.

Path: Parameters Settings > Local Parameters > Change Password

## WebUI Operation

Step 1 After you log in to the WebUI, choose Maintenance > User Management to enter the user management page.

Figure 6-15 User management WebUI

|                                         |          |                                     |               |               | English v 🔞 🕞 |
|-----------------------------------------|----------|-------------------------------------|---------------|---------------|---------------|
|                                         | Hor      | me Monitoring Query System Settings | Maintenance   |               |               |
| <ul> <li>Software Upgrade</li> </ul>    | User Man | agement                             |               |               |               |
| <ul> <li>Version Information</li> </ul> | Select   | User Name                           | Authority     | Online Status | Login Source  |
| Configuration File                      | 0        | admin                               | Administrator | Offline       | LCD           |
| E-labol                                 | 0        | admin                               | Administrator | WEB Online    | WEB/Live App  |
| C L'INDEI                               | 0        | engineer                            | Engineer      | Offline       | WEB/Live App  |
| User Management                         | 0        | operator                            | Operator      | Offline       | WEB/Live App  |
| <ul> <li>Fault Information</li> </ul>   |          |                                     |               |               |               |
| Eesture Management                      | 1        |                                     |               |               |               |
| ······································  | 4        |                                     |               |               |               |
| O Network Diagnosis                     |          |                                     |               |               |               |
|                                         | 1        |                                     |               |               |               |
|                                         |          |                                     |               |               |               |
|                                         |          |                                     |               |               |               |
|                                         |          |                                     |               |               |               |
|                                         |          |                                     |               |               |               |
|                                         |          |                                     |               |               |               |
|                                         |          |                                     |               |               |               |
|                                         |          |                                     |               |               |               |
|                                         |          |                                     |               |               |               |
|                                         | Add      | Modify Delete Lock Unlock           |               |               |               |

Step 2 Select the user whose password needs changing and click Modify.

A dialog box is displayed.

Figure 6-16 Changing the user password on the WebUI.

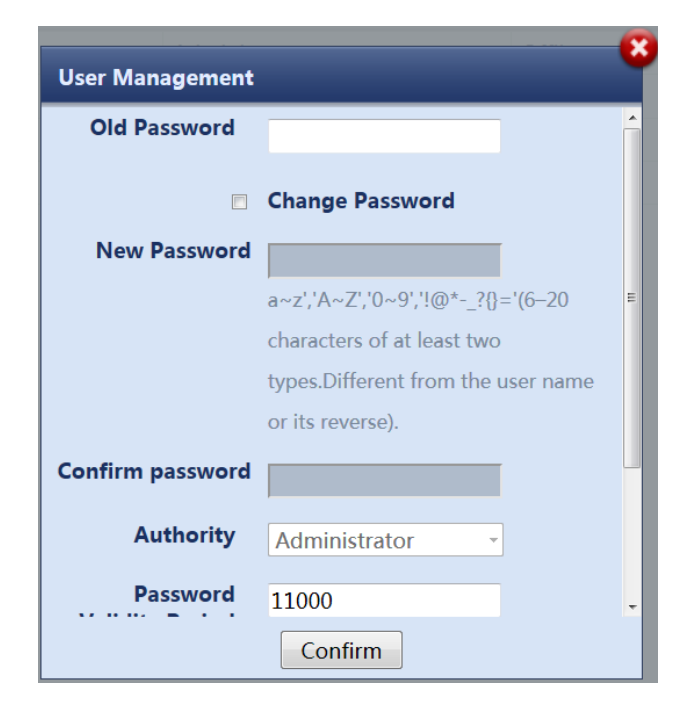

#### Step 3 Enter Old Password, New Password, and Confirm Password and click Confirm.

#### 

The administrator needs to enter the **Old Password** only when changing its own password.

Change the password in compliance with the following principles:

- Six characters are required.
- At least two types of the following are required in the password, digits, uppercase letters, lowercase letters, or special characters (` ~ !@ # \$ % ^ & \* \_ =+ ; :''',.? or spacing).
- The new password should be different from the old one.
- The password cannot be the same as the user name or its reverse.

#### 6.2.7 Querying Active Alarms

#### Context

Active alarms are the alarms that are not cleared.

## **LCD** Operation

Choose Active Alarm on the LCD to view active alarms.

#### WebUI Operation

Figure 6-17 Querying active alarms on the WebUI.

|                                     |          |              |               |                 |                |                         | English 🗸 🛈 🕞       |
|-------------------------------------|----------|--------------|---------------|-----------------|----------------|-------------------------|---------------------|
|                                     | Hon      | 1e Mon       | itoring Query | System Settings | Maintenance    |                         | 🛕 0 🚹 1 🔶 0 🕕 0     |
| <ul> <li>System Overview</li> </ul> | Number o | f Active Ala | rms: 1        |                 |                |                         |                     |
| <ul> <li>Active Alarm</li> </ul>    | Equipmen | t All        |               |                 | - Severity All | - Filter                |                     |
|                                     | E All    | SN           | Severity      | Equipment       |                | Alarm Name              | Generation Time     |
|                                     | 10       | 29           | Major         | Rectifier2      |                | Rectifier Power Failure | 2019-06-28 08:39:39 |

## 6.2.8 Querying and Clearing Historical Alarms

#### Context

Historical alarms refer to alarms that have been cleared.

#### **LCD** Operation

Set **Delete His. Alarms** to **Yes** in the **Running Control** > **Clear Alarm** > **Historical Alarm** > **Delete His. Alarms** path.

Query historical alarms in the **Running Control > Clear Alarm > Historical Alarm > Active Alarm** path.

#### **WebUI** Operation

Figure 6-18 Querying and clearing historical alarms on the WebUI

|                                   |                                                                    | English v 🛈 🕞  |
|-----------------------------------|--------------------------------------------------------------------|----------------|
|                                   | Home Monitoring Query System Settings Maintenance                  |                |
| Historical Alarm                  | Historical Alarm                                                   |                |
| Performance Data                  | Equipment All • Start Time 2018 • 1 • 1 • End Time 2018 • 3 • 13 • |                |
| <ul> <li>Operation Log</li> </ul> | Sorting Mode Time • Query                                          |                |
| Battery Test Records              | Query Result                                                       |                |
| Export Data                       | S/N SN Severity Equipment Alarm Name Generation Time End Time      | e Acknowledged |

## 6.2.9 Manually Controlling a Power System

You can control a power system manually or automatically.

• Automatic mode

This is the default mode. The DCSC automatically controls a power system based on the system configuration.

Manual mode

You manually control a power system over the DCSC, such as starting or shutting down rectifiers. After remaining in the Manual mode for two hours, the controller automatically changes back to the Automatic mode.

#### **Starting and Shutting Down Rectifiers**

#### Context

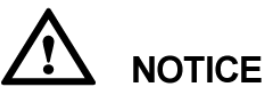

Exercise caution when shutting down rectifiers, because such operation will decrease the maximum output power and may disconnect the power supply to loads.

You can manually start or shut down rectifiers only in manual mode.

#### Parameters

Table 6-4 Rectifier startup/shutdown parameter description

| Parameter                | Description                                               | Default Value | Value Range                      |
|--------------------------|-----------------------------------------------------------|---------------|----------------------------------|
| Turn on/off<br>Rectifier | Controls the startup and shutdown for a single rectifier. | On            | <ul><li>On</li><li>Off</li></ul> |

#### **LCD** Operation

Step 1 Set System Control Mode to Manual.

Path: Running Control > Power System > System Control Mode

Step 2 Set Turn on/off to On or Off.

Path: Running Control > Rectifier > Rectifier1 > Turn on/off

#### WebUI Operation

To control the startup and shutdown for rectifiers, perform the following steps:

- Step 1 Set System Control Mode to Manual and click Submit.
- **Step 2** Select **Rectifier** from the drop-down list box, set **Turn on/off Rectifier** to **On** or **Off** and click **Submit** to start or shut down a single rectifier. Figure 6-27 shows the page for starting a single rectifier.

Figure 6-19 Starting a single rectifier on the WebUI

|                    |                                               |                | English v 🕕 🕞 |
|--------------------|-----------------------------------------------|----------------|---------------|
|                    | Home Monitoring Query System Settin           | gs Maintenance |               |
| Power System       | Running Information Running Parameter Running | Control        |               |
| Controller         | Basic Control                                 |                |               |
| D UIM              | <ul> <li>System Control Mode</li> </ul>       | Manual         |               |
| © Mains            | PUE Calculation Reset                         | Yes •          |               |
| Acid Battery Group | Submit                                        |                |               |

|                    |                                                       |        | English 🗸 🛞 🕞 |
|--------------------|-------------------------------------------------------|--------|---------------|
|                    | Home Monitoring Query System Settings Maint           | enance |               |
| Power System       | Running Information Running Parameter Running Control |        |               |
| Controller         | Basic Control                                         |        | ۲             |
| © UIM              | Turn On/Off Rectifier                                 | On 🔹   |               |
| © Mains            | Submit                                                |        |               |
| Acid Battery Group |                                                       |        |               |
| Rectifier Group    |                                                       |        |               |
| Rectifier1         |                                                       |        |               |
| Rectifier2         |                                                       |        |               |

# 7 Remote Management

# 7.1 NMS Management over SNMP

# 7.1.1 Network Configuration

### **Connecting a Communications Cable**

#### Procedure

**Step 1** Connect the FE port on the DCSC by using a network cable, as shown in Figure 7-1.

Figure 7-1 Connecting a Communications Cable

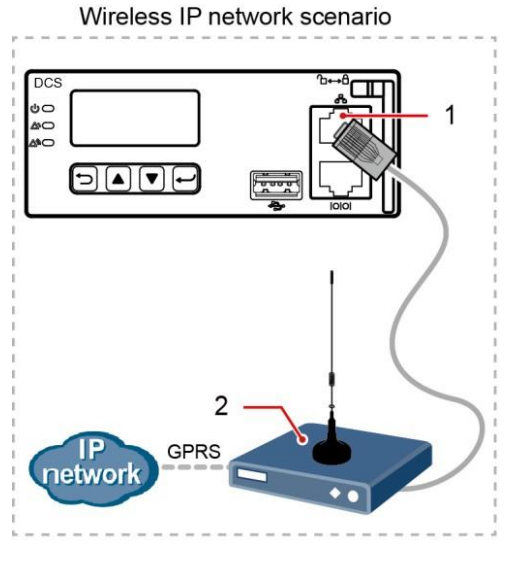

(1) FE port

(2) GPRS Modem

## **Setting Parameters**

#### Procedure

Step 1 Apply to the site or equipment room network administrator for a fixed IP address.

Step 2 Set the IP address, subnet mask, and gateway on the LCD, as shown in Table 7-1.

| Main<br>Menu      | Second-Level<br>Menu  | Third-Level<br>Menu | Default Value | Setting Value                                                                                             |
|-------------------|-----------------------|---------------------|---------------|----------------------------------------------------------------------------------------------------|
| Setting<br>Wizard | Network<br>Parameters | IP Address          | 192.168.0.10  | Set this parameter<br>according to the<br>address assigned<br>by the network<br>administrator.            |
|                   |                       | Subnet Mask         | 255.255.255.0 | Set this parameter<br>according to the<br>subnet mask<br>provided by the<br>network<br>administrator.     |
|                   |                       | Default Gateway     | 192.168.0.1   | Set this parameter<br>according to the<br>gateway address<br>provided by the<br>network<br>administrator. |

Table 7-1 IP parameters

# 7.1.2 Setting SNMP Parameters

# Prerequisites

#### 

You can set SNMP parameters on the WebUI locally or remotely.

Before setting SNMP parameters, obtain the information listed in Table 7-2 from the EMS.

| able 7-2 information obtained from the Elvis | 5 | EM | the | from | obtained | ormation | Info | 7-2 | Fable |  |
|----------------------------------------------|---|----|-----|------|----------|----------|------|-----|-------|--|
|----------------------------------------------|---|----|-----|------|----------|----------|------|-----|-------|--|

| Information      | Description                                                              |
|------------------|--------------------------------------------------------------------------|
| SNMP version     | SNMP version and port number used by the                                 |
| SNMP Port Number | versions include <b>SNMPv1</b> ,<br><b>SNMPv2c</b> , and <b>SNMPv3</b> . |

| Information          | Description                                                                                                    |  |
|----------------------|----------------------------------------------------------------------------------------------------|--|
| ReadCommunityName    | If you use SNMPv1 or SNMPv2c, enter the                                                                                                  |  |
| Write Community Name | name that comply with the EMS. Otherwise,<br>the DCSC will not connect to the EMS.                                                       |  |
| User Name            | To enhance the security, you need a username<br>and password for authentication if you use<br>SNMPv3. After the authentication succeeds, |  |
| MD5 Password         |                                                                                                    |  |
| DES Password         | the DCSC can communicate with the EMS.                                                                                                   |  |
| Trap Target Address  | IP address and port number reported in the                                                                                               |  |
| Trap Port            | alarm trap.                                                                                                    |  |

#### Procedure

**Step 1** Enter "https://", followed by the IP address for the DCSC in the address box of Internet Explorer. Log in to the WebUI on the login page shown in Figure 7-2.

#### 

The preset user name is **admin** and preset password is **Changeme**.

| User Name<br>Password<br>Language English<br>Log In Reset |  |
|-----------------------------------------------------------|--|

Figure 7-2 Login page

- Step 2 On the System Settings tab page, select SNMP.
  - If the SNMP version is SNMPv1 or SNMPv2, set SNMP Version to SNMPv1&SNMPv2c under SNMP, and then set SNMP Port Number, Read Community Name, and Write Community Name, as shown in Figure 7-3.

Figure 7-3 Setting SNMPv1 and SNMPv2c parameters

|                            |                          |                                            | English v 🕼                                             |
|----------------------------|--------------------------|--------------------------------------------|---------------------------------------------------------|
|                            | Home Monitoring Query Sy | stem Settings Maintenance                  |                                                         |
| Site Configuration         | SNMP                     |                                            |                                                         |
| • Time                     | SNMP                     |                                            |                                                         |
| Network Config             | SNMP Version             | SNMPv1&SNMPv2c ·                           |                                                         |
| • SNMP                     | SNMP Port Number         | 161 (1~65535)                              |                                                         |
| • JIIIII                   | Read Community Name      | 'a~z','A~Z','0~9','_'(6-15Characters), The | password must contain at least two types of characters. |
| <ul> <li>NetEco</li> </ul> | Write Community Name     | 'a~z','A~Z','0~9','_'(6-15Characters), The | password must contain at least two types of characters. |
| Serial Port                |                          | Submit                                     |                                                         |

• If the SNMP version is SNMPv3, set SNMP Version to SNMPv3 under SNMP, click Add under SNMPv3, and then set User Name, MD5 Password, and DES Password.

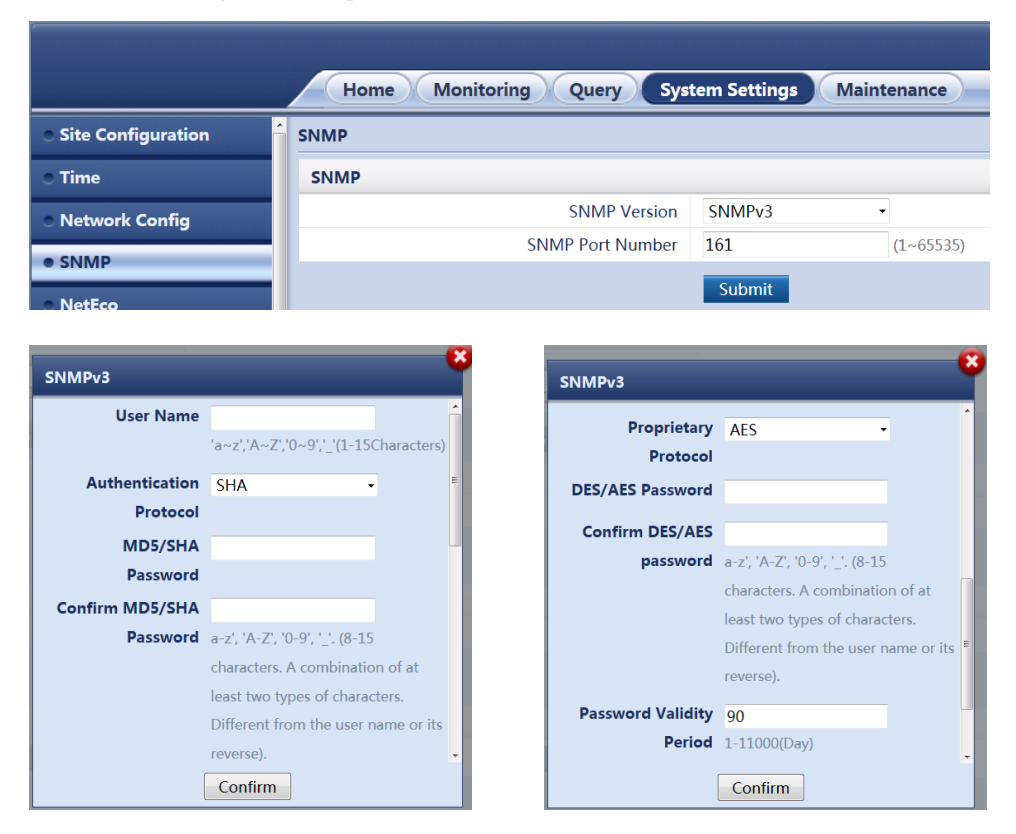

Figure 7-4 Setting SNMPv3 parameters

Step 3 Under SNMP Trap, click Add, then set Trap Target Address and Trap Port.

Step 4 Under Mib files, click Export to export the Mib file and import it to the EMS.

#### 

If there is only one EMS, perform Step 4 once.

# 8 Feature Description

# 8.1 Rectifier Management

# 8.1.1 (Optional) Starting Rectifiers Sequentially

# Principles

Rectifiers start one by one based on the preset time interval, which avoids the impact on batteries and rectifier input circuit breakers.

This function applies only to the rectifiers that communicate over CAN.

## Parameters

| Parameters                | Description                                                              | Default Value | Value Range |
|---------------------------|--------------------------------------------------------------------------|---------------|-------------|
| Sequential Start Interval | Time interval between<br>the rectifiers that are<br>started sequentially | Os            | 0–20        |

**Table 8-1** Parameter description for sequential rectifier startup

# **LCD** Operation

Setting Sequential St. Int. on the LCD UI **Parameters Settings > Rectifier**.

# WebUI Operation

|                    | Home Monitoring Query System Setting          | gs Maintenance |     |               |
|--------------------|-----------------------------------------------|----------------|-----|---------------|
| Power System       | Running Information Running Parameter Running | Control        |     |               |
| Controller         | Basic Parameters                              |                |     |               |
| <b>⊕</b> UIM       | Default Output Volt                           | 52.0           | - + | V (48.0~58.0) |
| Mains              | Maximum Limited Current                       | 121            | - + | % (10~121)    |
| Acid Battery Group | High Rectifier Remaining Capacity             | 5              | - + | % (0~150)     |
| Rectifier Group    | Low Rectifier Remaining Capacity              | 75             | - + | % (0~150)     |
| Poctifior1         | Sequential Start Interval                     | 0              | - + | s (0~20)      |
| Pectifier?         | Overvoltage Protection Threshold              | 59.5           | - + | V (56.0~60.5) |
| GDS                | WALK-IN Enable                                | No             | •   |               |
|                    | Submit                                        |                |     |               |

# 8.2 Energy Conservation Management

## 8.2.1 Intelligent Rectifier Hibernation

The rectifier efficiency increases in proportion to the load power. If the total load power is low, certain rectifiers can hibernate to improve the load power of running rectifiers and increase the rectifier efficiency. This facilitates energy conservation. In addition, rectifier service life is prolonged because rectifier runtime is reduced. Figure 8-2 shows a rectifier efficiency curve.

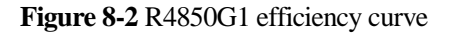

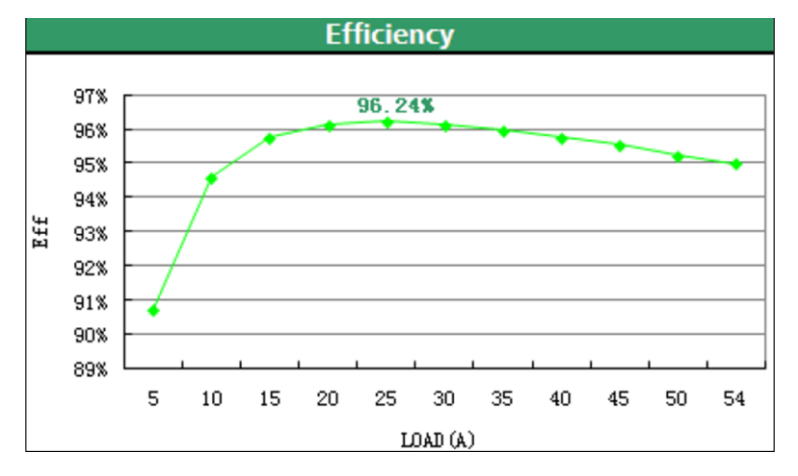

The DCSC controls the rectifier startup and hibernation based on the loading capacity of the power system. If the load power decreases, the DCSC puts certain rectifiers into hibernation. If the load power increases, the DCSC starts rectifiers to meet load power requirements. To ensure that all rectifiers deteriorate to the same degree, the DCSC puts different rectifiers into or out of hibernation alternately based on their real-time efficiency and runtime. See Figure 8-3.

Figure 8-3 Rectifier hibernation periods.

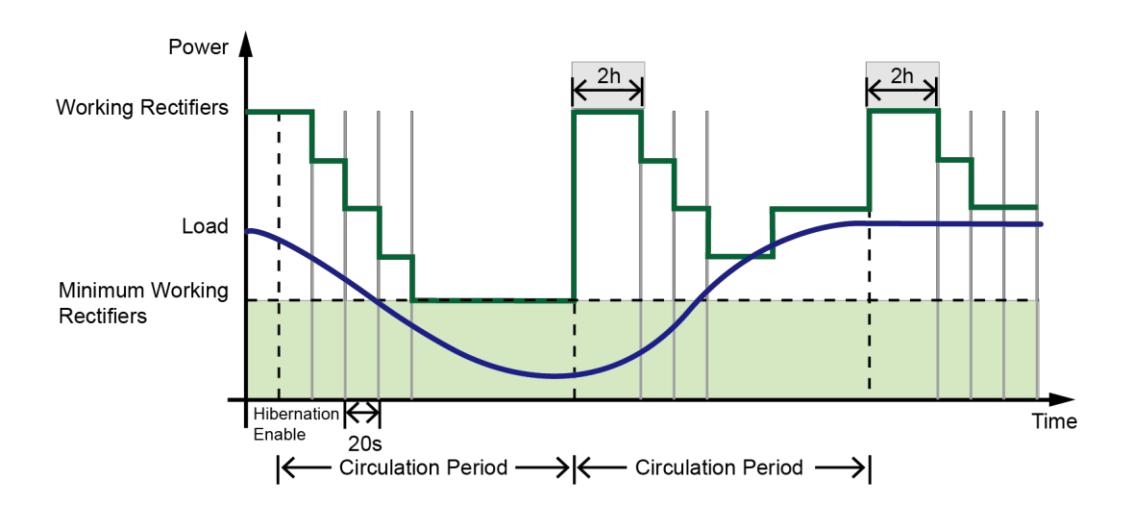

If the power system experiences an exception (such as battery loop disconnection, battery overtemperature, and AC exceptions), all rectifiers stop hibernation. The rectifiers start hibernation again after the exception is rectified. If the exceptions persist and rectifiers exist hibernation from time to time, the DCSC disables the rectifier hibernation function. After the **Hibernation Stop Duration** expires, the rectifiers start hibernation again.

## Parameters

| Parameter                                                                                                    | Description                                                                                                    | Default<br>Value    | Value Range                                                                                       |
|----------------------------------------------------------------------------------------------------|----------------------------------------------------------------------------------------------------|---------------------|---------------------------------------------------------------------------------------------------|
| Rectifier Hibernation<br>Enable                                                                                                    | <ul> <li>No: Hibernation is disabled</li> <li>Yes: The DCSC puts rectifiers into hibernation when the hibernation condition is met.</li> </ul>                                                                                                    | No                  | <ul><li>Yes</li><li>No</li></ul>                                                                  |
| Hibernation Mode<br>NOTE<br>This parameter is displayed<br>and valid only when<br>Hibernation Enable is Yes.                                   | <ul> <li>Time Mode: Rectifiers with shorter runtime take precedence for work.</li> <li>High Efficiency Mode: Rectifiers with higher real-time efficiency take precedence for work.</li> <li>Intelligent Mode: The DCSC puts rectifiers into hibernation based on the runtime and real-time efficiency.</li> </ul> | Intelligent<br>Mode | <ul> <li>Intelligent<br/>Mode</li> <li>Time Mode</li> <li>High<br/>Efficiency<br/>Mode</li> </ul> |
| Minimum Working<br>Rectifiers<br><b>NOTE</b><br>This parameter is displayed<br>and valid only when<br><b>Hibernation Enable</b> is <b>Yes.</b> | The minimum number of operating rectifiers after hibernation is enabled                                                                                                    | 2                   | 1–100                                                                                             |
| Circulation Period<br>NOTE<br>This parameter is displayed and<br>valid only when <b>Hibernation</b><br><b>Enable</b> is <b>Yes</b> .           | Period for alternating hibernated<br>rectifiers with unhibernated rectifiers.<br>At the end of the period, the DCSC<br>starts all rectifiers and make them run<br>for 2 hours, and then hibernate<br>rectifiers again.                                                                                            | 7 Day               | 1–365                                                                                             |
| Best Efficiency Point<br>NOTE<br>This parameter is displayed and<br>valid only when <b>Hibernation</b><br><b>Enable</b> is <b>Yes</b> .        | Percentage of rectifier loading<br>capacity to rated capacity, at which<br>the rectifier reaches its highest<br>efficiency.                                                                                                    | 80%                 | 50-100                                                                                            |
| Min. RedundantCoefficient<br>NOTE<br>This parameter is displayed and<br>valid only when <b>Hibernation</b><br><b>Enable</b> is <b>Yes</b> .    | Ratio of the minimum redundant current to<br>the rated rectifier current<br>For example, if the rated rectifier<br>current is 50 A and you need a 10 A<br>redundantcurrent, set <b>Min.</b><br><b>Redundant Coefficient</b> to <b>0.2</b> (10<br>A/50 A).                                                         | 0.20                | 0.05-1.00                                                                                         |

 Table 8-2 Parameter description for intelligent rectifier hibernation

| Parameter                                                                                                    | Description                                                                                                    | Default<br>Value | Value Range                                                                             |
|----------------------------------------------------------------------------------------------------|----------------------------------------------------------------------------------------------------|------------------|-----------------------------------------------------------------------------------------|
| Phase Balance<br>NOTE<br>This parameter is displayed<br>and valid only when<br>Hibernation Enable is Yes.             | In a three-phase power system, if the<br>configuration of rectifiers meets the<br>three-phase balance requirement, and<br>intelligent rectifier hibernation is enabled,<br>rectifiers corresponding to the three phases<br>try to hibernate.                               | Disable          | <ul> <li>Disable</li> <li>Relative<br/>Balance</li> <li>Absolute<br/>Balance</li> </ul> |
|                                                                                                    | <ul> <li>Absolute Balance: The working<br/>rectifiers corresponding to any two<br/>phases must be of the same quantity.</li> <li>Belative Balance: The quantity</li> </ul>                                                                                                 |                  |                                                                                         |
|                                                                                                    | difference between the working<br>rectifiers corresponding to any two<br>phases must be less than or equal to 1.                                                                                                    |                  |                                                                                         |
| Hibernation Without<br>Battery                                                                                        | Indicates whether to enable hibernation when batteries are not connected.                                                                                                    | No               | <ul><li>Yes</li><li>No</li></ul>                                                        |
| <b>NOTE</b><br>This parameter is displayed and<br>valid only when <b>Hibernation</b><br><b>Enable</b> is <b>Yes</b> . | <b>NOTICE</b><br>If you enable hibernation when batteries do not<br>connect to the power system, the loads may<br>experience power failures. Exercise caution<br>when performing this function.                                                                            |                  |                                                                                         |
| Hibernation Stop Duration<br>NOTE<br>This parameter is displayed<br>and valid only when<br>Hibernation Enable is Yes. | All rectifiers exit from hibernation if the<br>power system experiences an exception.<br>After the exception is eliminated, the<br>duration preset by <b>Hibernation Stop</b><br><b>Duration</b> starts. After the duration<br>expires, rectifiers try to hibernate again. | 72.0 h           | • 0.5–168.0                                                                             |
| Sequential Start Interval                                                                                             | Time interval between the rectifiers that are started sequentially                                                                                                    | 0 s              | • 0-20                                                                                  |
| WALK-IN Enable                                                                                                    | Enables or disables rectifier walk-in.                                                                                                    | No               | • Yes, No                                                                               |

# LCD Operation

LCD operation navigation path: **Parameters Settings > Energy Saving**.

# WebUI Operation

Figure 8-4 Hibernating rectifiers intelligently

| Home Monitoring Query System Settings Maintenance |                  |                                                       |        |              |               |
|---------------------------------------------------|------------------|-------------------------------------------------------|--------|--------------|---------------|
| Power System                                      | Running Info     | Running Information Running Parameter Running Control |        |              |               |
| Controller                                        | Basic Parameter  | s                                                     |        |              |               |
| ⊕ UIM                                             | Hibernation Para | ameters                                               |        |              |               |
| Mains                                             | Hibern           | ation Enable                                          | Yes    | •            |               |
| Acid Battery Group                                | 🗉 Hibern         | ation Mode                                            | Intell | igent Mode 🔹 |               |
| Rectifier Group                                   | 🗖 Minimu         | um Working Rectifiers                                 | 2      | - +          | (1~100)       |
| Rectifier1                                        | Circula          | tion Period                                           | 7      | - +          | Day (1~365)   |
| Rectifier2                                        | Best Ef          | ficiency Point                                        | 55     | - +          | % (10~100)    |
| <b>⊞ GPS</b>                                      | 📃 🛛 Min. Re      | edundant Coefficient                                  | 0.20   | - +          | (0.05~1.00)   |
|                                                   | Hibern           | ation Without Battery                                 | No     | •            |               |
|                                                   | Hibern           | ation Stop Duration                                   | 72.0   | - +          | h (0.5~168.0) |
|                                                   | Submit           |                                                       |        |              |               |

# 8.3 **Power Segment Management**

When the system output power is insufficient due to the faulty AC input or rectifiers, batteries power the loads. To prolong the operating duration of primary loads and avoid reducing the battery lifespan due to over discharge, the DCSC controls BLVD based on preset power disconnection parameters.

After the AC input or the rectifiers are restored, the DCSC connects BLVD routes again.

The power distribution design of the power system allows the DCSC to perform power segment. You can set disconnection parameters based on load type to disconnect secondary loads first, and then primary loads. This effectively extends the backup time for primary loads.

# 

- After the BLVD route is disconnected, the power system does not power loads.
- You can disable BLVD, but batteries may be damaged due to overdischarge.

Figure 8-5 shows the hardware connections for power segment. Figure 8-6 shows the power segment logic diagram.

Figure 8-5 Hardware connections for power segment

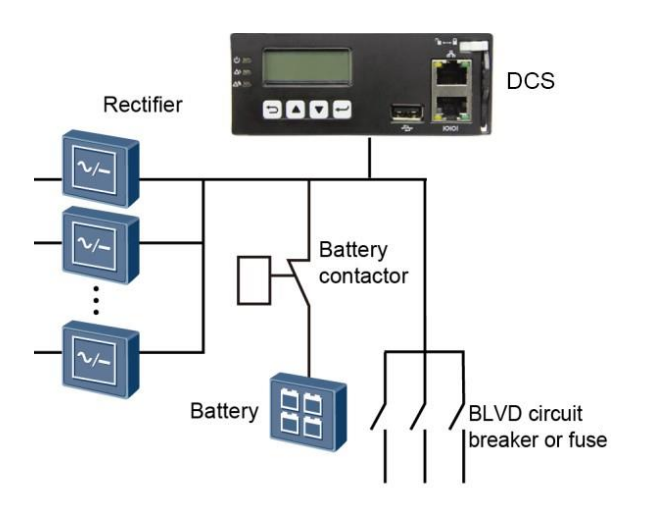

Figure 8-6 Power segment logic diagram

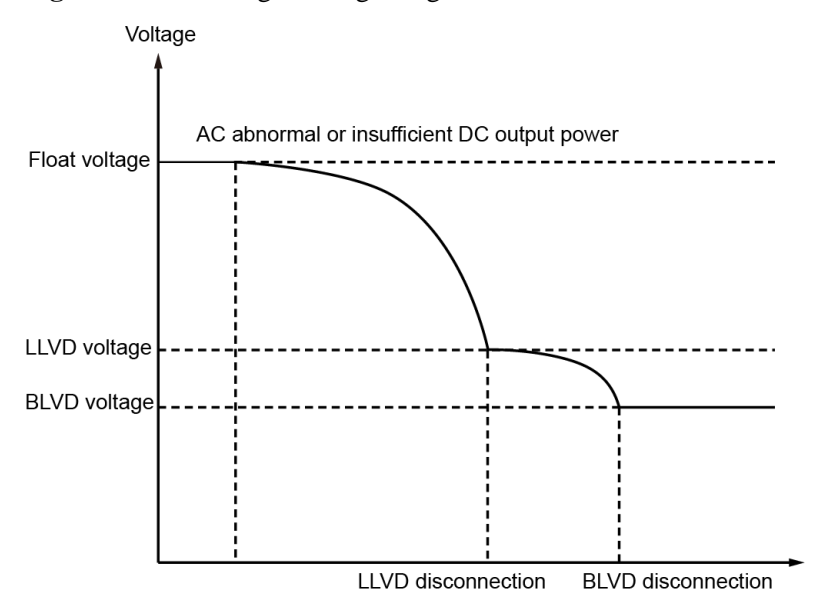

#### Parameters

 Table 8-3
 BLVD parameter description

| Parameter         | Description                                                                                                    | Default<br>Value | Value Range |
|-------------------|----------------------------------------------------------------------------------------------------|------------------|-------------|
| BLVD Enable       | Enable or disable the DCSC to control BLVD.                                                                                                    | Yes              | Yes<br>No   |
| BLVD Open Voltage | If the battery voltage is below the value of this parameter, the BLVD route is disconnected.<br><b>NOTE</b><br>The value of <b>BLVD Voltage</b> must be lower than the value | 43.2 V           | 35.0–56.0   |
|                   | of <b>BLVD Connection Voltage</b> .                                                                                                    |                  |             |

| Parameter             | Description                                                                                                    | DefaultValue | Value Range |
|-----------------------|----------------------------------------------------------------------------------------------------|--------------|-------------|
| BLVD Close<br>Voltage | If the system voltage exceeds the value of this parameter, the BLVD route is connected. <b>NOTE</b> The value of <b>BLVD Connection Voltage</b> must be higher than the value of <b>BLVD Voltage</b> . | 51.5 V       | 37.0–58.0   |
| BLVD Delay<br>Time    | After the <b>BLVD Warning</b> alarm is generated, the LLVD route is disconnected after the <b>BLVD Delay Time</b> .                                                                                    | 60s          | 5-90        |

# LCD Operation

To set BLVD parameters, perform the following steps:

- Step 1 Set BLVD Enable to Yes.
- Step 2 Set BLVD Mode as required.
- Step 3 Set BLVD parameters on the LCD by navigating through Parameters Settings > Acid Battery > BLVD Parameters.

## WebUI Operation

Step 1 Set BLVD parameters and click Submit. Figure 8-7 shows the WebUI.

#### Figure 8-7 Setting BLVD Enable on the WebUI

|                    | Ho       | me Monitoring Query System Settings Ma             | aintenance   |   |                 |
|--------------------|----------|----------------------------------------------------|--------------|---|-----------------|
| Power System       | Run      | ning Information Running Parameter Running Control |              |   |                 |
| Controller         | Basic Pa | rameters                                           |              |   |                 |
| . UIM              |          | Battery1 Connected                                 | Yes          | • |                 |
| • Mains            |          | Battery2 Connected                                 | No           | • |                 |
| Acid Battery Group |          | Single-String Rated Capacity                       | 150 -        | + | Ah (5~10000)    |
| Battery String1    |          | Float Charge Voltage                               | 54.0 -       | + | V (42.0~58.0)   |
| Rectifier Group    |          | Boost Charge Voltage                               | 55.0 -       | + | V (42.0~58.0)   |
| + GPS              |          | Charge Current Limit Coefficient                   | 0.15 -       | + | C10 (0.05~0.50) |
|                    |          | BLVD General Disconnect                            | Enable       | • |                 |
|                    |          | Intelligent Dormancy Enable                        | Disable      | • |                 |
|                    |          | Battery Cable Length                               | 1 -          | + | m (0~100)       |
|                    |          | Battery Cable Cross-sectional Area                 | 35 -         | + | mm2 (1~1000)    |
|                    |          | SOC/SOH Calculation Scenario                       | Backup Scene | • |                 |
|                    |          | Attenuation Coefficient                            | 0.80 -       | + | (0.00~1.00)     |
|                    |          | Block Voltage                                      | 2V           | • |                 |
|                    | Submit   |                                                    |              |   |                 |

# 8.4 Lead-Acid Battery Management

## 8.4.1 Charging Management

If the AC input to the power system is normal and meets load requirements, rectifiers supply DC power to loads and charge batteries. If the AC input is abnormal or rectifiers are overloaded or faulty, batteries supply power to loads. After the fault is rectified, rectifiers continue to supply DC power and charge batteries.

The DCSC enables batteries to be switched between float charging and boost charging by adjusting the output voltage.

- Float charging: The DCSC compensates the electricity consumed by self-discharge after full charge.
- Boost charging: The DCSC fully charges batteries rapidly by increasing the output voltage. During boost charging, the DCSC limits the rectifier output current to avoid battery damage caused by over large charge current.

Figure 8-9 shows the battery charge process.

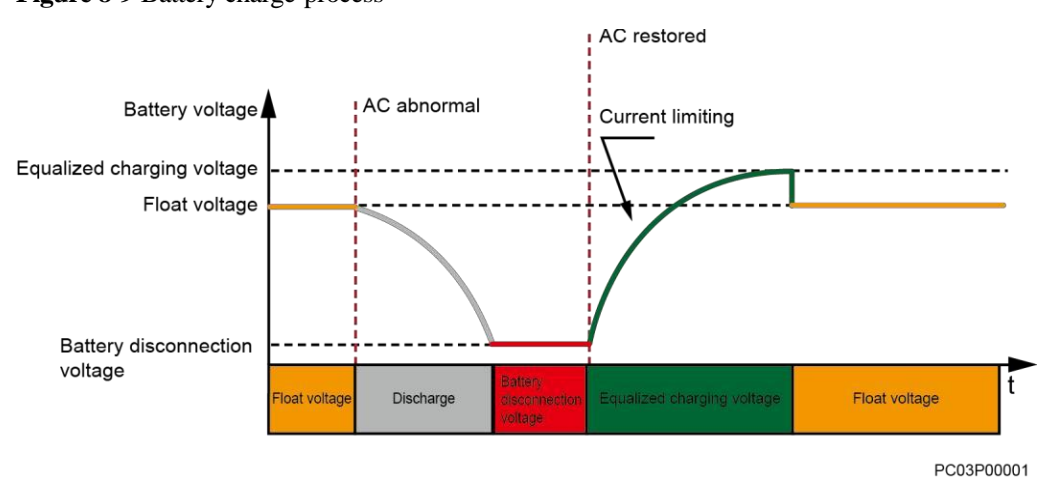

Figure 8-9 Battery charge process

The DCSC supports the following boost charging modes, also the modes in which float charging converts to boost charging, as described in Table 8-5.

| Mode                        | Started When                                                                                                    | Terminated When                                                                                                    |
|-----------------------------|----------------------------------------------------------------------------------------------------|----------------------------------------------------------------------------------------------------|
| Automatic boost<br>charging | <ul> <li>Any of the following conditions is met:</li> <li>The battery charge current exceeds the preset value.</li> <li>The battery capacity is below the preset value.</li> <li>The AC power failure duration exceeds the preset value.</li> <li>The scheduled period starts.</li> </ul> | <ul> <li>Terminated automatically:</li> <li>Any of the following conditions is met:</li> <li>The battery charge current is below the preset value.</li> <li>The boost charging duration exceeds the preset value.</li> <li>The scheduled charging time arrives.</li> </ul> |
|                             | The DCSC chargesbatteries<br>periodically in boost mode. After each<br>time of boost charging is complete, the<br>DCSC determines the start time of the<br>next period.                                                                                                    | <b>Terminated abnormally:</b><br>The DCSC stops boost charging<br>when detecting exceptions about<br>AC inputs, rectifiers, or batteries<br>such as high battery temperatures.                                                                                             |

Table 8-5 Boost charging mode description

## Parameters

| Parameter                                   | Description                                                                                                    | Default  | Value Range                      |
|---------------------------------------------|----------------------------------------------------------------------------------------------------|----------|----------------------------------|
| Automatic Boost<br>Charge Enable            | Indicates whether to enable automatic boost charging.                                                                                                    | Yes      | <ul><li>Yes</li><li>No</li></ul> |
| Float to Boost Charge<br>CurrentCoefficient | If the duration within which the battery charge<br>current is higher than <b>Float to Boost Charge</b><br><b>Current Coefficient</b> exceeds the value of <b>Float to</b> | 0.05 C10 | 0.01–0.25                        |
| Float to Boost Charge<br>CurrentDuration    | <b>Boost Charge Current Duration</b> , batteries automatically enter boost charging.                                                                                      | 30 Min   | 2–1440                           |
| Float to Boost Charge<br>CapacityPercent    | If the battery charge capacity is lower than <b>Float to</b><br><b>Boost Charge Capacity Percent</b> , batteries<br>automatically enter boost charging.                   | 80%      | 50-100                           |
| ScheduledBoost<br>Charge Enable             | Indicates whether to enable scheduled boost charging.                                                                                                    | Yes      | <ul><li>Yes</li><li>No</li></ul> |
| ScheduledBoost<br>Charge Interval           | Period for scheduled boost charging                                                                                                    | 30 Day   | 1–365                            |
| ScheduledBoost<br>Charge Duration           | Duration for each scheduled boost charging period                                                                                                    | 9 h      | 1–24                             |
| Boost to Float Charge<br>CurrentCoefficient | If the duration within which the battery charge current is lower than <b>Boost to Float Charge</b>                                                                        | 0.01 C10 | 0.01–0.25                        |
| Boost to Float Charge<br>CurrentDuration    | <b>CurrentCoefficient</b> exceeds the value of <b>Boost to</b><br><b>Float Charge CurrentDuration</b> , batteries<br>automatically enter float charging.                  | 30 Min   | 2–540                            |
| Boost Charge<br>Maximum Duration            | If the boost charging duration exceeds the value of<br>this parameter, batteries automatically enter float<br>charging.                                                   | 16 h     | 5–48                             |
| Mains Recovery<br>Boost Charge Enable       | Indicates whether to perform boost charging after the AC power is restored.                                                                                               | No       | <ul><li>Yes</li><li>No</li></ul> |

Table 8-6 Boost/Float charging parameter description

# LCD Operation

Set automatic boost charging on the LCD by navigating through **Parameters Settings > Acid Battery > Charge Parameters**.

# WebUI Operation

|                   | Home Monitoring Query System Settings Maintenance     |
|-------------------|-------------------------------------------------------|
| + Power System    | Running Information Running Parameter Running Control |
| ± Controller      | Basic Parameters                                      |
| <b>∎</b> UIM      | Temperature Compensation Parameters                   |
| Mains             |                                                       |
| Cid Battery Group |                                                       |
| Battery String1   | Temperature Protection Parameters                     |
| Rectifier Group   | Charge Parameters                                     |
| ∎ GPS             | Standard Test Parameters                              |
|                   | Short Test Parameters                                 |
|                   | Alarm Parameters                                      |
|                   | Other Parameters                                      |

Figure 8-10 Setting basic battery parameters on the WebUI

#### Figure 8-11 Setting charging parameters on the WebUI

|                    | Н      | ome Monitoring Query System Settings                  | Maintenance |   | _ |                 |
|--------------------|--------|-------------------------------------------------------|-------------|---|---|-----------------|
| Power System       | Rui    | Running Information Running Parameter Running Control |             |   |   |                 |
| Controller         | Tempe  | Temperature Protection Parameters                     |             |   |   |                 |
| <b>⊞ UIM</b>       | Charge | Charge Parameters                                     |             |   |   |                 |
| Mains              |        | Automatic Boost Charge Enable                         | Enable      |   | • |                 |
| Acid Battery Group |        | Float to Boost Charge Current Coefficient             | 0.05        | - | + | C10 (0.01~0.25) |
| Battery String1    |        | Float to Boost Charge Current Duration                | 30          | - | + | Min (2~1440)    |
| Rectifier Group    |        | Float to Boost Charge Capacity Percent                | 70          | - | + | % (50~100)      |
|                    |        | Timed Boost Charge Enabled                            | Enable      |   | • |                 |
| ± GPS              |        | Timed Boost Charge Interval                           | 30          | - | + | Day (1~365)     |
|                    |        | Maximum Timed Boost Charge Duration                   | 9           | - | + | h (1~24)        |
|                    |        | Boost to Float Charge Current Coefficient             | 0.01        | - | + | C10 (0.01~0.25) |
|                    |        | Boost to Float Charge Current Duration                | 30          | - | + | Min (2~540)     |
|                    |        | Boost Charge Maximum Duration                         | 18          | - | + | h (5~48)        |
|                    |        | Mains Recovery Boost Charge Enable                    | Enable      |   | - |                 |
|                    |        | AC Power Failure for Boost Charge Duration            | 10          | - | + | Min (0~30)      |
|                    |        | Fast Charge Limiting Coefficient                      | 0.40        | - | + | C10 (0.25~0.50) |
|                    | Submi  | it                                                    |             |   |   |                 |

#### 8.4.2 Temperature Compensation

To reduce the effect of ambient temperatures on batteries, prolong the battery lifespan, and maintain a reliable charge current, the DCSC adjusts the output voltage based on the optimal operating temperature, present battery temperature, and temperature compensation coefficient.

If the ambient temperature rises, the DCSC decreases the output voltage. If the ambient temperature decreases, the DCSC increases the output voltage. The temperature compensation range for a common lead-acid battery is 51.5 to 55.5 V and for a temperature cycle battery (TCB) is 52.3 to 56.3 V.

Temperature compensation is valid only when batteries are being charged in float mode or hibernating. For details about intelligent battery hibernation, see 8.4.4 Intelligent Battery Hibernation. The DCSC does not perform temperature compensation if the battery temperature sensor is disconnected or faulty.

Figure 8-12 shows the temperature compensation control logic.

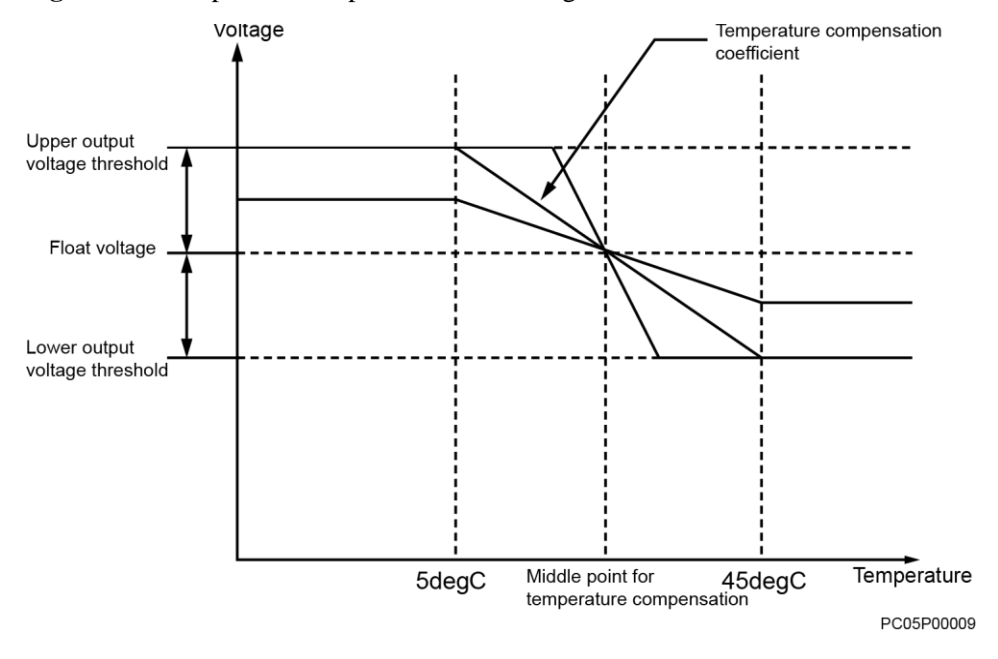

Figure 8-12 Temperature compensation control logic

#### 

Output voltage = Float voltage - (Present battery temperature - Temperature at the temperature compensation central point) x Temperature compensation coefficient

## Parameters

| Parameter                                      | Description                                                                                                    | Default Value                                                                                                    | Value<br>Range |
|------------------------------------------------|----------------------------------------------------------------------------------------------------|----------------------------------------------------------------------------------------------------|----------------|
| Temperature<br>Compensation<br>Coefficient     | Amplitude of the battery float charge voltage<br>that needs to be adjusted for each change of<br>1°C<br>Set this parameter based on the temperature<br>compensation coefficient for a 48 V battery<br>string and battery specifications.<br>For example, a 48 V battery string contains 24<br>cells and the temperature compensation<br>coefficient for each ell is 3 mV/°C. Therefore,<br>the parameter is set to 80 mV (3 x 24). | 80 mV/degC<br>NOTE<br>The default value<br>various depending on<br>the power system type.                                                      | 0–500          |
| Nominal<br>Temperature                         | Temperature central point for temperature<br>compensation Set this parameter based on<br>battery specifications.                                                                                                    | 25 degC<br>NOTE<br>This default value<br>varies in accordance<br>with the battery<br>performance. 35degC<br>is set by default for<br>the TCBs. | 5-45           |
| Temperature<br>Compensation<br>UpperThreshold  | The highest temperature for temperature compensation                                                                                                    | 45 degC                                                                                                    | 40-45          |
| Temperature<br>Compensation<br>Lower Threshold | The lowest temperature for temperature compensation                                                                                                    | 5 degC                                                                                                    | 5-10           |

#### Table 8-7 Temperature compensation parameter description

# **LCD** Operation

Set temperature compensation parameters on the LCD by navigating through **Parameters** Settings > Battery > Temp. Comp. Parameters.

# WebUI Operation

|--|

|                         | Home Monitoring Query System Settings                 | Maintenance |                 |
|-------------------------|-------------------------------------------------------|-------------|-----------------|
| Power System            | Running Information Running Parameter Running Control |             |                 |
| Controller              | Basic Parameters                                      |             |                 |
| . UIM                   | Temperature Compensation Parameters                   |             |                 |
| Mains                   | Temperature Compensation Coefficient                  | 80 - +      | mV/degC (0~150) |
| Carl Acid Battery Group | Nominal Temperature                                   | 25 - +      | degC (5~45)     |
| Battery String1         | Temperature Compensation Upper Threshold              | 45 - +      | degC (40~45)    |
| Rectifier Group         | Temperature Compensation Lower Threshold              | 5 - +       | degC (0~25)     |
| ± GPS                   | Submit                                                |             |                 |

## 8.4.3 Standard Battery Test

The DCSC supports multiple standard battery test modes to detect battery performance and health. Table 8-8 describes the standard battery test modes.

Table 8-8 Standard battery test mode description

| Mode                                                                                | Started When                                                                                                    | Charge<br>Process                                                                                                    | Discharge<br>Process                                                                                                    | Terminated When                                                                                                    |
|-------------------------------------------------------------------------------------|----------------------------------------------------------------------------------------------------|----------------------------------------------------------------------------------------------------|----------------------------------------------------------------------------------------------------|----------------------------------------------------------------------------------------------------|
| <ul><li>Test by time</li><li>Tested on schedule</li><li>Tested as planned</li></ul> | <ul> <li>Tested on schedule<br/>The scheduled<br/>test start time arrives.</li> <li>Tested as planned<br/>The planned test start time arrives.</li> </ul> | You canchoose<br>whether to<br>enable<br>pre-boost charging.<br>If you enable pre-<br>boost charging, the<br>DCSC charges<br>batteries in boost<br>mode before starting<br>a standard battery<br>test, and then tests<br>the discharge after<br>the batteries are<br>fully charged. This<br>ensuresthe accuracy<br>of battery test data. | You can<br>choosewhether<br>to enable the<br>constant<br>current test.<br>If you enable<br>the constant<br>current test,<br>batteries are<br>discharging in<br>constant<br>current This<br>avoids battery<br>damage caused<br>bylarge<br>discharge<br>currents. | <ul> <li>Any of the following conditions is met:</li> <li>The standard battery test duration reaches the test end time.</li> <li>The battery capacity is below the preset test end capacity.</li> <li>The battery voltage is below the preset test end voltage.</li> <li>The battery temperature exceeds the preset test end temperature.</li> <li>The DCSC generates an alarm.</li> </ul> |

The DCSC records the standard battery test process in details and generates a test report after the test ends. You can query the test result over the LCD or WebUI or export it over the WebUI.

#### **Parameters**

Table 8-9 describes the standard battery test parameters. Table 8-10 lists the content in the battery test report.

| Parameter           | Description                                                                                               | Default<br>Value | Value<br>Range                   |
|---------------------|----------------------------------------------------------------------------------------------------|------------------|----------------------------------|
| AC Fail Test Enable | Indicates whether to allow a standard battery<br>test to be performed when an AC power<br>failure occurs. | No               | <ul><li>Yes</li><li>No</li></ul> |

| Parameter                                                                                                    | Description                                                                                                    | Default<br>Value | Value Range                                                                   |
|----------------------------------------------------------------------------------------------------|----------------------------------------------------------------------------------------------------|------------------|-------------------------------------------------------------------------------|
| Time Test Mode                                                                                                    | The mode in which the DCSC starts an automatic test periodically or by time                                        | Disable          | <ul> <li>Disable</li> <li>Planned Test</li> <li>Scheduled<br/>Test</li> </ul> |
| Scheduled Test Start Time<br>NOTE<br>This parameter is displayed and<br>valid only when <b>Time Test Mode</b><br>is <b>Scheduled Test</b> .    | Time when a scheduled test starts                                                                                  | 21:00:00         | HH:MM:SS                                                                      |
| Scheduled Test Period<br>NOTE<br>This parameter is displayed and<br>valid only when <b>Time Test</b><br><b>Mode</b> is <b>Scheduled Test</b> . | Period of a scheduled test                                                                                         | 90 Day           | 2–999                                                                         |
| Pre-Boost Charging Enable                                                                                                    | Indicates whether to allow the DCSC to<br>charge batteries in boost mode before a<br>standard battery test starts. | Yes              | <ul><li>Yes</li><li>No</li></ul>                                              |
| Test End Voltage                                                                                                    | If the battery voltage is below the value of this parameter, the battery test ends.                                | 46.0 V           | 44.2–53.0                                                                     |
| Test End Capacity                                                                                                    | If the battery capacity is below the value of this parameter, the battery test ends.                               | 20%              | 0–99                                                                          |
| Test End Temperature                                                                                                    | If the battery temperature exceeds the value of this parameter, the battery test ends.                             | 5degC            | -5–15                                                                         |
| Test End Time                                                                                                    | If the standard battery test duration reaches<br>the value of this parameter, the battery test<br>ends.            | 480Min           | 1-6000                                                                        |

Table 8-10 Battery test report parameter description

| Parameter                     | Description                                            |
|-------------------------------|--------------------------------------------------------|
| Start Time                    | Time when a battery test starts                        |
| End Time                      | Time when a battery test ends                          |
| Test Type                     | Type of a battery test                                 |
| Stop Reason                   | Reason why a battery test ends                         |
| Test Result                   | Result of a battery test                               |
| End Voltage (V)               | Charge voltage when a battery test ends                |
| Average Discharge Current (A) | Average discharge current during a battery test        |
| Discharge Capacity (Ah)       | Amount of electricity discharged during a battery test |
| Battery Temperature (degC)    | Battery temperature when a battery test ends           |

## **LCD** Operation

Set standard battery test parameters on the LCD by navigating through **Parameters** Settings > Acid Battery > Standard Test Para.

Set manually start or terminate a standard battery test on the LCD by navigating through **Parameters Settings > Acid Battery > Standard Test Para. > Time Test Mode** 

Query standard battery test results on the LCD by navigating through **Running** Information > Acid Battery > Battery Test Records

## WebUI Operation

The following figure shows how to set standard battery test parameters:

Figure 8-14 Setting standard battery test parameters

|                    | Home Monitoring Query System Setting          | gs Maintenance         |  |  |
|--------------------|-----------------------------------------------|------------------------|--|--|
| Power System       | Running Information Running Parameter Running | Control                |  |  |
| Controller         | Temperature Protection Parameters             |                        |  |  |
| <b>∃</b> UIM       | Charge Parameters                             | Charge Parameters      |  |  |
| ⊕ Mains            | Standard Test Parameters                      |                        |  |  |
| Acid Battery Group | AC Fail Test Enable                           | Disable •              |  |  |
| Battery String1    | Time Test Mode                                | Scheduled Test         |  |  |
| Rectifier Group    | Scheduled Test Start Time                     | 21:00:00 HH:MM:SS      |  |  |
| ■ GPS              | Scheduled Test Period                         | 90 - + Day (2~999)     |  |  |
|                    | Pre-Boost Charging Enable                     | Enable •               |  |  |
|                    | Constant Current Test Enable                  | Enable -               |  |  |
|                    | Constant Test Current                         | 9999 - + A (1~9999)    |  |  |
|                    | Test End Voltage                              | 46.0 - + V (44.2~53.0) |  |  |
|                    | Test End Capacity                             | 20 - + % (0~99)        |  |  |
|                    | Test End Temperature                          | 5 - + degC (-5~15)     |  |  |
|                    | Test End Time                                 | 480 - + Min (1~6000)   |  |  |
|                    | Submit                                        |                        |  |  |

The following figure shows how to manually start or terminate a standard battery test:
Figure 8-15 Manually starting or terminating a standard battery test

|                    | Home Monitoring Query System Settings M                         | Naintenance |
|--------------------|-----------------------------------------------------------------|-------------|
| Power System       | Running Information      Running Parameter      Running Control |             |
| Controller         | Basic Control                                                   |             |
| <b>■</b> UIM       | Reset Battery Capacity                                          | Yes 🔹       |
| Mains              | <ul> <li>Battery Standard Test</li> </ul>                       | Stop •      |
| Acid Battery Group | Short Test Control                                              | Stop •      |
| Battery String1    | <ul> <li>Clear Test Log</li> </ul>                              | Yes         |
| Rectifier Group    | Fast Charge Control                                             | Stop •      |
| + GPS              | <ul> <li>Clear Backup Log</li> </ul>                            | Yes         |
|                    | Submit                                                          |             |

The following figure shows how to query standard battery test results:

Figure 8-16 Exporting standard battery test results

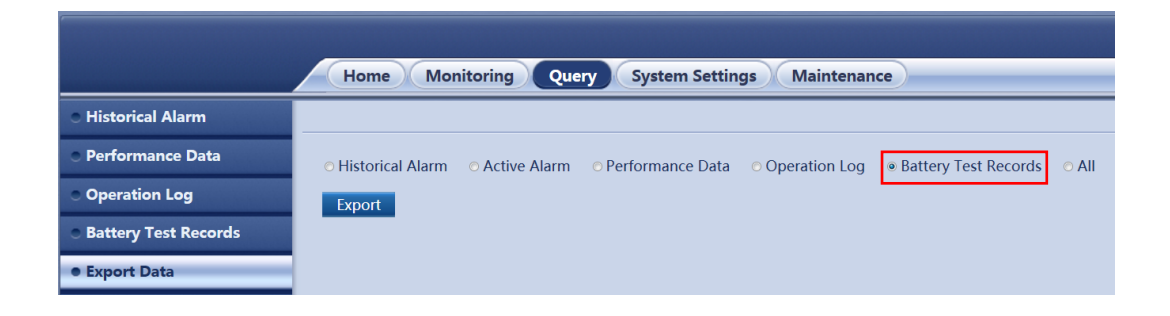

# 8.4.4 Intelligent Battery Hibernation

When the power grid quality is reliable, the DCSC periodically lowers the charge voltage to hibernate batteries, slowing down battery deterioration.

The DCSC evaluates the power grid operating status through statistics and selects an optimal battery hibernation management mode to increase the battery lifespan.

Figure 8-17 shows the control logic for intelligent battery hibernation.

Figure 8-17 Control logic for intelligent battery hibernation

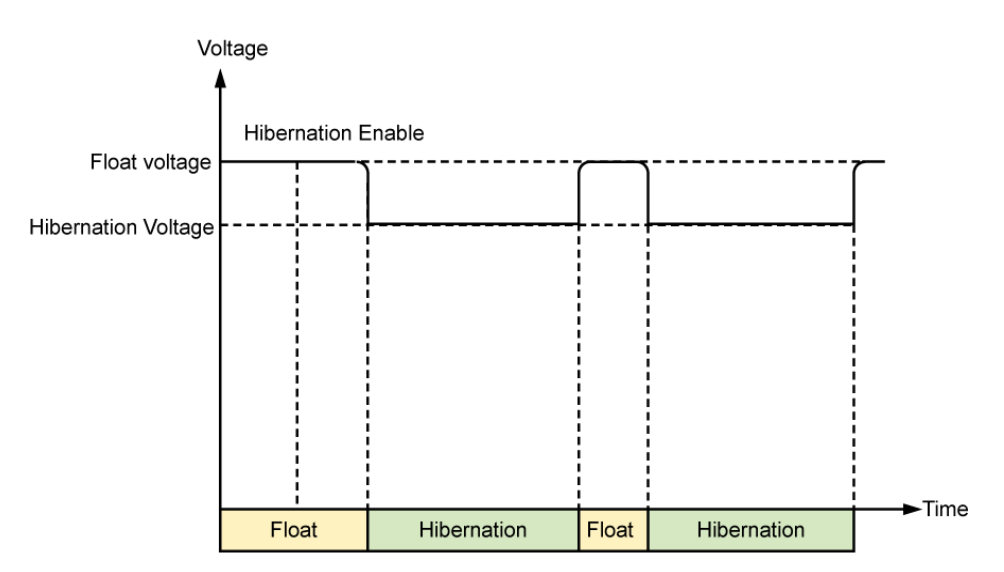

### **Parameters**

 Table 8-11 Intelligent battery hibernation parameter description

| Parameter          | Description                                                             | Default Value | Value Range                      |
|--------------------|-------------------------------------------------------------------------|---------------|----------------------------------|
| Hibernation Enable | Indicates whether to enable intelligent battery hibernation management. | No            | <ul><li>Yes</li><li>No</li></ul> |

## **LCD** Operation

Set **Hibernation Enable** to **Yes** or **No** to enable or disable intelligent battery hibernation on the LCD by navigating through **Parameters Settings > Energy Saving**.

# WebUI Operation

|                    | Home Monitoring Query System Settings                 | Maintenance            |  |  |  |  |  |  |  |
|--------------------|-------------------------------------------------------|------------------------|--|--|--|--|--|--|--|
| Power System       | Running Information Running Parameter Running Control |                        |  |  |  |  |  |  |  |
| Controller         | Basic Parameters                                      |                        |  |  |  |  |  |  |  |
| ❶ UIM              | Hibernation Parameters                                |                        |  |  |  |  |  |  |  |
| Mains              | Hibernation Enable                                    | Yes                    |  |  |  |  |  |  |  |
| Acid Battery Group | Hibernation Mode                                      | Intelligent Mode       |  |  |  |  |  |  |  |
| Rectifier Group    | Minimum Working Rectifiers                            | 2 - + (1~100)          |  |  |  |  |  |  |  |
| Rectifier1         | Circulation Period                                    | 7 - + Day (1~365)      |  |  |  |  |  |  |  |
| Rectifier2         | Best Efficiency Point                                 | 55 - + % (10~100)      |  |  |  |  |  |  |  |
| e GPS              | Min. Redundant Coefficient                            | 0.20 - + (0.05~1.00)   |  |  |  |  |  |  |  |
|                    | Hibernation Without Battery                           | No -                   |  |  |  |  |  |  |  |
|                    | Hibernation Stop Duration                             | 72.0 - + h (0.5~168.0) |  |  |  |  |  |  |  |
|                    | Submit                                                |                        |  |  |  |  |  |  |  |
|                    | Hibernation Test Parameters                           |                        |  |  |  |  |  |  |  |

Figure 8-18 Setting intelligent battery hibernation parameters

# 8.5 Programmable Logic Controller

The DCSC performs the flexible Programmable Logic Controller (PLC) function.

You can select any signals (such as those indicating DC undervoltage and AC power failures) and perform logical operations on them, namely, **AND**, **OR**, **NOT**, >, and <, and then send calculation results to dry contacts. Figure 8-19 shows the PLC conceptual diagram.

Figure 8-19 PLC conceptual diagram

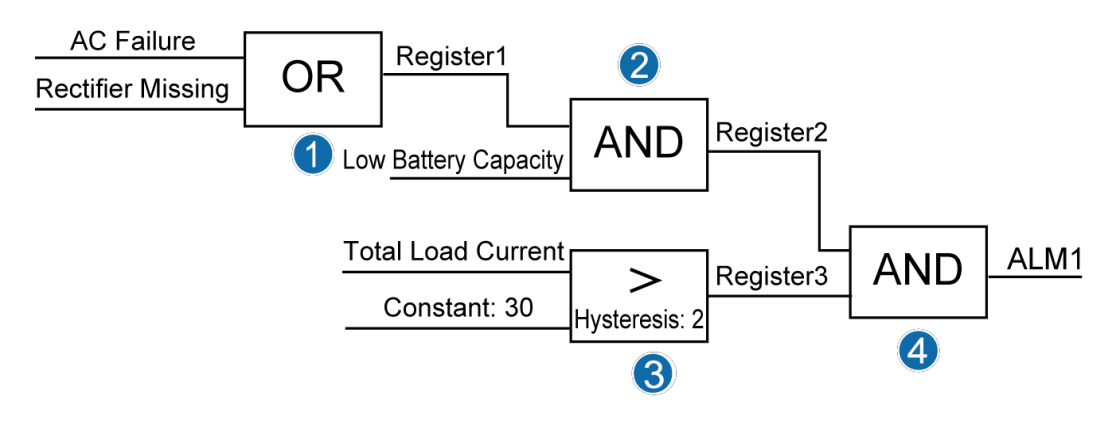

### 

The circled numbers in Figure 8-19 indicate the numbers of logic program lines, which correspond to the logic program lines in Configuration Examples.

#### **Parameters**

The following are the inputs, operators, and outputs for PLC logic programs:

- Input:
  - Signals collected by the DCSC, such as total load current signals
  - Alarms generated by the DCSC, such as rectifier fault and battery high temperature alarms
  - Constant
  - Register: combines multiple levels of logic program lines.
- Operator:
  - **AND**: The output is active if both inputs are active.
  - **OR**: The output is active if either input is active.
  - **NOT**: The output is the inverse value of the input signal or constant.
  - >: The output is active if the input is greater than the constant.
  - <: The output is active if the input is less than the constant.
- Output
  - Outputs are associated with dry contact outputs and can be used for generating alarms or controlling devices.
  - Register: combines multiple levels of logic program lines.
  - Alarm customization: The calculation results are generated as a new alarm.

The new alarm is displayed under **Power System** in the alarm list. You can set the alarm name, severity, and associated dry contact.

#### **WebUI** Operation

The PLC configuration is concise and easy to operate and has the following functions:

- Configures and displays PLC logic program lines.
- Enables or disables each or all logic programs.
- Imports or exports configuration files.

Figure 8-20 shows the PLC WebUI.

- **Basic Parameters**: Logic program configuration is valid only when **PLC Function Enable** is set to **Yes**.
- Logic List: Allows you to configure logic program lines. Figure 8-21 shows the Logic List page.
- **Import and Export**: Allows you to import or export configuration files to generate logic program lines in batches.

#### Figure 8-20 PLC on the WebUI

|                                            | Home Monitoring Query Syste     | em Settings Maintenan   | ce                     | English                                 | · @₽`<br>▲1 ∳2 9 1 ) |
|--------------------------------------------|---------------------------------|-------------------------|------------------------|-----------------------------------------|----------------------|
| Site Configuration                         | PLC                             |                         |                        |                                         |                      |
| ⊙ Time                                     | Basic Parameters                |                         |                        |                                         |                      |
| <ul> <li>Network Config</li> </ul>         | PLC Fun                         | nction Enable No        | Submit                 |                                         |                      |
| ○ SNMP                                     | Logic List                      |                         |                        |                                         |                      |
| <ul> <li>NetEco</li> </ul>                 | S/N Input 1                     | Logic                   | Input 2                | Output                                  | Status               |
| <ul> <li>Serial Port</li> </ul>            | Add Insert Modify Delete Delete | All Activate Deactivate |                        |                                         |                      |
| <ul> <li>Alarm Parameters</li> </ul>       | Import and Export               |                         |                        |                                         | ۵                    |
| <ul> <li>DI Dry Contact</li> </ul>         | Configuration File Decry        | yption Password         |                        |                                         |                      |
| PLC                                        | Import co                       | Browse                  | No file selected. Upl  | oad (The file name can contain only le  | tters, digits, and   |
| <ul> <li>Data Record</li> </ul>            |                                 | underscores.)           |                        |                                         |                      |
| <ul> <li>Port Equip Config</li> </ul>      | Configuration File Encry        | yption Password         | a–z; A–Z; 0–9; _ (8–20 | characters, a combination of at least t | wo types of          |
| • IP Camera                                |                                 | characters)             |                        |                                         |                      |
| <ul> <li>Staggering Electricity</li> </ul> | Export co                       | nfiguration file Export |                        |                                         |                      |

#### Figure 8-21 Logic list on the WebUI

|                                       |                  |                                  |                     |             |                            | English | n v 🛈 🕞       |
|---------------------------------------|------------------|----------------------------------|---------------------|-------------|----------------------------|---------|---------------|
|                                       | Home M           | onitoring Query                  | System Settings     | Maintenance |                            |         | 0 🛕 🔶 2 🕕 1 🔵 |
| • Site Configuration                  | PLC              |                                  |                     |             |                            |         | i i           |
| <ul> <li>Time</li> </ul>              | Basic Parameters |                                  |                     |             |                            |         |               |
| <ul> <li>Network Config</li> </ul>    |                  |                                  | PLC Function Enable | No          | Submit                     |         |               |
| ● SNMP                                | Logic List       |                                  |                     |             |                            |         |               |
| NetEco                                | S/N              | Input 1                          | Lo                  | gic         | Input 2                    | Output  | Status        |
| <ul> <li>Serial Port</li> </ul>       | Add              |                                  |                     |             |                            |         |               |
| Alarm Parameters                      | Input 1          |                                  |                     |             |                            |         |               |
| DI Dry Contact                        | Signal           | <ul> <li>Power System</li> </ul> | • Alarr             | n •         | DC Surge Protector Fault   | •       |               |
| PLC                                   | Logic            |                                  |                     |             |                            |         |               |
| <ul> <li>Data Record</li> </ul>       | AND              | •                                |                     |             |                            |         |               |
| <ul> <li>Port Equip Config</li> </ul> | Input 2          | Deventor                         |                     |             | DC Course Brothering Front |         |               |
| O IP Camera                           | Signal           | <ul> <li>Power System</li> </ul> | • Alarr             | n •         | DC Surge Protector Fault   | •       |               |
| • Staggering Electricity              | Signal           | - ALM1                           |                     |             |                            |         |               |
| Scene Config                          |                  |                                  |                     | Submit Can  | cel                        |         |               |

# **Configuration Examples**

The following describes how to compile a logic program whose inputs are **AC Failure** or **Rectifier Missing, Battery High Temperature**, and **Total Load Current > 30 A** and whose output is an alarm signal. Figure 8-19 shows the PLC logic conceptual diagram.

To compile the logic program, perform the following steps:

- Step 1 Set PLC Function Enable to Yes and click Submit.
- Step 2 Compile a logic program whose inputs are AC Failure, Low Battery Capacity, and Total Load Current > 30 A and whose output is an alarm signal.
  - 1. Add a logic program.

|                                            | Home       | e Monit | oring Query  | System Settings     | Maintenance | )          |        | English v 🛞 🕞 |
|--------------------------------------------|------------|---------|--------------|---------------------|-------------|------------|--------|---------------|
| Site Configuration                         | PLC        |         |              |                     |             |            |        | i             |
| <ul> <li>Time</li> </ul>                   | Basic Para | ameters |              |                     |             |            |        |               |
| O Network Config                           |            |         |              | PLC Function Enable | No          | - Submit   |        |               |
| ⊖ SNMP                                     | Logic List |         |              |                     |             |            |        |               |
| <ul> <li>NetEco</li> </ul>                 |            | S/N     | Input 1      | L                   | ogic        | Input 2    | Output | Status        |
| <ul> <li>Serial Port</li> </ul>            | Add        |         |              |                     |             |            |        |               |
| <ul> <li>Alarm Parameters</li> </ul>       | Input 1    |         |              |                     |             |            |        |               |
| DI Dry Contact                             | Signal     | -       | Power System | - Alar              | m •         | AC Failure | -      |               |
| PLC                                        | Logic      |         |              |                     |             |            |        |               |
| Data Record                                | AND        | •       |              |                     |             |            |        |               |
| <ul> <li>Port Equip Config</li> </ul>      | Input 2    |         |              |                     |             |            |        |               |
| • IP Camera                                | Signal     |         | Power System | • Alar              | m •         | AC Failure | •      |               |
| <ul> <li>Staggering Electricity</li> </ul> | Signal     |         | ALM1         |                     |             |            |        |               |
| <ul> <li>Scene Config</li> </ul>           | - grad     |         | ,            |                     | Submit Car  | cel        |        |               |

Figure 8-22 Adding a logic program on the WebUI

2. Compile the first logic program line whose inputs are AC Failure and Rectifier Missing, operator is OR, and output is Register1, and click Submit.

Figure 8-23 Compiling the first logic program line on the WebUI

|                                            |                 |                               |                        |                   | English | • (0F)           |
|--------------------------------------------|-----------------|-------------------------------|------------------------|-------------------|---------|------------------|
|                                            | Home            | Monitoring Query              | System Settings Ma     | intenance         |         | <u>▲1 ∲2 0 1</u> |
| Site Configuration                         | PLC             |                               |                        |                   |         | î                |
| <ul> <li>Time</li> </ul>                   | Basic Parameter | s                             |                        |                   |         |                  |
| O Network Config                           |                 |                               | PLC Function Enable No | Submit            |         |                  |
| SNMP                                       | Logic List      |                               |                        |                   |         |                  |
| <ul> <li>NetEco</li> </ul>                 | S/N             | Input 1                       | Logic                  | Input 2           | Output  | Status           |
| <ul> <li>Serial Port</li> </ul>            | Add             |                               |                        |                   |         |                  |
| <ul> <li>Alarm Parameters</li> </ul>       | Input 1         |                               |                        |                   |         |                  |
| <ul> <li>DI Dry Contact</li> </ul>         | Signal          | Power System                  | - Alarm                | AC Failure        | •       |                  |
| PLC                                        | Logic           |                               |                        |                   |         |                  |
| O Data Record                              | OR              | •                             |                        |                   |         |                  |
| OPort Equip Config                         | Input 2         | De stiffere Consum            | A1                     | De altres Missien |         |                  |
| O IP Camera                                | Output          | Rectifier Group               | • Alarm                | Rectifier Missing | •       |                  |
| <ul> <li>Staggering Electricity</li> </ul> | Register        | <ul> <li>Register1</li> </ul> |                        |                   |         |                  |
| <ul> <li>Scene Config</li> </ul>           |                 |                               | Subr                   | mit Cancel        |         |                  |

3. Compile the second logic program line whose inputs are **Register1** and **Battery High Temperature**, operator is **AND**, and output is **Register2**, and click **Submit**.

|                                 |            |           |                               |                          |                                               | Eng                     | ish v 🔞 🗈       |
|---------------------------------|------------|-----------|-------------------------------|--------------------------|-----------------------------------------------|-------------------------|-----------------|
|                                 | Home       | Monit     | toring Query Sys              | tem Settings Mai         | ntenance                                      |                         | 🛕 0 🛕 1 🔶 2 🕕 1 |
| Site Configuration              | Basic Para | meters    |                               |                          |                                               |                         |                 |
| • Time                          |            |           |                               |                          |                                               |                         | -               |
| Network Config                  | Logic List | S/N       | Input 1                       | Logic                    | Innut 2                                       | Output                  | Status          |
| SNMP                            |            |           | AC Failure                    | Logic                    | Rectifier Missing                             | Carpor                  | Junta           |
| NetEco                          | 0          | 1         | ( Power System )              | OR                       | ( Rectifier Group )                           | Register1               | 0               |
| <ul> <li>Serial Port</li> </ul> | 📀 : Activ  | ate 🔕 : D | eactivate Red : The device    | does not exist, the regi | ster is invalid, or the ALMn is occupied. ALI | Mn value: 0False,1True. |                 |
| Alarm Parameters                | Add        |           |                               |                          |                                               |                         |                 |
| DI Dry Contact                  | Input 1    |           |                               |                          |                                               |                         |                 |
| • PLC                           | Register   | 8.        | <ul> <li>Register1</li> </ul> | -                        |                                               |                         |                 |
| Data Record                     | Logic      |           |                               |                          |                                               |                         |                 |
| Port Equip Config               | AND        | 82        | •                             |                          |                                               |                         |                 |
| IP Camera                       | Input 2    |           |                               |                          |                                               |                         |                 |
| Staggering Electricity          | Signal     | 2         | Acid Battery Group            | • Alarm                  | Battery High Temperature                      | •                       |                 |
| Scene Config                    | Output     |           |                               |                          |                                               |                         |                 |
| Setup Parameter                 | Register   |           | <ul> <li>Register2</li> </ul> | •                        |                                               |                         |                 |
| - setup r aranieter             |            |           |                               | Subr                     | nit Cancel                                    |                         |                 |

4. Compile the third logic program line whose inputs are **Total Load Current** and **30.0**, operator is >, hysteresis is **2.0**, and output is **Register3**, and click **Submit**.

Figure 8-25 Compiling the third logic program line on the WebUI

|                                       |            |            |                       |                        |                 |            |                                 | Engl                 | ish 🗸 🔞 🕞              |
|---------------------------------------|------------|------------|-----------------------|------------------------|-----------------|------------|---------------------------------|----------------------|------------------------|
|                                       | Hom        | e Monit    | toring Query          | System Settings        | Mainte          | nance      |                                 |                      | <u>Å 0</u> 🛕 1 🔶 2 🕕 1 |
| Site Configuration                    | Basic Par  | ameters    |                       |                        |                 |            |                                 |                      | Â                      |
| © Time                                |            |            | PL                    | C Function Enable      | No              |            | Submit                          |                      |                        |
| O Network Config                      | Logic List | •          |                       |                        |                 |            |                                 |                      |                        |
| ○ SNMP                                |            | S/N        | Input 1               | L.                     | ogic            |            | Input 2                         | Output               | Status                 |
| <ul> <li>NetEco</li> </ul>            |            |            | AC Failure            |                        | 20              |            | Rectifier Missing               | Deviated             |                        |
| <ul> <li>Serial Port</li> </ul>       | 0          | 1          | ( Power System )      | (                      | JK .            |            | ( Rectifier Group )             | Register1            |                        |
| Alarm Parameters                      |            | 2          | Register1             | 4                      | ND              |            | Battery High Temperature        | Register2            |                        |
| • DI Dry Contact                      | Ŭ          |            |                       |                        |                 |            | ( Acid Battery Group )          | registerz            |                        |
| PLC                                   | 🔹 😒 : Acti | vate 🛛 : D | eactivate Red : The d | evice does not exis    | t, the register | is invalid | , or the ALMn is occupied. ALMn | value: 0False,1True. |                        |
| • Data Record                         | Add        |            |                       |                        |                 |            |                                 |                      |                        |
| <ul> <li>Port Equip Config</li> </ul> | Input 1    |            |                       |                        |                 |            |                                 |                      |                        |
| • IP Camera                           | Signal     | •          | Power System          | ▼ Sam                  | ple             | •          | Total Load Current              | •                    |                        |
| • Staggering Electricity              | Logic      |            |                       |                        |                 |            |                                 |                      |                        |
| Scene Config                          | >          | •          | Hysteresis 2.0        | ( The precision is : ( | ).1)            |            |                                 |                      |                        |
| Setup Parameter                       | Input 2    |            | 30.0                  | ( The precisio         | on is : 0.1.)   |            |                                 |                      |                        |
| • TCP-Modbus Config                   | Output     |            | 3010                  | , the precisio         |                 |            |                                 |                      |                        |
|                                       | Register   |            | Register3             | •                      |                 |            |                                 |                      |                        |
|                                       |            |            |                       |                        | Submit          | Cance      | 4                               |                      |                        |

5. Compile the fourth logic program line whose inputs are **Register2** and **Register3**, operator is **AND**, and output is **ALM1**, and click **Submit**.

|                                        |           |             |                                  |                                           |                                          |             | English 🗸 🛈 🖸     |
|----------------------------------------|-----------|-------------|----------------------------------|-------------------------------------------|------------------------------------------|-------------|-------------------|
|                                        |           | ome M       | onitoring Query System           | n Settings (Maintenance)                  |                                          |             | 🚺 🛕 0 🛕 1 🔶 2 🕕 1 |
| <ul> <li>Site Configuration</li> </ul> | Basic Pa  | rameters    |                                  |                                           |                                          |             |                   |
| e Time                                 |           |             | PLC Fu                           | Inction Enable No                         | <ul> <li>Submit</li> </ul>               |             |                   |
| Network Config                         | Logic Lis | it          |                                  |                                           |                                          |             | ۲                 |
| SNMP                                   |           | S/N         | Input 1                          | Logic                                     | Input 2                                  | Output      | Status            |
| NetEco                                 | 0         | 1           | AC Failure<br>( Power System )   | OR                                        | Rectifier Missing<br>( Rectifier Group ) | Register1   | 0                 |
| Alarm Parameters                       | 0         | 2           | Register1                        | AND                                       | Battery High Temperature                 | Register2   | 0                 |
| DI Dry Contact                         |           |             | Total Load Current               |                                           | ( Acid Battery Group )                   |             |                   |
| PLC                                    | •         | 3           | ( Power System )                 | > (Hysteresis: 2.0)                       | 30.0                                     | Register3   | 0                 |
| Port Equip Config                      | 💙 : Act   | ivate 😡 : 🕻 | Deactivate Red : The device does | not exist, the register is invalid, or th | e ALMn is occupied. ALMn value: 0F       | alse,1True. |                   |
| IP Camera                              | Add       |             |                                  |                                           |                                          |             |                   |
| Staggering Electricity                 | Input 1   |             |                                  |                                           |                                          |             |                   |
| Scene Config                           | Register  |             | Register2                        | •                                         |                                          |             |                   |
| Setup Parameter                        | AND       |             |                                  |                                           |                                          |             |                   |
| TCP-Modbus Config                      | Input 2   |             |                                  |                                           |                                          |             |                   |
|                                        | Register  |             | Register3                        |                                           |                                          |             |                   |
|                                        | Output    |             |                                  |                                           |                                          |             |                   |
|                                        | Signal    |             | <ul> <li>ALM1</li> </ul>         | •                                         |                                          |             |                   |
|                                        |           |             |                                  | Submit Canc                               | el                                       |             |                   |

Figure 8-26 Compiling the fourth logic program line on the WebUI

Step 3 Activate the program lines one by one that you submit on the logic list. After a program line is activated, a green icon is displayed in the Status column.

Figure 8-27 Logic program lines activated on the WebUI

|                                        |                        |                 |                                            |                                |                                                    | (         | English 🗸 🔞 🕞   |  |  |
|----------------------------------------|------------------------|-----------------|--------------------------------------------|--------------------------------|----------------------------------------------------|-----------|-----------------|--|--|
|                                        | Ho                     | me Monit        | oring Query System Settings                | Maintenance                    |                                                    |           | 🔺 🛕 🐴 🍁 🖉 🗓 🗋 🗎 |  |  |
| <ul> <li>Site Configuration</li> </ul> | Site Configuration PLC |                 |                                            |                                |                                                    |           |                 |  |  |
| <ul> <li>Time</li> </ul>               | Basic Parameters       |                 |                                            |                                |                                                    |           |                 |  |  |
| Network Config                         |                        |                 | PLC Function Ena                           | ble No                         | - Submit                                           |           |                 |  |  |
| © SNMP                                 | Logic List             |                 |                                            |                                |                                                    |           |                 |  |  |
| NetEco                                 |                        | S/N             | Input 1                                    | Logic                          | Input 2                                            | Output    | Status          |  |  |
| Serial Port                            | 0                      | 1               | AC Failure<br>( Power System )             | OR                             | Rectifier Missing<br>( Rectifier Group )           | Register1 | 0               |  |  |
| DI Dry Contact                         | 0                      | 2               | Register1                                  | AND                            | Battery High Temperature<br>( Acid Battery Group ) | Register2 | 0               |  |  |
| Data Record                            | 0                      | 3               | Total Load Current<br>( Power System )     | > ( Hysteresis : 2.0 )         | 30.0                                               | Register3 | 0               |  |  |
| • Port Equip Config                    | ۰                      | 4               | Register2                                  | AND                            | Register3                                          | ALM1      | 0               |  |  |
| IP Camera                              | 🕝 : Activ              | vate 🛛 😳 : Deac | tivate Red : The device does not exist, th | ne register is invalid, or the | ALMn is occupied. ALMn value: 0False,1-            | True.     |                 |  |  |
| Scene Config                           | Add I                  | insert Modif    | y Delete Delete All Activate               | Deactivate                     |                                                    |           |                 |  |  |

**Step 4** Click **Export** to export the configuration file that contains the logic program lines.

| Figure 8-28 l | Exporting a | configuration | file on | the | WebUI |
|---------------|-------------|---------------|---------|-----|-------|
|               |             |               |         |     |       |

I

|                                    | English v 🔞 🕞                                                                                                    |
|------------------------------------|----------------------------------------------------------------------------------------------------|
|                                    | Home Monitoring Query System Settings Maintenance                                                                               |
| Site Configuration                 | PLC                                                                                                    |
| e Time                             | Basic Parameters                                                                                                    |
| Network Config                     | PLC Function Enable No       No                                                                                                 |
| © SNMP                             | Logic List                                                                                                    |
| e NetEco                           | Import and Export                                                                                                    |
| <ul> <li>Serial Port</li> </ul>    | Configuration File Decryption Password                                                                                          |
| Alarm Parameters                   | Import configuration file Browse No file selected. Upload (The file name can contain only letters, digits, and underscores.)    |
| <ul> <li>DI Dry Contact</li> </ul> | 🗵 Configuration File Encryption Password 🚥 -z; A–z; 0–9; _ (8–20 characters, a combination of at least two types of characters) |
| • PLC                              | Export configuration file Export                                                                                                |
| 1999 BR                            |                                                                                                    |

# 8.6 Performance Statistics

### Context

The DCSC collects data about AC, batteries, and power consumption in real time. You can periodically query the operating status of the power system, such as the total number of AC power failures in the current month and the total number of battery string discharge times in the current week.

• AC statistics

Table 8-12 lists the AC statistics.

#### Table 8-12 AC statistics

| Item                        | Unit | Period              |
|-----------------------------|------|---------------------|
| AC Failure Duration         | h    | Day/Week/Month/Year |
| AC Failure Times            | N/A  | Day/Week/Month/Year |
| Maximum AC Failure Duration | h    | Day/Week/Month/Year |
| Maximum AC Phase Voltage    | V    | Day/Week/Month/Year |
| Minimum AC Phase Voltage    | V    | Day/Week/Month/Year |

• Battery statistics

Table 8-13 lists the battery statistics.

#### Table 8-13 Battery statistics

| Item                  | Unit | Period              |
|-----------------------|------|---------------------|
| Discharge Capacity    | V    | Day/Week/Month/Year |
| Total Battery Current | А    | 5min                |

| Item                                    | Unit | Period              |
|-----------------------------------------|------|---------------------|
| Remaining Capacity Percent              | %    | 5min                |
| High Temperature Runtime                | h    | Day/Week/Month/Year |
| Boost Charge Duration                   | h    | Day/Week/Month/Year |
| Float Charge Duration                   | h    | Day/Week/Month/Year |
| Discharge Duration                      | h    | Day/Week/Month/Year |
| Hibernation Duration                    | h    | Day/Week/Month/Year |
| Charge Times                            | N/A  | Day/Week/Month/Year |
| Discharge Times                         | N/A  | Day/Week/Month/Year |
| Maximum Charge Duration                 | h    | Day/Week/Month/Year |
| Maximum Discharge Duration              | h    | Day/Week/Month/Year |
| Discharge Duration Less than 30<br>Min  | h    | Day/Week/Month/Year |
| Discharge Duration 30 to 60 Min         | h    | Day/Week/Month/Year |
| Discharge Duration 60 to 120 Min        | h    | Day/Week/Month/Year |
| Discharge Duration 120 to 240<br>Min    | h    | Day/Week/Month/Year |
| Discharge Duration 240 to 480<br>Min    | h    | Day/Week/Month/Year |
| Discharge Duration More than 480<br>Min | h    | Day/Week/Month/Year |
| Discharge Times Less than 30 Min        | N/A  | Day/Week/Month/Year |
| Discharge Times of 30 to 60 Min         | N/A  | Day/Week/Month/Year |
| Discharge Times of 60 to 120 Min        | N/A  | Day/Week/Month/Year |
| Discharge Times of 120 to 240<br>Min    | N/A  | Day/Week/Month/Year |
| Discharge Times of 240 to 480<br>Min    | N/A  | Day/Week/Month/Year |
| Discharge Times More than 480<br>Min    | N/A  | Day/Week/Month/Year |
| Discharge Capacity Less than 30<br>Min  | kWh  | Day/Week/Month/Year |
| Discharge Capacity of 30 to 60<br>Min   | kWh  | Day/Week/Month/Year |
| Discharge Capacity of 60 to 120<br>Min  | kWh  | Day/Week/Month/Year |

| Item                                    | Unit | Period              |
|-----------------------------------------|------|---------------------|
| Discharge Capacity of 120 to 240<br>Min | kWh  | Day/Week/Month/Year |
| Discharge Capacity of 240 to 480<br>Min | kWh  | Day/Week/Month/Year |
| Discharge Capacity More than 480<br>Min | kWh  | Day/Week/Month/Year |

#### • Power consumption statistics

The DCSC collects power consumption data and the peak data of various key counters, as listed in Table 8-14 and Table 8-15.

Table 8-14 Traffic statistics

| Item                      | Unit | Period                |
|---------------------------|------|-----------------------|
| DC Load Power Consumption | kWh  | H/Day/Week/Month/Year |
| Mains Power Consumption   | kWh  | H/Day/Week/Month/Year |
| Discharge Capacity        | kWh  | H/Day/Week/Month/Year |

 Table 8-15 Peak power consumption statistics

| Item                  | Unit | Period              |
|-----------------------|------|---------------------|
| Maximum DC Load Power | kW   | Day/Week/Month/Year |
| Minimum DC Load Power | kW   | Day/Week/Month/Year |

# **Querying Performance Statistics**

This section describes how to query the total battery string discharge capacity in the current month. Perform the following steps:

Step 1 In the Performance Data page shown in Figure 8-29, set query conditions.

- 1. Set **Equipment** to **Battery Group**.
- 2. Set **Performance Data** to **Discharge Capacity**.
- 3. Set Statistical Period to Month.
- 4. Set the query period.

#### Figure 8-29 Performance data page on the WebUI

|                                          |                              |                             |                       |                          | English | v       |
|------------------------------------------|------------------------------|-----------------------------|-----------------------|--------------------------|---------|---------|
|                                          | Home Monitoring Qu           | ery System Settings Mainter | nance                 |                          |         | 0 🚹 1 🥠 |
| Historical Alarm                         | Performance Data             |                             |                       |                          |         |         |
| Performance Data                         | Equipment Acid Battery Group | Performance Data Batter     | ry Discharge Capacity | Statistical Period Month | •       |         |
| <ul> <li>Operation Log</li> </ul>        | Start Time 2017 • 1 • 27 •   | End Time 2018               |                       | Query                    |         |         |
| <ul> <li>Battery Test Records</li> </ul> | Query Result                 |                             |                       |                          |         |         |
| • Export Data                            | S/N Equipment                | Performance Data            | Statistical Period    | Statistical Start Time   | Value   | Unit    |

Step 2 Click Query. Qualified data records are displayed, as shown in Figure 8-30.

Figure 8-30 Performance statistics query results on the WebUI

|                                          |                              |                                      |                            |                          | Englis | л <b>~ (</b>   |
|------------------------------------------|------------------------------|--------------------------------------|----------------------------|--------------------------|--------|----------------|
|                                          | Home Monitoring              | Query System Settings M              | laintenance                |                          |        | <u>1 0 🗚 1</u> |
| Historical Alarm                         | Performance Data             |                                      |                            |                          |        |                |
| Performance Data                         | Equipment Acid Battery Group | <ul> <li>Performance Data</li> </ul> | Battery Discharge Capacity | Statistical Period Month | •      |                |
| <ul> <li>Operation Log</li> </ul>        | Start Time 2017 • 1 • 27 •   | End Time                             | 2018 • 3 • 28 •            | Query                    |        |                |
| <ul> <li>Battery Test Records</li> </ul> | Query Result: 0              |                                      |                            |                          |        |                |
| Export Data                              | S/N Equipment                | Performance Data                     | Statistical Period         | Statistical Start Time   | Value  | Unit           |
|                                          |                              |                                      | No Data                    |                          |        |                |

# **Exporting Performance Statistics**

To export performance statistics, perform the following steps:

Step 1 In the Export Data page shown in Figure 8-31, select Performance Data and click Export.

Figure 8-31 Export performance data on the WebUI

|                                          | Home Monitoring Query System Settings Maintenance                                                 |
|------------------------------------------|---------------------------------------------------------------------------------------------------|
| Historical Alarm                         |                                                                                                   |
|                                          |                                                                                                   |
| <ul> <li>Performance Data</li> </ul>     | ○ Historical Alarm ○ Active Alarm ◎ Performance Data ○ Operation Log ○ Battery Test Records ○ All |
| • Operation Log                          | Evrort                                                                                            |
| <ul> <li>Battery Test Records</li> </ul> |                                                                                                   |
| • Export Data                            |                                                                                                   |

Step 2 In the display dialog box, click Save to download the performance data package to your local computer.

# A LCD Menu Hierarchy

# 

The menu hierarchy and parameter display depend on the system type, parameter settings, and device connections. LCD Menu Hierarchy may be different due to different software versions or updates.

Table A-1 Active alarm menu hierarchy

| Second-Level Menu | Third-Level Menu | Fourth-Level Menu |
|-------------------|------------------|-------------------|
| Active Alarm      | -                | -                 |

Table A-2 Running information menu hierarchy

| Second-Level Menu | Third-Level Menu  | Fourth-Level Menu       |
|-------------------|-------------------|-------------------------|
| Power System      | Basic Information | Bus Bar Voltage         |
|                   |                   | Total Load Current      |
|                   |                   | AC Voltage              |
|                   |                   | AC Current              |
|                   |                   | AC Frequency            |
|                   |                   | Power System Efficiency |
|                   |                   | Site Efficiency         |
|                   |                   | System Load Ratio       |
|                   |                   | SPUE                    |
|                   |                   | Power Supply Mode       |
| UIM               | DO Control Status | ALM1 Control Status     |
|                   |                   | ALM2 Control Status     |
|                   |                   | ALM3 Control Status     |
|                   |                   | ALM4 Control Status     |
|                   |                   | ALM5 Control Status     |
|                   |                   | ALM6 Control Status     |
|                   |                   | ALM7 Control Status     |
|                   |                   | ALM8 Control Status     |
| Controller        | NetEco Link State | -                       |

| Second-Level Menu | Third-Level Menu   | Fourth-Level Menu       |  |
|-------------------|--------------------|-------------------------|--|
| Rectifier         | Rectifier Group    | Total DC Output Current |  |
|                   |                    | Total DC Output Power   |  |
|                   |                    | Total AC Input Power    |  |
|                   | Rectifier n        | Slot No.                |  |
|                   |                    | DC Output Voltage       |  |
|                   |                    | DC Output Current       |  |
|                   |                    | DC Output Power         |  |
|                   |                    | AC Voltage              |  |
|                   |                    | Rated Efficiency        |  |
|                   |                    | Real-Time Efficiency    |  |
|                   |                    | Rectifier Temp.         |  |
|                   |                    | Cur. Limiting Status    |  |
|                   |                    | Run Status              |  |
|                   |                    | Hardware Version        |  |
|                   |                    | Software Version        |  |
|                   |                    | Bar Code                |  |
| Mains             | Mains Status       | -                       |  |
|                   | AC Voltage         |                         |  |
|                   | AC Current         |                         |  |
|                   | Total Active Power |                         |  |
|                   | AC Frequency       |                         |  |
|                   | Mains Electricity  |                         |  |
|                   | Total Runtime      |                         |  |
| Acid Battery      | Acid Battery Group | Battery Status          |  |
|                   |                    | Total Batt. Current     |  |
|                   |                    | Total Rated Capacity    |  |
|                   |                    | Remain Cap.             |  |
|                   |                    | Remain Cap. Percent     |  |
|                   |                    | Cur. Limiting Status    |  |
|                   |                    | Test Status             |  |
|                   |                    | Total Discharge Cap.    |  |

| Acid Battery (Cont.) | Acid Battery Group (Cont.)        | Total Recycle Times |
|----------------------|-----------------------------------|---------------------|
|                      |                                   | Battery Type        |
|                      | Battery String n                  | Rated Capacity      |
|                      |                                   | Middle Voltage      |
|                      | Battery Test Records              | -                   |
|                      | Backup Power Info                 | -                   |
| GPS                  | Longitude                         | -                   |
|                      | Latitude                          | -                   |
|                      | Altitude                          | -                   |
| Historical Alarm     | -                                 | -                   |
| Performance          | Mains Power Cons.                 | -                   |
|                      | DC Load Power Cons.               |                     |
|                      | Acid Battery Discharge Capacity   |                     |
|                      | Battery Group1 Discharge          |                     |
|                      | Battery Group2 Discharge          |                     |
|                      | BackBatt3 Discharge Capacity      |                     |
|                      | Total AC Input Electricity        |                     |
|                      | Solar Power Supply                |                     |
|                      | Li-ion Battery Discharge Capacity |                     |
| Bar Code Info        | Power System                      | -                   |
|                      | Rectifier n                       |                     |
|                      | Acid Battery Group                |                     |
| Mobile Data Info     | Connection Status                 | -                   |
|                      | Signal Strength                   |                     |
|                      | IP Address                        |                     |
|                      | SIM Card Status                   |                     |
|                      | SIM Card IMSI                     |                     |
|                      | SIM Card Number                   |                     |
|                      | SIM On-Day Traffic                |                     |
| Other Device Info    | -                                 | -                   |

Table A-3 Setting wizard menu hierarchy

| Second-Level Menu       | Third-Level<br>Menu    | Default Value      | Value Range                                                                                    |
|-------------------------|------------------------|--------------------|------------------------------------------------------------------------------------------------|
| Site Summary            | Battery Vendor         | Other              | Shoto, NorthStar, Narada, LEOCH,<br>Exide, EnerSys, Eltek, Dengta,<br>Coslight, AGISSON, Other |
|                         | Battery Model          | 12V VRLA           | 12V VRLA, Flood, 2V VRLA                                                                       |
|                         | DG Number              | 0                  | 0-2                                                                                            |
| Acid Battery Parameters | Battery1 Connected     | Yes                | Yes, No                                                                                        |
|                         | Battery2 Connected     | Yes                | Yes, No                                                                                        |
|                         | Single-String Capacity | 150 Ah             | 5-10000                                                                                        |
|                         | Battery Cable Length   | 1 m                | 0-100                                                                                          |
|                         | Battery Cable CS Area  | 35 mm <sup>2</sup> | 1-1000                                                                                         |
| Date and Time           | Time Zone              | UTC -06:00 CST     | Time zones of all the major cities in the world. For details, see the WebUI.                   |
|                         | Date and Time          | -                  | -                                                                                              |
|                         | DST Enable             | No                 | Yes, No                                                                                        |
|                         | NTP Enable             | No                 | Yes, No                                                                                        |
| NetEco Parameters       | NetEco Primary IP      | 192.168.0.10       | -                                                                                              |
|                         | Site ID                | -                  | -                                                                                              |
| Network Parameters      | IP Address             | 192.168.0.10       | -                                                                                              |
|                         | Subnet Mask            | 255.255.255.0      | -                                                                                              |
|                         | Default Gateway        | 192.168.0.1        | -                                                                                              |
|                         | IPv4 DSCP              | 46                 | 0-63                                                                                           |
|                         | VLAN Enable            | No                 | Yes, No                                                                                        |
|                         | VLAN ID                | 0                  | 0-4094                                                                                         |
|                         | VLAN Priority          | 5                  | 0-7                                                                                            |
| Dial Parameters         | Carrier Operator       | Automatic          | Automatic, Others                                                                              |

| Table A-4 Parameters settings menu 1 | hierarchy |
|--------------------------------------|-----------|
|--------------------------------------|-----------|

| Second-Level<br>Menu | Third-Level Menu                   | Fourth-Level Menu           | DefaultValue     | Value Range                                       |
|----------------------|------------------------------------|-----------------------------|------------------|---------------------------------------------------|
| Power System         | Basic Parameters                   | LLVD Enable                 | None             | Present, None                                     |
|                      |                                    | Buzzer Enable               | No               | Yes, No                                           |
|                      | LLVD Parameters                    | LLVD Enable                 | Present          | Present, None                                     |
|                      |                                    | LLVD Open Voltage           | 45.0 V           | 35.0-56.0                                         |
|                      |                                    | LLVD Close Voltage          | 51.5 V           | 37.0-58.0                                         |
|                      |                                    | LLVD Delay Time             | 60 s             | 5-90                                              |
|                      | Alm Threshold Para.                | DC OV Thres.                | 58.0 V           | 53.0-60.0                                         |
|                      |                                    | DC UV Thres.                | 45.0 V           | 35.0-57.0                                         |
|                      |                                    | DC Ultra UV Thres.          | 44.0 V           | 35.0-57.0                                         |
|                      |                                    | Amb. HT Thres.              | 55 degC          | 25-80                                             |
|                      |                                    | Amb. LT Thres.              | -20 degC         | -20-20                                            |
| Rectifier            | Rect. Hibernation En               | -                           | No               | Yes, No                                           |
|                      | Hibernation Mode*                  | -                           | Intelligent Mode | High Mode, High<br>Efficiency Mode,<br>Time Mode  |
|                      | Min Workin Rects. *                | -                           | 2                | 1-100                                             |
|                      | Circulation Period*                | -                           | 7 Day            | 1-365                                             |
|                      | Best Efficiency Pt. *              | -                           | 80%              | 50-100                                            |
|                      | Min. Rdnt. Coef. *                 | -                           | 0.20             | 0.05-1.00                                         |
|                      | Phase Balance*                     | -                           | Disable          | Relative Balance,<br>Absolute Balance,<br>Disable |
|                      | Hiber. Without Batt. *             | -                           | No               | Yes, No                                           |
|                      | Hiber. Stop Duration*              | -                           | 72.0 h           | 0.5-168.0                                         |
|                      | Sequential St. Int.                | -                           | 0 s              | 0-20                                              |
|                      | WALK-IN<br>Enable                  | -                           | No               | Yes, No                                           |
| Battery              | Basic Parameters                   | Battery1 Connected          | Yes              | Yes, No                                           |
| Battery              | Basic Parameters                   | Battery2 Connected          | Yes              | Yes, No                                           |
| *NOTE: This pa       | rameter is valid when <b>Hib</b> o | ernation enable is set to Y | es.              |                                                   |

| Second-Level<br>Menu | Third-Level Menu  | Fourth-Level Menu    | DefaultValue | Value Range |
|----------------------|-------------------|----------------------|--------------|-------------|
|                      |                   | Rated Capacity       | 100 Ah       | 5-10000     |
|                      |                   | FC Voltage           | 54.0 V       | 42.0-58.3   |
|                      |                   | EC Voltage           | 55.0 V       | 42.0-58.3   |
|                      |                   | Charge LimitEnable   | Yes          | Yes, No     |
|                      |                   | Charge LimitCoef.    | 0.15C10      | 0.05-0.25   |
|                      |                   | BLVD Enable          | Yes          | Yes, No     |
|                      |                   | Batt Hibernation Ena | No           | Yes, No     |
|                      |                   | TC Coefficient       | 80 mV/degC   | 0-500       |
|                      |                   | Nominal Temperature  | 25 degC      | 5-45        |
|                      |                   | TC Upper Thres.      | 45 degC      | 40-45       |
|                      |                   | TC Lower Thres.      | 5 degC       | 5-10        |
|                      | BLVD Parameters   | BLVD Enable          | Yes          | Yes, No     |
|                      |                   | BLVD Open Voltage    | 43.2 V       | 35.0-56.0   |
|                      |                   | BLVD Close Voltage   | 51.5 V       | 37.0-58.0   |
|                      |                   | BLVD Delay Time      | 60s          | 5-90        |
|                      | Temp. Parameters  | Batt HT Thres.       | 50 degC      | 25-80       |
|                      |                   | Batt LT Thres.       | -10 degC     | -20-20      |
|                      | Charge Parameters | Auto. EC Enable      | No           | Yes, No     |
|                      |                   | FC-EC Cur. Coef.     | 0.05 C10     | 0.01-0.25   |
|                      |                   | FC-EC Cur. Duration  | 30 Min       | 2-1440      |
|                      |                   | FC-EC Cap. Percent   | 80%          | 50-100      |
|                      |                   | Sche. EC Enable      | No           | Yes, No     |

| Second-Level<br>Menu | Third-Level<br>Menu     | Fourth-Level<br>Menu    | Default<br>Value | Value Range                              |
|----------------------|-------------------------|-------------------------|------------------|------------------------------------------|
|                      |                         | Sche. EC Interval       | 30 Day           | 1-365                                    |
|                      |                         | EC-FC Cur. Coef.        | 0.01 C10         | 0.01-0.25                                |
|                      |                         | EC-FC Cur. Duration     | 30 Min           | 2-540                                    |
|                      |                         | Sche. EC Duration       | 9 h              | 1-24                                     |
|                      |                         | EC Max Duration         | 16 h             | 5-48                                     |
|                      |                         | Mains Recovery EC<br>En | No               | Yes, No                                  |
|                      |                         | Fast Charge Coef.       | 0.40 C10         | 0.25-0.50                                |
|                      | Standard Test Para.     | Test Bat. Dur. AC<br>Fa | No               | Yes, No                                  |
|                      |                         | Time Test Mode          | Disable          | Disable, Scheduled<br>Test, Planned Test |
|                      |                         | Pre-EC Enable           | No               | Yes, No                                  |
|                      |                         | Constant Cur. Test      | No               | Yes, No                                  |
|                      |                         | Test End Voltage        | 46.0 V           | 44.2-53.0                                |
|                      |                         | Test End Capacity       | 20%              | 0-99                                     |
|                      |                         | Test End Time           | 480 Min          | 1-6000                                   |
|                      |                         | Test End Temp.          | 5 degC           | -5-15                                    |
| Alarm<br>Parameters  | DI Dry Contact<br>Para. | DIN1 Alm.<br>Cond.      | Close            | Close, Open (12V)                        |
|                      |                         | DIN2 Alm. Cond.         | Close            | Close, Open (12V)                        |
|                      |                         | DIN3 Alm. Cond.         | Close            | Close, Open (12V)                        |
|                      |                         | DIN4 Alm. Cond.         | Close            | Close, Open (12V)                        |
|                      |                         | DIN5 Alm. Cond.         | Close            | Close, Open (12V)                        |

| Second-Level<br>Menu        | Third-Level<br>Menu             | Fourth-Level Menu  | Default<br>Value | Value Range       |
|-----------------------------|---------------------------------|--------------------|------------------|-------------------|
| Alarm Parameters<br>(Cont.) | DI Dry Contact<br>Para. (Cont.) | DIN6 Alm. Cond.    | Close            | Close, Open (12V) |
|                             | DO Dry Contact                  | ALM1 Alarm Action  | Close            | Close, Open       |
|                             | Fala.                           | ALM2 Alarm Action  | Close            | Close, Open       |
|                             |                                 | ALM3 Alarm Action  | Close            | Close, Open       |
|                             |                                 | ALM4 Alarm Action  | Close            | Close, Open       |
|                             |                                 | ALM5 Alarm Action  | Close            | Close, Open       |
|                             |                                 | ALM6 Alarm Action  | Close            | Close, Open       |
|                             |                                 | ALM7 Alarm Action  | Close            | Close, Open       |
|                             |                                 | ALM8 Alarm Action  | Close            | Close, Open       |
|                             | Alarm Parameters                | Power System       | -                | -                 |
|                             |                                 | Rectifier          | -                | -                 |
|                             |                                 | Rectifier Group    | -                | -                 |
|                             |                                 | Battery Group      | -                | -                 |
|                             |                                 | Battery String     | -                | -                 |
|                             | Alarm Level DO                  | Cri. Alm. Asso. DO | No               | ALM1–ALM8         |
|                             | Para.                           | Major Alm. Asso.DO | No               | ALM1–ALM8         |
|                             |                                 | Minor Alm. Asso.DO | No               | ALM1–ALM8         |
|                             |                                 | Warn. Alm. Asso.DO | No               | ALM1–ALM8         |
|                             | Clear ALM Asso.                 | Clear ALM1 Asso.   | Yes              | Yes               |
|                             |                                 | Clear ALM2 Asso.   | Yes              | Yes               |
|                             |                                 | Clear ALM3 Asso.   | Yes              | Yes               |

| Second-Level<br>Menu        | Third-Level<br>Menu        | Fourth-Level<br>Menu                                                 | Default<br>Value | Value Range |
|-----------------------------|----------------------------|----------------------------------------------------------------------|------------------|-------------|
| Alarm Parameters<br>(Cont.) | Clear ALM Asso.<br>(Cont.) | Clear ALM4 Asso.                                                     | Yes              | Yes         |
| (2011)                      | (                          | Clear ALM5 Asso.                                                     | Yes              | Yes         |
|                             |                            | Clear ALM6 Asso.                                                     | Yes              | Yes         |
|                             |                            | Clear ALM7 Asso.                                                     | Yes              | Yes         |
|                             |                            | Clear ALM8 Asso.                                                     | Yes              | Yes         |
|                             |                            | Clear ALM9 Asso.                                                     | Yes              | Yes         |
| Network                     | IP Address                 | -                                                                    | 192.168.0.10     | -           |
| Farameters                  | Subnet Mask                | -                                                                    | 255.255.255.0    | -           |
|                             | Default Gateway            | -                                                                    | 192.168.0.1      | -           |
| Local                       | Site ID                    | Site ID                                                              | -                | -           |
| raiameters                  | Date and Time              | <ul><li>Date and Time</li><li>Time Zone</li><li>Ntp Enable</li></ul> | -                | -           |
|                             | LCD Contrast               | Contrast                                                             | 5                | 0-10        |
|                             | Change Password            | -                                                                    | -                | -           |

| Second-Level Menu    | Third-Level Menu     | Fourth-Level Menu                                                                                                    | Default Value | Value Range       |
|----------------------|----------------------|----------------------------------------------------------------------------------------------------|---------------|-------------------|
| Power System         | System Control Mode  | -                                                                                                    | Automatic     | Automatic, Manual |
|                      | Reboot Controller    | -                                                                                                    | Yes           | Yes, No           |
| Rectifier            | Rectifier Group      | OV Lock Reset                                                                                                    | Yes           | -                 |
|                      | Rectifier n          | Turn on/off<br><b>NOTE</b><br>This parameter is valid<br>when <b>System Control</b> is<br>set to <b>Manual Mode.</b> | On            | On, Off           |
| Battery              | Battery Test Control | -                                                                                                    | Stop          | Stop, Start       |
| Clear Alarm          | Historical Alarm     | Delete His. Alarms                                                                                                   | Yes           | Yes               |
|                      | Active Alarm         | -                                                                                                    | -             | -                 |
| Clear Batt. Test Log | Clear Test Log       | -                                                                                                    | Yes           | Yes               |
| Output Relay Test    | Test Enable          | -                                                                                                    | No            | No, Yes           |

Table A-5 Running control menu hierarchy

# **B** Alarm Description

Table B-1 Power system alarm settings

| Alarm                 |                                    | Alarm Propertie | 25             |       |
|-----------------------|------------------------------------|-----------------|----------------|-------|
| LCD                   | WebUI                              | Alarm Enabled   | Alarm Severity | Relay |
| AC Failure            | AC Failure                         | Enable          | Major          | No    |
| DC OV                 | DC Overvoltage                     | Enable          | Minor          | No    |
| DC Ultra UV           | DC Ultra Overvoltage               | Disable         | Critical       | No    |
| DC UV                 | DC Undervoltage                    | Enable          | Major          | No    |
| Load Fuse/ Breaker Fa | Load Fuse/Breaker Failure          | Enable          | Major          | No    |
| DCSC Fault            | DCSC                               | Enable          | Major          | No    |
| Insuff. Alm Space     | Insufficient Alarm Space           | Disable         | Warning        | No    |
| High Amb. Temp.       | High Ambient Temperature           | Enable          | Minor          | No    |
| Low Amb. Temp.        | Low Ambient Temperature            | Enable          | Warning        | No    |
| Amb. TS Missing       | Ambient Temperature Sensor Missing | Enable          | Warning        | No    |
| Amb. TS Fault         | Ambient Temperature Sensor Fault   | Enable          | Major          | No    |
| DIN1 Alarm            | DIN1 Alarm                         | Enable          | Minor          | No    |
| DIN2 Alarm            | DIN2 Alarm                         | Enable          | Minor          | No    |
| DIN3 Alarm            | DIN3 Alarm                         | Enable          | Minor          | No    |

| Alarm                   |                                  | Alarm Properties |                |       |  |
|-------------------------|----------------------------------|------------------|----------------|-------|--|
| LCD                     | WebUI                            | Alarm Enabled    | Alarm Severity | Relay |  |
| DIN4 Alarm              | DIN4 Alarm                       | Enable           | Minor          | No    |  |
| DIN5 Alarm              | DIN5 Alarm                       | Enable           | Minor          | No    |  |
| DIN6 Alarm              | DIN6 Alarm                       | Enable           | Minor          | No    |  |
| Abn Sys. Volt.<br>Check | Abnormal System<br>Voltage Check | Disable          | Major          | No    |  |
| Abn Sys. Cur.<br>Check  | Abnormal System<br>Current Check | Disable          | Major          | No    |  |

### Table B-2 Rectifier alarm settings

| Alarm                  |                                        | Alarm Properties |                |       |
|------------------------|----------------------------------------|------------------|----------------|-------|
| LCD                    | WebUI                                  | Alarm Enabled    | Alarm Severity | Relay |
| Rectifier Fault        | Rectifier Fault                        | Enable           | Major          | No    |
| Rect. Comm.<br>Failure | Rectifier<br>Communicatio<br>n Failure | Enable           | Minor          | No    |

 Table B-3 Rectifier group alarm settings

| Alarm              |                           | Alarm Properties |                |       |
|--------------------|---------------------------|------------------|----------------|-------|
| LCD                | WebUI                     | Alarm Enabled    | Alarm Severity | Relay |
| Rectifier Missing  | Rectifier Missing         | Enable           | Major          | No    |
| Multi-Rect. Fault  | Multi-Rectifier Fault     | Enable           | Major          | No    |
| Low Rect. Capacity | Low Rectifier<br>Capacity | Enable           | Critical       | No    |

Table B-4 Battery group alarm settings

| Alarm            |                             | Alarm Properties |                |       |
|------------------|-----------------------------|------------------|----------------|-------|
| LCD              | WebUI                       | Alarm Enabled    | Alarm Severity | Relay |
| Batt. High Temp. | Battery High<br>Temperature | Enable           | Minor          | No    |
| Batt. Low Temp.  | Battery Low<br>Temperature  | Enable           | Warning        | No    |

| Alarm                   |                                     | Alarm Properties |                |       |
|-------------------------|-------------------------------------|------------------|----------------|-------|
| LCD                     | WebUI                               | Alarm Enabled    | Alarm Severity | Relay |
| Batt. TS Fault          | Battery Temperature<br>Sensor Fault | Enable           | Major          | No    |
| BLVD Open               | BLVD Open                           | Enable           | Major          | No    |
| Batt. Reversely<br>Con. | Battery Reversely<br>Connection     | Enable           | Major          | No    |
| Batt. Chg. Overcur.     | Battery Charge<br>Overcurrent       | Enable           | Major          | No    |
| Batt. Ec Prot.          | Battery Charge<br>Overcurrent       | Enable           | Major          | No    |

# Table B-5 Battery string alarm settings

| Alarm                     |                                  | Alarm Properties |                |       |
|---------------------------|----------------------------------|------------------|----------------|-------|
| LCD                       | WebUI                            | Alarm Enabled    | Alarm Severity | Relay |
| Batt. Fuse/ Breaker<br>Fa | Battery Fuse/<br>Breaker Failure | Enable           | Critical       | No    |

# C Manufacturer's Warranty

All La Marche Manufacturing Co. equipment has been thoroughly tested and found to be in proper operating condition upon shipment from the factory and is warranted to be free from any defect in workmanship and material that may develop within one year from date of purchase. In addition to the standard one (2) year warranty, La Marche warrants its magnetics and power diodes on a parts replacement basis only for four (4) more years under normal use.

Any part or parts of the equipment (except fuses, DC connectors and other wear-related items) that prove defective within a one (2) year period shall be replaced without charge providing such defect, in our opinion, is due to faulty material or workmanship and not caused by tampering, abuse, misapplication or improper installation. Magnetics and power diodes are warranted for five (5) years after date of purchase. During the last four (4) years of this five (5) year warranty period, the warranty covers parts replacement only, and no labor or other services are provided by La Marche, nor is La Marche obligated to reimburse the owner or any other person for work performed.

Should a piece of equipment require major component replacement or repair during the first year of the warranty period, these can be handled in one of two ways:

- 1. The equipment can be returned to the La Marche factory to have the inspections, parts replacements and testing performed by factory personnel. Should it be necessary to return a piece of equipment or parts to the factory, the customer or sales representative must obtain authorization from the factory. If upon inspection at the factory, the defect was due to faulty material or workmanship, all repairs will be made at no cost to the customer during the first year. Transportation charges or duties shall be borne by purchaser.
- 2. If the purchaser elects not to return the equipment to the factory and wishes a factory service representative to make adjustments and/or repairs at the equipment location, La Marche's field service labor rates will apply. A purchase order to cover the labor and transportation cost is required prior to the deployment of the service representative.

In accepting delivery of the equipment, the purchaser assumes full responsibility for proper installation, installation adjustments and service arrangements. Should minor adjustments be required, the local La Marche sales representative should be contacted to provide this service only.

All sales are final. Only standard La Marche chargers will be considered for return. A 25% restocking fee is charged when return is factory authorized. Special units are not returnable.

In no event shall La Marche Manufacturing Co. have any liability for consequential damages, or loss, damage or expense directly or indirectly arising from the use of the products, or any inability to use them either separately or in combination with other equipment or materials, or from any other cause. In addition, any alterations of equipment made by anyone other than La Marche Manufacturing Co. renders this warranty null and void.

La Marche Manufacturing Co. reserves the right to make revisions in current production of equipment, and assumes no obligation to incorporate these revisions in earlier models.

The failure of La Marche Manufacturing Co. to object to provisions contained in customers' purchase orders or other communications shall not be deemed a waiver of the terms or conditions hereof, nor acceptance of such provisions.

The above warranty is exclusive, supersedes and is in lieu of all other warranties, expressed or implied, including any implied warranty of merchantability or fitness. No person, agent or dealer is authorized to give any warranties on behalf of the Manufacturer, nor to assume for the Manufacturer any other liability in connection with any of its products unless made in writing and signed by an official of the manufacturer.

# **D** Document Control and Revision History

Part Number: Instruction Number: Issue ECN: 133203 P25-LDCSC-CNTR-1 21026 – 12/15

| 22249 - 07/19 | 21357 - 02/17 | 21144 - 04/16 | 21026 - 12/15 |
|---------------|---------------|---------------|---------------|
|               |               |               |               |